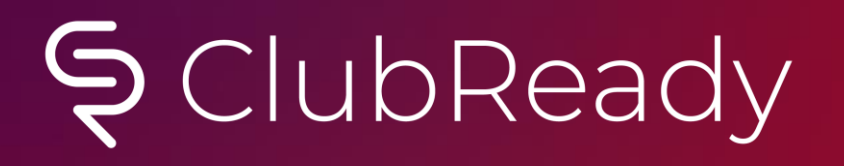

## StretchMED ClubReady Foundations User Guide

# Section Contents

- <u>Hardware</u>
- Your login
- Entering A Prospect
- Work It
- <u>Writing A New Agreement</u>
- Invoice Adjustments
- <u>Refund An Invoice</u>
- <u>Adding A New Invoice</u>
- Freeze An Agreement
- <u>Cancel An Agreement</u>
- <u>Add/Update Credit Card On File</u>
- <u>Update Member's Profile</u>
- Edit Membership Status
- Add A Photo

- <u>Member Notes</u>
- Add Member Alert
- Email Login & Reset Password
- <u>View Check In History</u>
- <u>Update Barcode/Fingerprint</u>
- <u>Check In Web Kiosk</u>
- Point Of Sale
- <u>Classes</u>
- <u>ClubReady Class Kiosk App</u>
- Grid View
- <u>Staff Clock In / Out</u>
- <u>Key Reports</u>
- <u>Support + Get Help</u>
- <u>Training</u>
- <u>CRUniversity</u>

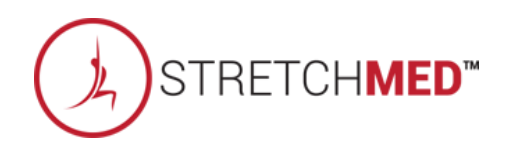

## Secommended Hardware

https://clubready.zendesk.com/hc/en-us/articles/360042090312-Recommended-Hardware

After the units have been received and setup in place please email <a href="mailto:support@clubready.com">support@clubready.com</a> to schedule a remote computer setup session.

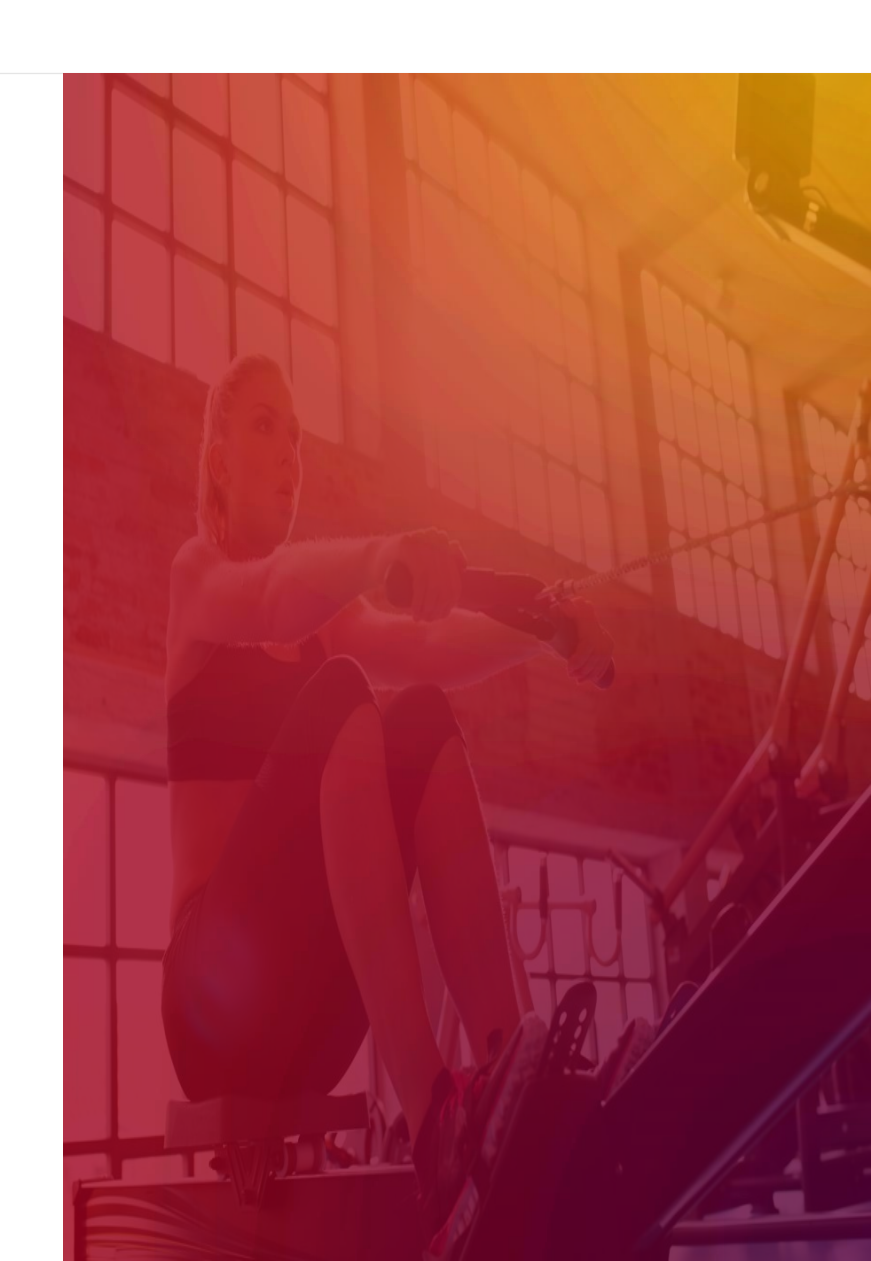

# S ClubReady

# Lead Management Dashboard

## Sead Management Dashboard - Tasks

Main > Dashboard

| My      | Custom Dashb | oards | Lead Management                |                      |                    |                     |             | 03:0          | 9 PM |
|---------|--------------|-------|--------------------------------|----------------------|--------------------|---------------------|-------------|---------------|------|
| Tasks   | 1            | 33 <  | Charlie Clubowner [4670167 •   | All Due Dates        | All Lead Types     | ▼ All Purposes      | T           |               |      |
| Leads   | 7            | 32    | All Priority •                 | search by name       |                    |                     |             |               |      |
| Activit | ay O         | 0     | Page Size  showing 1 of 1 mate | ch                   |                    |                     |             |               | þ    |
| Guest   | Log 0        | 0     | Lead Name                      | Lead Type            | Activity           | Staff Name          | Due Date    | Priority      |      |
|         |              |       | WORK IT Mrs Prospect           | PT Training Prospect | Follow up Reminder | Charlie Clubowner 🥖 | 4/30/2018 🧷 | No Priority 🥒 | *    |

The **Tasks** tab will display all of the tasks created for membership prospects only. The number displayed to the left show tasks assigned to the staff member currently logged in. The number displayed to the right show tasks for all the club.

The screen will display a list of tasks with the Lead Name, Lead Type, Activity that needs to be completed, Staff Name assigned to the task, Due Date and Priority. Select the WORK IT button to add details and log the task as completed.

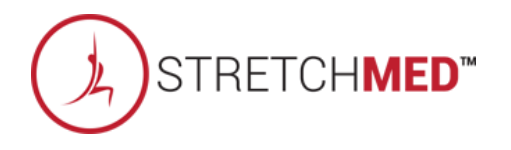

## Sead Management Dashboard - Leads

|           | Main > Dashboard |                              |                     |             |                    |                     |             |            |  |  |
|-----------|------------------|------------------------------|---------------------|-------------|--------------------|---------------------|-------------|------------|--|--|
| My Custom | Dashboards       | Lead Management              |                     |             |                    |                     |             | 03:13 PM   |  |  |
|           |                  |                              |                     |             |                    |                     |             |            |  |  |
| Tasks     | 1 33             | Charlie Clubowner [4670167 🔻 | All Lead Types      | •           | All Referral Types | No Freshness Filter | •           | Assigned   |  |  |
| Leads     | 7 32             | No Sales Contacted Filter 🔹  | All Contact Methods | •           | search by name     |                     |             | Unassigned |  |  |
| Activity  | 0 0              | Page Size  showing 7 of 7 ma | tches               |             |                    |                     |             | þ          |  |  |
| Guest Log | 0 0              | Lead Name                    | Lead Type R         | Referral Ty | ype Contact Method | Entry Time          | Contacts    |            |  |  |
|           |                  | WORK IT Jason Smith          | Unscheduled Lead    | Flyer       | Telephone Inquiry  | Added 4 days ago    | ⊘1 contact  |            |  |  |
|           |                  | WORK IT Jon Martin           | Visit "Booked"      | Instagram   | Telephone Inquiry  | Added last month    | 😋 1 contact |            |  |  |

The **Leads** tab will display all of the leads added. The number displayed to the left show leads assigned to the staff member currently logged in. The number displayed to the right show all of the club's leads.

The screen will display a list with the Lead Name, Lead Type, Referral Type, Contact Method, Entry Time and Contacts. Click on WORK IT if you need to follow up with the lead and log the contact details.

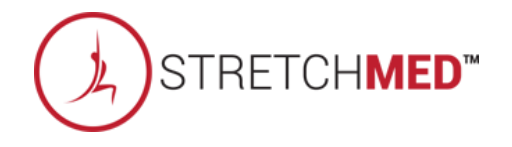

## Lead Management Dashboard – Activity

Main > Dashboard

| Tasks Done   |         |                 | Bookings         |           |            | New Leads          |     |                   | New Deals      |                     |               |
|--------------|---------|-----------------|------------------|-----------|------------|--------------------|-----|-------------------|----------------|---------------------|---------------|
| Calls Made   |         | 1               | Today            |           | 0          | Referrals          |     | 1                 | Members Create | d                   | 0             |
| Emails Sent  |         | 1               | Tomorrow         |           | 0          | Walk In            |     | 0                 | POS Referrals  |                     | 0             |
| SMS Sent     |         | 1               | Future           |           | 0          | Phone              |     | 0                 |                |                     |               |
| Person to Pe | erson   | 1               |                  |           |            | Email / Web        |     | 0                 |                |                     |               |
|              |         |                 |                  |           |            | Guerilla Marketing |     | 0                 |                |                     |               |
| -            |         |                 |                  |           |            |                    | 5   |                   |                |                     | 9             |
| 12am         | 2am     | 4am             | бат              | 8am       | 10am       | 12pm               | 2pm | 4pm               | 6pm            | 8pm                 | 10pm          |
|              | Time    | Lead Name       |                  | Activity  |            |                    |     | Staff Name        |                | Status              |               |
| WORK IT      | 3:19 PM | Sarah Lee       |                  | 🤱 No coi  | ntact type |                    |     | Charlie Clubowner |                | Unscheduled Lead    |               |
| WORK IT      | 3:18 PM | Tim Lee         | balled - Left VM |           |            |                    |     | Charlie Clubowner |                | Unscheduled Lead    |               |
| WORK IT      | 3:17 PM | Meredith Todd   | 🤹 Sent Text      |           |            |                    |     | Charlie Clubowner |                | Visit "Booked"      |               |
| WORK IT      | 3:16 PM | Jim Smith       |                  | 🔀 Emaile  | d          |                    |     | Charlie Clubowner |                | Visit "Booked"      |               |
| WORK IT      | 3:15 PM | Mister Customer |                  | 🕵 face to | o face     |                    |     | Charlie Clubowner |                | PT Training Prospec | <del>.t</del> |

The Activity tab reflects current data or activity for a specific day. The report will display **Tasks Done**, **Bookings**, **New Leads** and **New Deals**. A time bar lets you know when are these activities happening throughout your club.

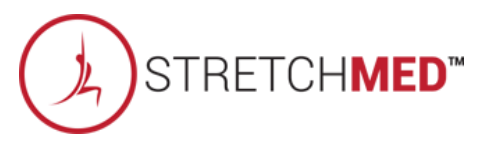

## Sead Management Dashboard – Guest Log

Main > Dashboard

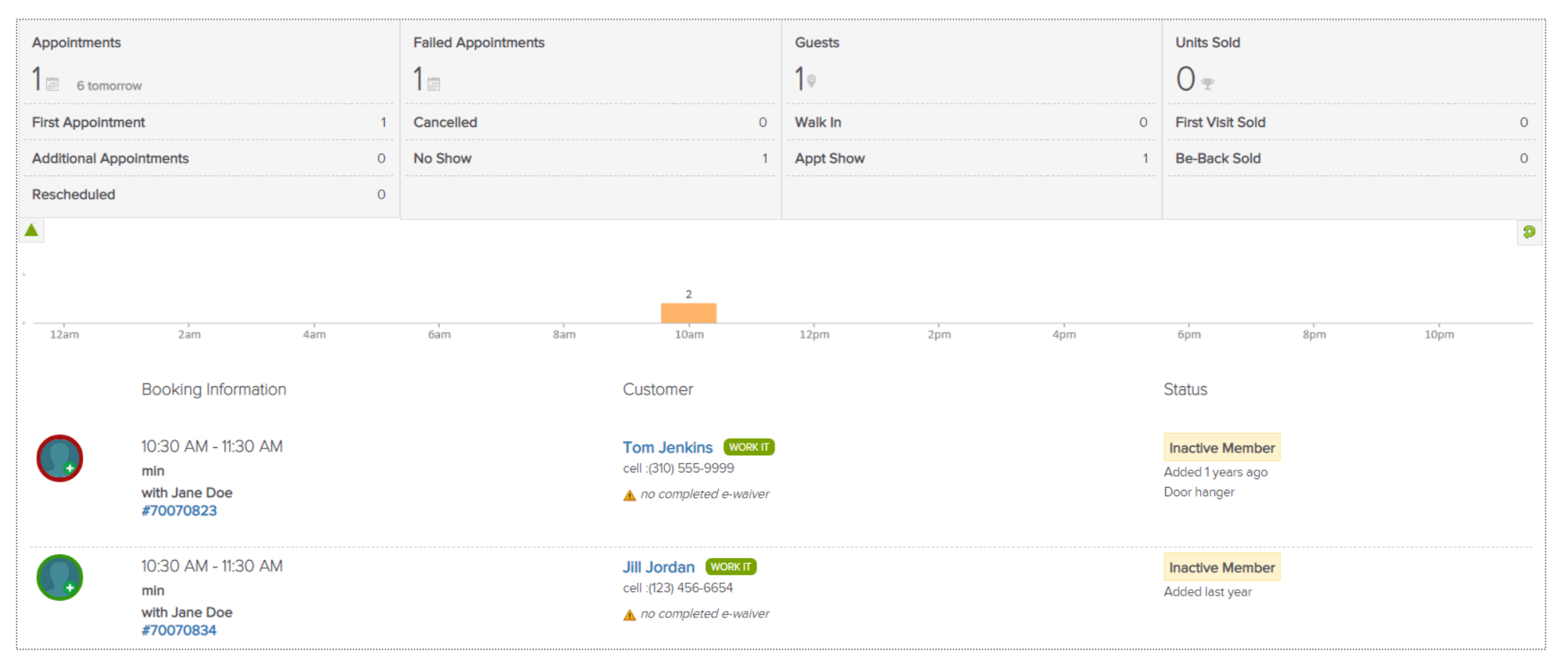

The **Guest Log** tab reflects guest information for a specific day. The report will display **Appointments, Failed Appointments, Guests** and **Units Sold**. A time bar lets you know when are these bookings happening throughout your club.

STRETCH**MED**™

## Sead Management Dashboard – Guest Log

Main > Dashboard

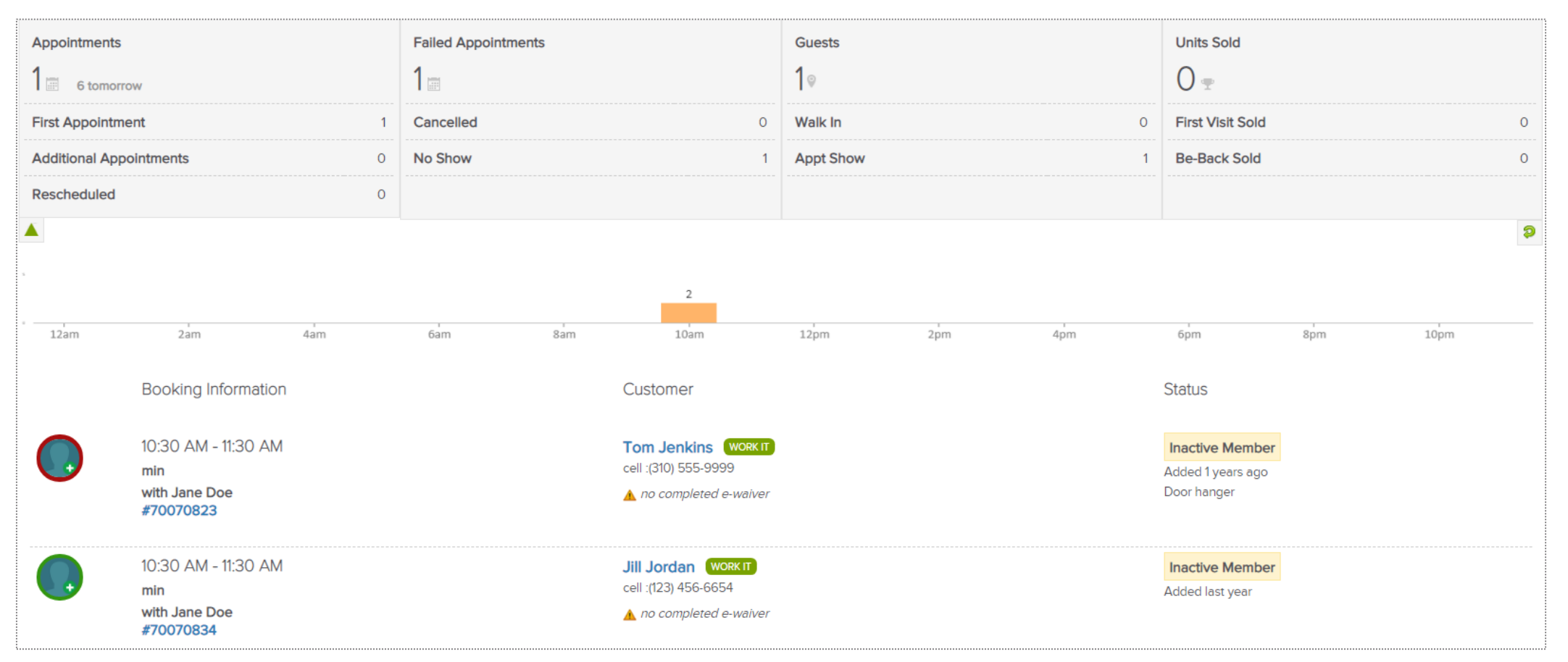

The **Guest Log** tab reflects guest information for a specific day. The report will display **Appointments**, **Failed Appointments**, **Guests** and **Units Sold**. A time bar lets you know when are these bookings happening throughout your club.

STRETCH**MED**<sup>™</sup>

## Sead Management Dashboard – Guest Log

Main > Dashboard

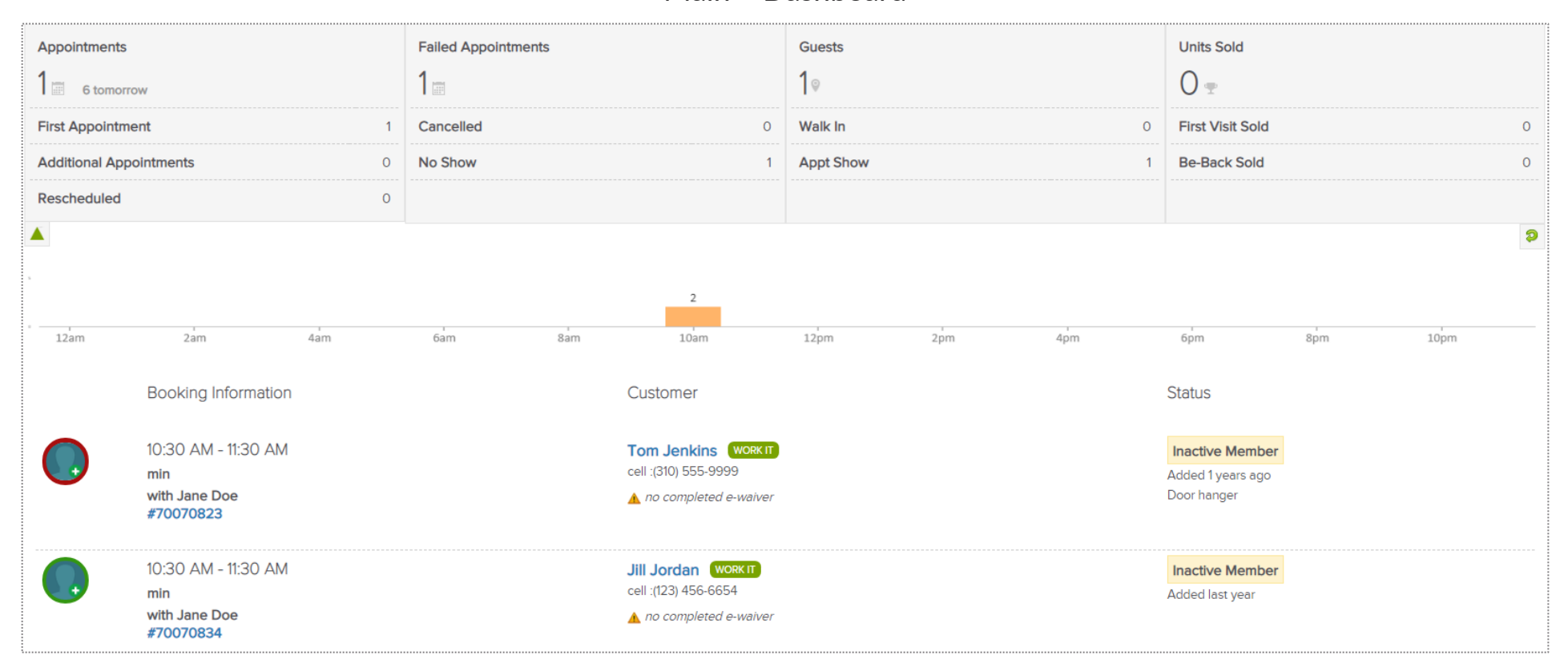

The **Guest Log** tab reflects guest information for a specific day. The report will display **Appointments**, **Failed Appointments**, **Guests** and **Units Sold**. A time bar lets you know when are these bookings happening throughout your club.

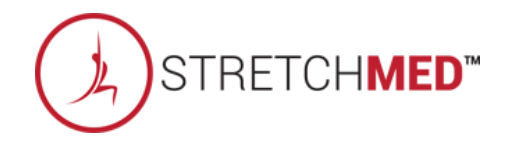

# S ClubReady

# Prospect Management / Tasks / Emails & Texts

## Sentering a Prospect

Adding in a Prospect Who Calls the Club or Has Not Scheduled A Booking Yet

| Sadd A New Prospect To Training Team Sa                             | andhox ga = Pequired Field                               |
|---------------------------------------------------------------------|----------------------------------------------------------|
|                                                                     |                                                          |
| Gender œ<br>☑ include in duplicate search                           | ○ Male ○ Female                                          |
| First Name ᡂ<br>☑ <i>include in duplicate search</i>                |                                                          |
| Last Name 🚥 🗹                                                       |                                                          |
| Email Address (important) 🚥 🗹 include in duplicate search           |                                                          |
| Cell Phone<br><i>include in duplicate search</i>                    |                                                          |
| Home Phone                                                          |                                                          |
| Work Phone                                                          |                                                          |
| <b>Rey Info Note (<i>this is never visible to the prospect</i>)</b> | Ç                                                        |
| Referred by Customer                                                | start typing (at least 3 characters) to select from list |
| Heard About Club How?                                               | Select How They Heard                                    |
| Lead Type 🚥                                                         | Select A Prospect Type                                   |
| 🖾 Email Is Sent?                                                    | ☑ Yes - New Prospect Email email template is used        |
| ClubReady Login Available? 🚥                                        | Select                                                   |

Click on **Prospect > Add New Prospect.** Any fields with the REQ icon will have to be completed to save your prospect.

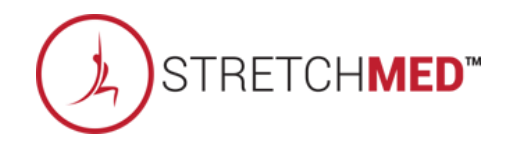

## Second Access the Work It

#### Prospects/Members tab > Tasks

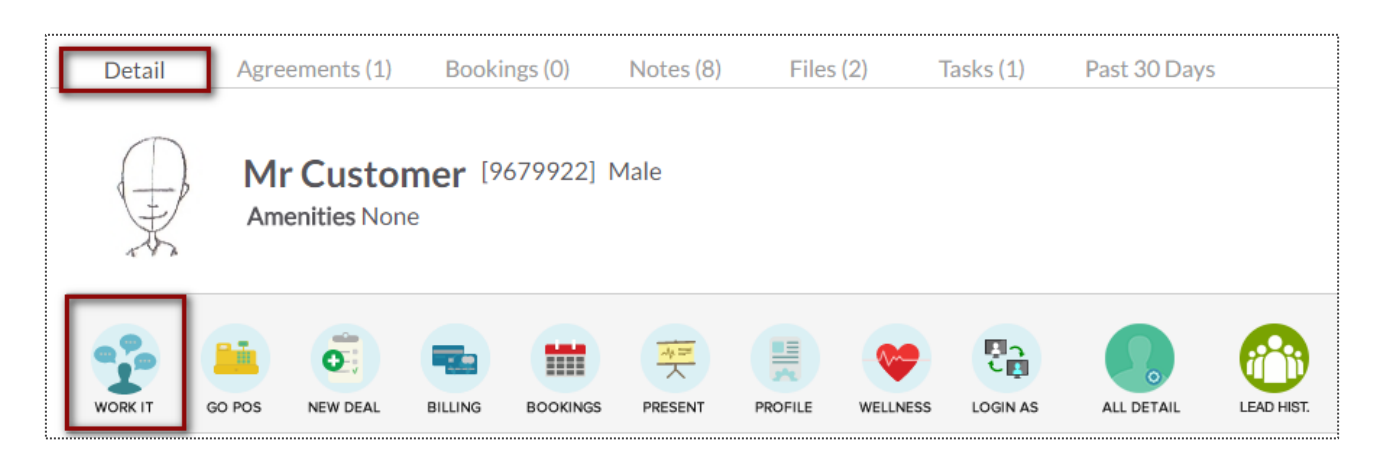

OR

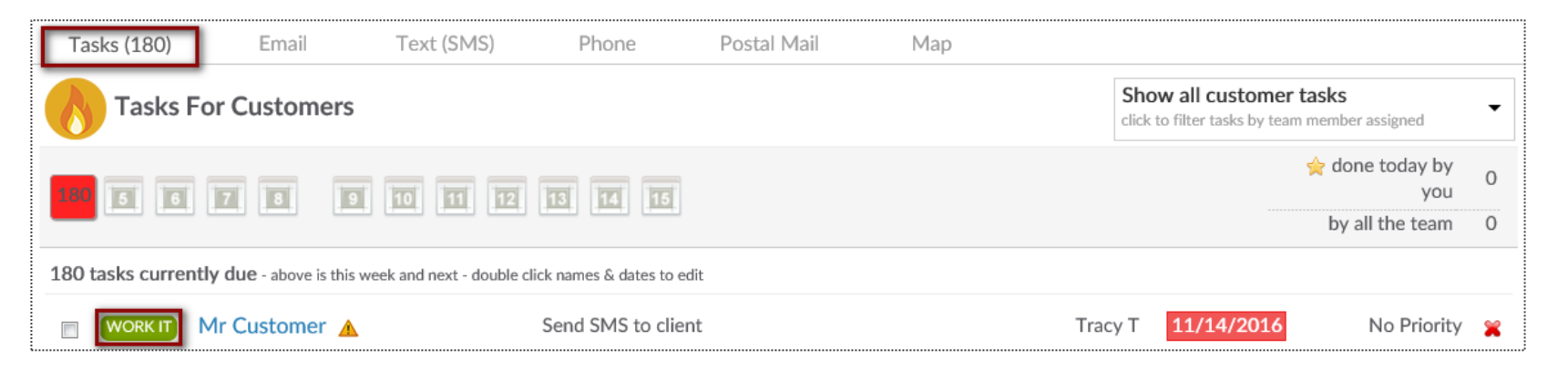

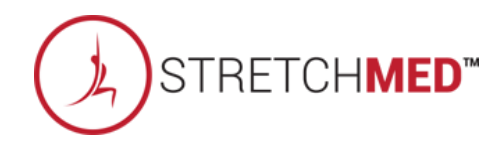

## Several Work It – Phone Calls

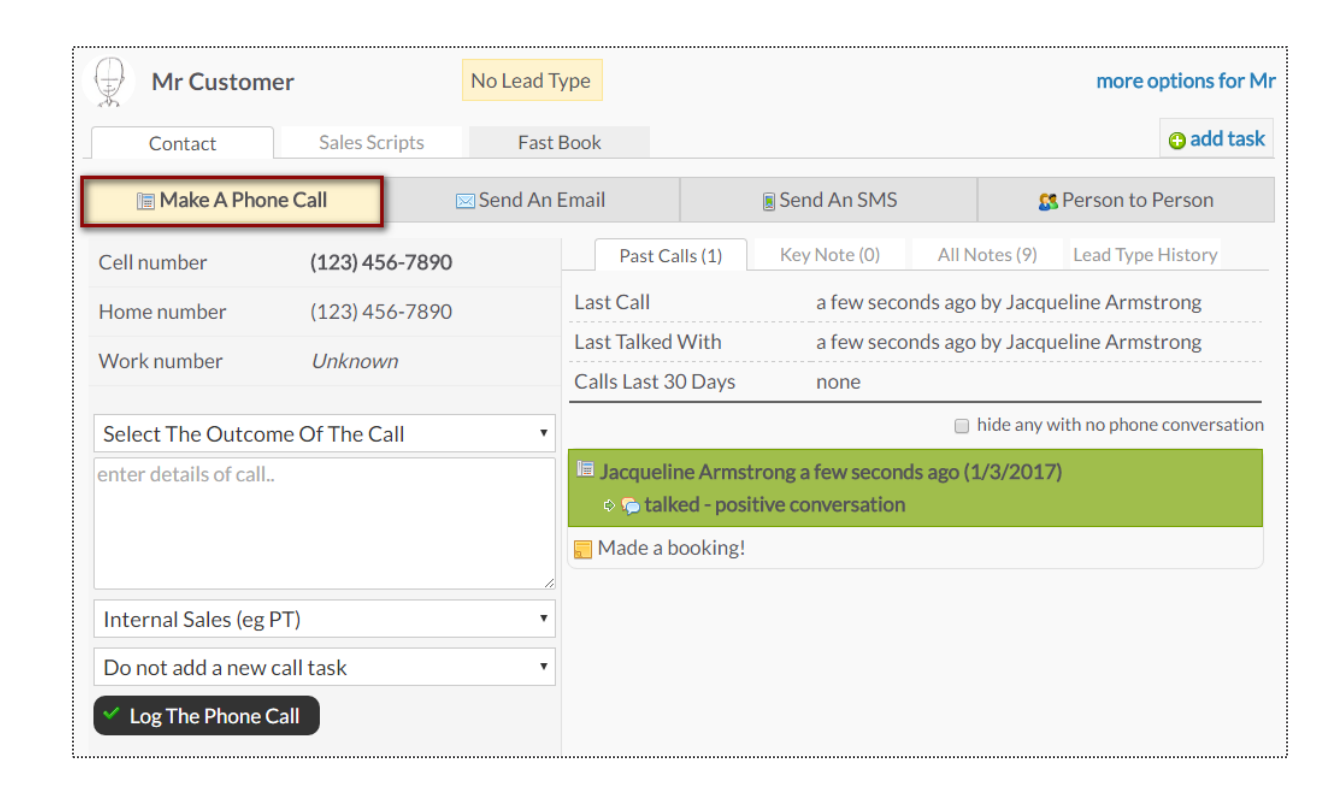

The **Make A Phone Call** tab will show the client's contact numbers, last call information, and a chronological history of the calls.

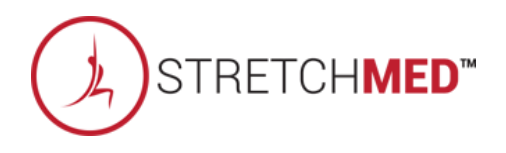

## Sevente Sevente Sevent

| Mr Custom             | Mr Customer |        | No Lead T | ype          |          |              |               | more options for M         |
|-----------------------|-------------|--------|-----------|--------------|----------|--------------|---------------|----------------------------|
| Contact               | Sales Sc    | ripts  | Fast      | Book         |          |              |               | 3 add task                 |
| 🔚 Make A Pho          | ne Call     | ۵      | Send An   | Email        |          | Send An SMS  | 8             | Person to Person           |
| Cell number           | (123) 45    | 6-7890 |           | Past Ca      | alls (0) | Key Note (0) | All Notes (8) | Lead Type History          |
| Home number           | (123) 45    | 6-7890 |           | Last Call    |          | none yet     |               |                            |
| Work number           | Unknow      | (1)    |           | Last Talked  | With     | never by pl  | hone          |                            |
| Work number           | Unknow      |        |           | Calls Last 3 | 0 Days   | none         |               |                            |
| Select The Outco      | me Of The C | all    | •         |              |          |              | 🔲 hide any v  | with no phone conversation |
| enter details of call |             |        |           |              |          |              |               |                            |
| Internal Sales (eg    | PT)         |        |           |              |          |              |               |                            |
| Do not add a new      | call task   |        | •         |              |          |              |               |                            |
| Log The Phone         | Call        |        |           |              |          |              |               |                            |

The **Contact** tab provides different contact methods that can be taken for your Prospects and Members. The options include logging phone calls, sending an email, sending an SMS (text) message, and logging person to person contact.

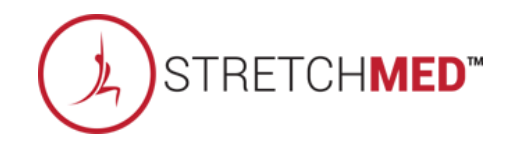

# Sevente Sevente Work It – Emails

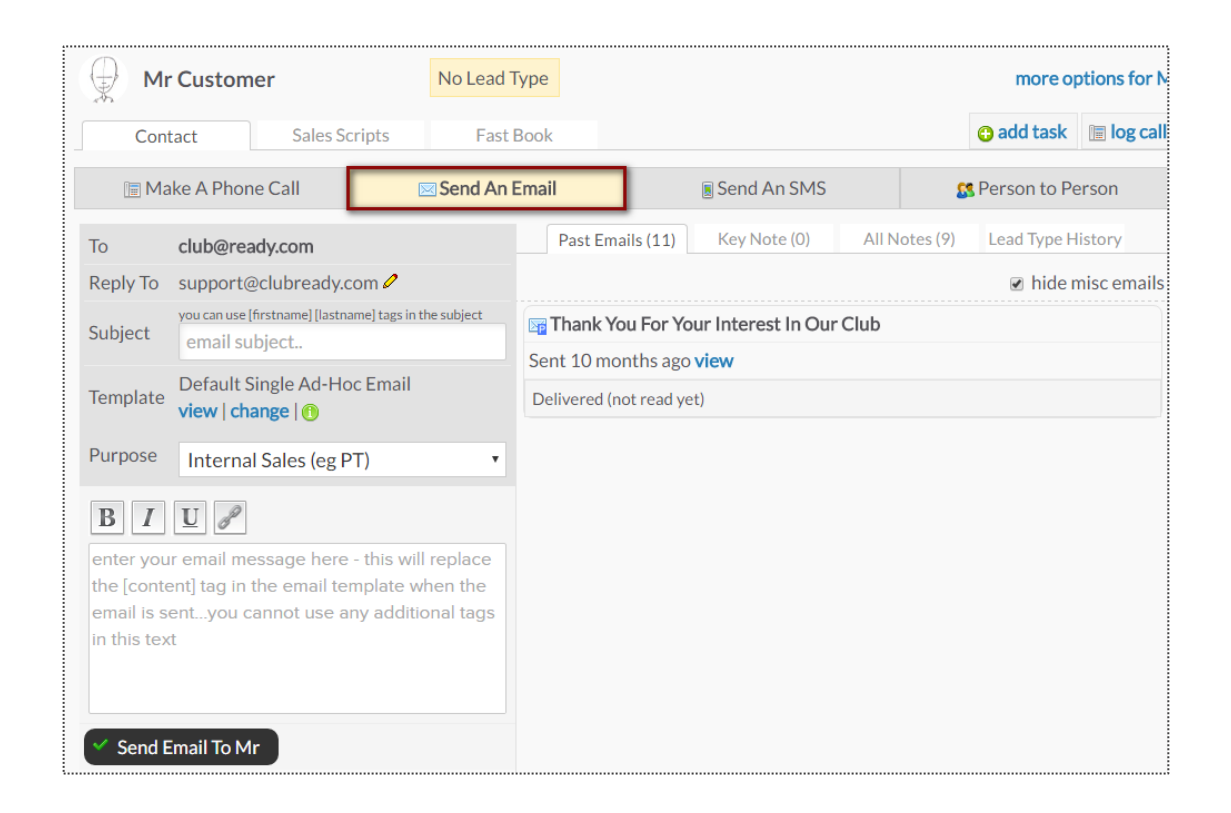

The **Send An Email** tab allows you to make contact with the client through email. The right side of the screen will show a history of email correspondence between the client and staff member.

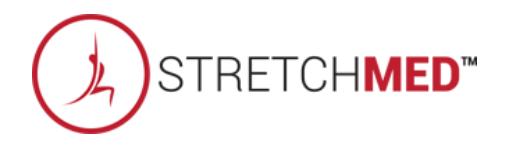

## Sourk It – SMS (Text Messages)

| Mister Customer                                                                                      | PT Training | Prospect        |                                                |                                                                                                 | more options fo                                                                                      | r Miste |
|----------------------------------------------------------------------------------------------------|-------------|-----------------|------------------------------------------------|-------------------------------------------------------------------------------------------------|----------------------------------------------------------------------------------------------------|---------|
| Contact Sales Scripts                                                                                | – Fast Bo   | ok – Autor      | mation                                         |                                                                                                 | 🕀 add task                                                                                           | call    |
| 🗐 Make A Phone Call 🖂 Send                                                                           | An Email    | Sen             | d An SMS                                       | 🕵 Perso                                                                                         | on to Person                                                                                         |         |
| SMS Requires A Credit Balance                                                                        |             | SMS History     | Key Note (0)                                   | All Notes (124)                                                                                 | Lead Type Histo                                                                                      | ry      |
| current available credit \$909.                                                                      | 89 USD 오    |                 |                                                | Hello, se                                                                                       | e you soon!                                                                                          | A ~     |
| Enter The Text (SMS) Message Below<br>160 characters maximum - <b>160</b> remain                     | <b>^</b>    |                 | REMIN<br>today at 7:0<br>REMIN<br>today at 7:0 | DER you have a Z<br>DO AM with Frontd<br><i>our @</i><br>IDER you have a Z<br>DO AM with Frontd | Lumba class<br>lesk Felicity<br>07/18/18 6:00 AM<br>Lumba class<br>lesk Felicity<br>07/25/18 6:00 AM |         |
| Membership Sales                                                                                     | ~           |                 | REMIN                                          | IDER you have a Z                                                                               | umba class                                                                                           | 2       |
| <ul> <li>log task as complete and go to next ta</li> <li>Send SMS To (314) 314-3141 reset</li> </ul> | ask         |                 | Focus at 7.1                                   | <i>و سر و</i><br>EMINDER you hav<br>tion session today<br>with Charlie                          | envogine 7:00 AM<br>ve a Fitness<br>at 7:00 AM<br>Clubowner                                          | 2       |
|                                                                                                    |             | Mark All SMS Re | ad                                             |                                                                                                 |                                                                                                    | ~       |

The Send An SMS tab allows you to send a text message to your client as well as view any past texts.

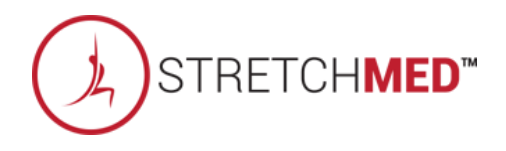

### Several Work It – Person to Person

| Mr Custom             | Mr Customer       Contact   Sales Scripts |             | уре          |                                                                                                    |              |          |           | more options fo   | r Mr |
|-----------------------|-------------------------------------------|-------------|--------------|----------------------------------------------------------------------------------------------------|--------------|----------|-----------|-------------------|------|
| Contact               |                                           |             | Book         |                                                                                                    |              |          |           | 😮 add ta          | ask  |
| 🗐 Make A Phon         | e Call                                    | 🖂 Send An E | Email        |                                                                                                    | Send An SMS  |          | 8         | Person to Person  |      |
| Cell number           | (123) 456-7890                            |             | Past Con     | tacts (1)                                                                                            | Key Note (0) | All No   | tes (11)  | Lead Type History |      |
| Home number           | (123) 456-7890                            |             | Last Talked  | With                                                                                                 | just now b   | y Jacque | eline Arr | nstrong           |      |
| Work number           | Unknown                                   |             | Talks Last 3 | 0 Days                                                                                               | 1 times      |          |           |                   |      |
| Select The Outcon     |                                           |             |              | <ul> <li>Jacqueline Armstrong just now (1/3/2017)</li> <li>talked - positive conversation</li> </ul> |              |          |           |                   |      |
| enter details of cont | act                                       |             | Super nice!  |                                                                                                    |              |          |           |                   |      |
|                       |                                           |             |              |                                                                                                    |              |          |           |                   |      |
| Internal Sales (eg F  | РТ)                                       | •           |              |                                                                                                    |              |          |           |                   |      |
| Do not add a new o    | contact task                              | ٠           |              |                                                                                                    |              |          |           |                   |      |
| Log The Contact       |                                           |             |              |                                                                                                    |              |          |           |                   |      |

The **Person to Person** tab will show the clients contact numbers, last face to face contact and a chronological list of interactions on the right side of the screen.

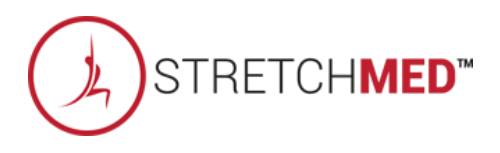

## Swork It – Fast Book

| Mr Customer No Lead Type                                                                                                    | more options for Mr                                                              |
|----------------------------------------------------------------------------------------------------|----------------------------------------------------------------------------------|
| Contact Sales Scripts Fast Book                                                                                                    | 😋 add task 🔳 log call                                                            |
|                                                                                                    |                                                                                  |
|                                                                                                    |                                                                                  |
|                                                                                                    |                                                                                  |
|                                                                                                    |                                                                                  |
| Consults Services                                                                                                    |                                                                                  |
|                                                                                                    |                                                                                  |
|                                                                                                    |                                                                                  |
| Mr Customer No Lead Type                                                                                                    | more options for M                                                               |
| Mr Customer     No Lead Type       Contact     Sales Scripts       Fast Book                                                                               | more options for M<br>add task 🗐 log call                                        |
| Mr Customer No Lead Type   Contact Sales Scripts   Fast Book     Consults     Services                                                                     | more options for M<br>add task 🔚 log call                                        |
| Mr Customer No Lead Type Contact Sales Scripts Fast Book Consults Services Classes Main Event                                                              | more options for M<br>add task<br>60m                                            |
| Mr Customer No Lead Type Contact Sales Scripts Fast Book Consults Services Classes Main Event Corp PT Sales Consult                                        | more options for M<br>add task le log call<br>60m<br>15m<br>30m                  |
| Mr Customer No Lead Type Contact Sales Scripts Fast Book Consults Services Classes Main Event Corp PT Sales Consult                                        | more options for M<br>add task leg call<br>60m<br>15m<br>30m<br>20               |
| Mr Customer No Lead Type   Contact Sales Scripts   Consults Services   Consults Classes     Main Event     Corp PT Sales Consult     Fitness Consult 30min | more options for M<br>add task le log call<br>60m <sup>0</sup><br>15m 30m<br>30m |

The **Fast Book** tab allows you a fast and easy way to book your client into **Consults**, **Services** or **Classes**. Simply select the type of service you wish to book as well as the duration.

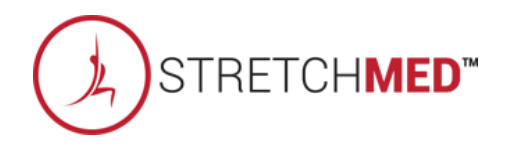

### Swork It – Fast Book

| Ð                          | Mr Customer               |                 | No Lead Type             | more options for N           |                       |                                                                                                    |                                                                                                    |             |  |  |
|----------------------------|---------------------------|-----------------|--------------------------|------------------------------|-----------------------|----------------------------------------------------------------------------------------------------|----------------------------------------------------------------------------------------------------|-------------|--|--|
|                            | Contact                   | Sales Scripts   | Fast Book                |                              |                       |                                                                                                    | 🕒 add task                                                                                                    | 🔳 log ca    |  |  |
| 🧬 Co                       | onsults 🙎 Ser             | vices 🙎 Class   | ses                      |                              | _                     |                                                                                                    |                                                                                                    |             |  |  |
| 🧬 Fi                       | itness Consult 30         | Dmin            |                          | 30m                          |                       |                                                                                                    |                                                                                                    |             |  |  |
|                            | ● All Day ◎ M             | lorning ○ Aft   | ernoon ⊙Even             | ing                          |                       | With All S                                                                                                    | With All Staff Members ▼  Mon Tues  9th 10th  6th 17th  23rd 24th  up avoid ← best  more options for Mr  e add task in log call                                                                                                    |             |  |  |
|                            | Wed                       | Thu             | Fri                      | Sat                          | Sun                   | Mon                                                                                                    | more options for<br>add task I log of<br>Staff Members<br>Tues<br>10th<br>24th<br>24th<br>best<br>more options for<br>c add task I log of<br>to show<br>to show<br>to sh |             |  |  |
|                            | 4th                       | 5th             | 6th                      | 7th                          | 8th                   | 9th                                                                                                    | 10th                                                                                                    |             |  |  |
|                            | 11th                      | 12th            | 13th                     | 14th                         | 15th                  | 16th                                                                                                    | 17th                                                                                                    |             |  |  |
|                            | 18th                      | 19th            | 20th                     | <b>21st</b>                  | 22nd                  | 23rd                                                                                                    | 24th                                                                                                    |             |  |  |
|                            | ✤ go to full sched        | uling grid view |                          | cons                         | ult chances of sh     | nowing up avoi                                                                                                    | d 🛶 🕒                                                                                                    | est         |  |  |
| Ð                          | Mr Customer               |                 | No Lead Type             |                              |                       |                                                                                                    | more op                                                                                                    | tions for   |  |  |
|                            | Contact                   | Sales Scripts   | Fast Book                |                              |                       |                                                                                                    | 😮 add task                                                                                                    | 🔳 log ca    |  |  |
| 🧶 Co                       | onsults 🕹 Serv            | vices 😩 Class   | ses                      |                              |                       |                                                                                                    |                                                                                                    |             |  |  |
| 🛃 Fi                       | tness Consult 30          | Dmin            |                          | 30m                          |                       |                                                                                                    |                                                                                                    |             |  |  |
| 💽 Tu                       | iesday, January 10        | o 🌼 p choose a  | a different date         |                              |                       | nhuahauutimaa a                                                                                                    | noult most like                                                                                                    | luite elseu |  |  |
| ∍ Ap                       | Mori                      | ning            |                          | Afternoon                    | 10                    | iny show times co                                                                                                    | Evening                                                                                                    | Ty to sho   |  |  |
| 5                          | 6:00 AM<br>with Tracy Tra | 12:1<br>with    | <b>5 PM</b><br>Test Demo | Î                            | 6:15 PM<br>with Tracy | add task    With All Staff Members ▼ Ion Tues Ioth 10th 10th 6th 17th 6th 17th 3rd 24th add task Index Index Index 5th Stafp M with John Adams Stafp M with John Adams Stafp M with John Adams Stafp M with John Adams Stafp M with John Adams Stafp M With John Adams Stafp M With John Adams With John Adams With John Adams With John Adams Stafp M With John Adams Stafp M With John Adams Stafp M With John Adams With John Adams Stafp M With John Adams Stafp M With John Adams With John Adams With John Adams With John Adams With John Adams With John Adams With John Adams With John Adams With John Adams With John |                                                                                                    |             |  |  |
| 6:00 AM<br>with John Adams |                           |                 | (12:1)<br>with           | <b>5 PM</b><br>Tracy Trainer |                       | 6:15 PM<br>with John Adams                                                                                                    |                                                                                                    |             |  |  |
| 5                          | 6:15 AM<br>with Tracy Tra | iner            | 12:1.<br>with            | <b>5 PM</b><br>John Adams    |                       | 6:30 PM<br>with Tracy Trainer                                                                                                    |                                                                                                    |             |  |  |
| 2                          | 6:15 AM                   |                 | 12:3                     | 0 PM                         |                       | 6:30 PM                                                                                                    |                                                                                                    |             |  |  |

Once you've selected the type of service, you can then select the client's preference for a morning, afternoon or evening appointment, as well as the trainer.

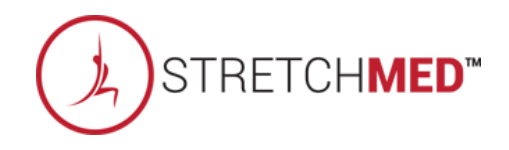

## Search Widget – Unread Incoming SMS

. . .

| Unread Inco      | oming SMS Me           | ssages (3)                             | Main > Dashboard                                 |
|------------------|------------------------|----------------------------------------|--------------------------------------------------|
| All Staff        | _                      |                                        | ~                                                |
| Garrett Andersor |                        | -                                      | WORK IT                                          |
| Mickey Mouse     |                        |                                        | WORK IT                                          |
| Fred Jones       |                        |                                        | WORK IT                                          |
| SMS History      | Key Note (0)           | All Notes (18)                         | Lead Type History                                |
|                  |                        | OUT@                                   | 11/16/17 11:19 AM                                |
|                  | Thank y<br>When w      | ou scheduling yo<br>ould you like to : | ur PT session.<br>schedule your<br>next session? |
| IN from (314) 44 | 13-2471 @ 11/16/17 11: | 19 AM                                  |                                                  |
| Can we do        | a session tomorro      | ow at 4pm?                             |                                                  |

**All Staff Dropdown Menu** - This will show you all of your staff members. You will be able to view the texts that are replies to a specific staff member or across all staff.

**Select Customer -** if you click the customer name in blue from your list, you will be taken to the customer's profile all detail view.

Work It - By clicking on the Work It button, you will be able to access the work it tool. This will take you directly the **Send SMS** (Text Message) option, where you will see the history of texts.

To confirm that you have read the new message, and remove this customer from your Unread SMS widget list, click **Mark All SMS Read**.

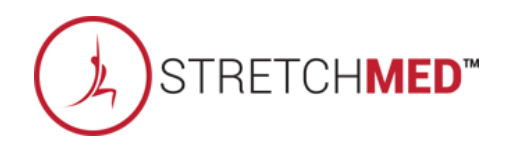

# S ClubReady

# Agreement Write Up

### SWrite Up New Agreement – Search For User

Main > Write up New Agreement > Search for client

| Mr             | Customer                                     |                     |         |        |  |  |
|----------------|----------------------------------------------|---------------------|---------|--------|--|--|
|                | customer                                     |                     |         |        |  |  |
| Before Proceed | ding To The Agreement Selecti                | on Please Confirm 1 | heir De | tails  |  |  |
|                | include in duplicate search                  | Mr                  |         |        |  |  |
|                | Last Name 🚥<br>🖈 include in duplicate search | Customer            |         |        |  |  |
|                | Gender 🚥                                     | AMALE 9 FEM         | ALE     |        |  |  |
|                | Email                                        | customer@cp.com     |         |        |  |  |
|                | Cell Phone                                   | 85512147946         |         |        |  |  |
|                | Home Phone                                   |                     |         |        |  |  |
|                | Work Phone                                   |                     |         |        |  |  |
|                | Date Of Pleth                                | Month T             | Dave    | Vors . |  |  |
|                | Addees                                       | 1 Main Street       | Day     | Tear · |  |  |
|                | Address da                                   | 1 Main Street       |         |        |  |  |
|                | City da                                      | Anywhere            |         |        |  |  |
|                | State um                                     | мо                  |         |        |  |  |
|                | ZIP Code and                                 | 63001               |         |        |  |  |
|                | Drivers License No.                          |                     |         |        |  |  |
|                | Barcode                                      |                     |         |        |  |  |

All fields that have the required red icon (**REQ**) need to be filled out. Once you have verified all information click **Confirm** to continue.

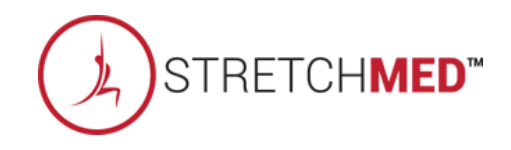

## Severation Write Up New Agreement

Select Plan > Adjust Pricing & Pay Dates

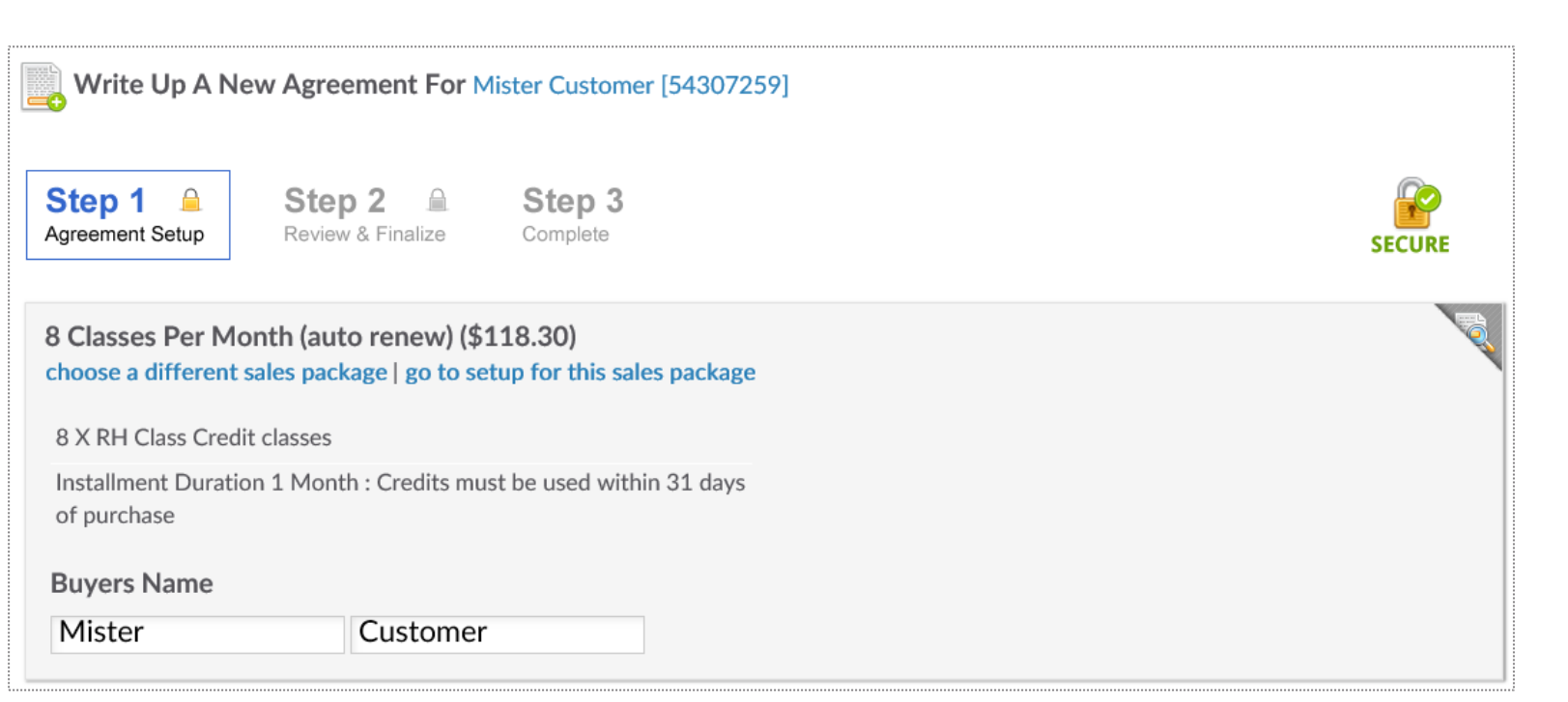

**Step 1**: After selecting the Sales Package Folder and desired package you will be taken to the **Write Up A Agreement For** screen.

**Included Amenities -** If the package selected includes amenities, these will be listed here.

**Buyers Name -** You can change the buyers name if they are different than the customer.

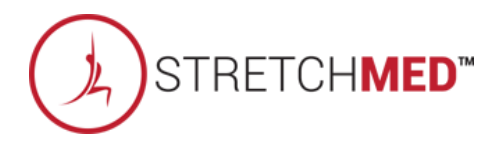

#### Swrite Up New Agreement

Select Plan > Adjust Pricing & Pay Dates

| Opportunity Setup            |           |                 | minimize installment list        |
|------------------------------|-----------|-----------------|----------------------------------|
| Update All 6 Installment     | nt Prices | 1 70            |                                  |
| #1                           | Down      | \$ 50           | 11/10/2017                       |
| # 2                          | Draft 🎧   | \$ 50           | 12/10/2017                       |
| #3                           | Draft 🕥   | \$ 50           | 1/10/2018                        |
| #4                           | Draft     | \$ 50           | 2/10/2018                        |
| # 5                          | Draft     | \$ 50           | 3/10/2018                        |
| # 6                          | Draft     | \$ 50           | 4/10/2018                        |
| Auto-Renew Evergreen explain | Yes 🔒 No  |                 | (Basic Membership Plan) At \$ 50 |
| Annual Enhancement Fee       |           | Yes No \$ 50    | on 5/10/2018 every 12 months     |
| Term Total Price             |           | \$300.00        |                                  |
| Term Amount Paid Today       |           | \$50.00         |                                  |
| Amenity Term Total           |           | \$0.00          |                                  |
| Amenity Total Today          |           | \$0.00          |                                  |
| Subtotal                     |           | \$50.00         |                                  |
| Sales Tax                    |           | \$0.00          |                                  |
| Account Credit Balance       |           | \$0.00          |                                  |
| Total Due Today 오            |           | \$50.00 📧 ртр с | pption                           |

**Opportunity Setup** - Shows initial planned payments and their due dates. You have the option to adjust both the amount coming due and their due dates. **Auto-Renew Evergreen** - The status of an auto-renew agreement will be detailed here. Select **No** if the customer does not want this agreement to be on Auto-Renew.

**Enhancement Fee -** If an Enhancement Fee is included in this package it will be detailed here.

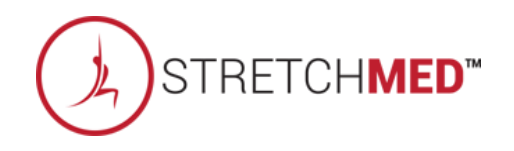

## Second Apply a Package Discount

Select Plan > Adjust Pricing & Pay Dates

| Opportunity Setup            |      | Select Package Discount | Enter Promo Code Apply Discount Reset |
|------------------------------|------|-------------------------|---------------------------------------|
| #1                           | Down | \$ 29.99 + tax          | 11/10/2017                            |
| Total Price (taxed @ 7.000%) |      | \$29.99                 |                                       |
| Amenity Term Total           |      | \$0.00                  |                                       |
| Amenity Total Today          |      | \$0.00                  |                                       |
| Subtotal                     |      | \$29.99                 |                                       |
| Sales Tax                    |      | \$2.10                  |                                       |
| Account Credit Balance       |      | \$0.00                  |                                       |
| Total Due Today 오            |      | \$32.09                 |                                       |

**Opportunity Setup** - The initial planned payments and their due dates will be listed. You have the option to select a package discount from the drop down and add a promo code. Click **Apply Discount**.

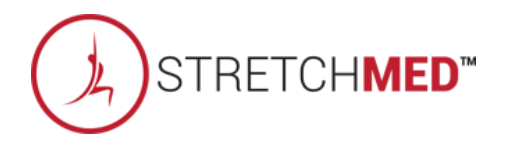

## Second Apply a Package Discount

Select Plan > Adjust Pricing & Pay Dates

| Opportunity Setup            |      | Brooks Discount | Enter Prom | o Code Apply Discount Reset Discount |
|------------------------------|------|-----------------|------------|--------------------------------------|
| # 1                          | Down | \$ 29.99 + tax  | \$26.99    | 11/10/2017                           |
| Total Price (taxed @ 7.000%) |      | \$29.99         | \$26.99    |                                      |
| Amenity Term Total           |      | \$0.00          | \$0.00     |                                      |
| Amenity Total Today          |      | \$0.00          | \$0.00     |                                      |
| Subtotal                     |      | \$29.99         | \$26.99    |                                      |
| Sales Tax                    |      | \$2.10          | \$1.89     |                                      |
| Account Credit Balance       |      | \$0.00          | \$0.00     |                                      |
| Total Due Today 오            |      | \$32.09         | \$28.88    |                                      |

Once applied, it will automatically display the discount.

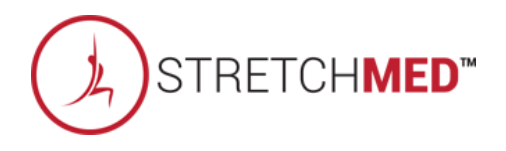

### Swrite Up New Agreement

Assigning Sales Commission & Member Contact

| Responsible Staff                         | ę |
|-------------------------------------------|---|
| Choose staff for sale                     |   |
| Assign Staff                              |   |
| Choose staff member                       |   |
| Optional Note                             |   |
| Enter an optional note here               |   |
|                                           |   |
|                                           |   |
| SAVE AND GO TO STEP 2 - Review & Finalize |   |

Select the **Responsible Staff** who will receive the full commission. If you wish to split the sale with another employee, select **Split sale between staff** and choose the staff from the second drop down. For follow up tasks choose from the **Assign Staff** drop down. You may add a note in the field under **Optional Note**. Once you are finished click the button **SAVE AND GO TO STEP 2 - Review & Finalize**.

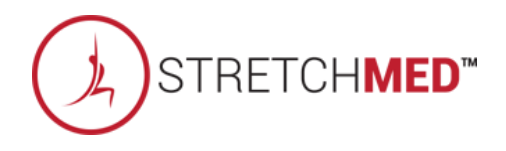

## Se Write Up New Agreement

Review Terms > Take Signatures

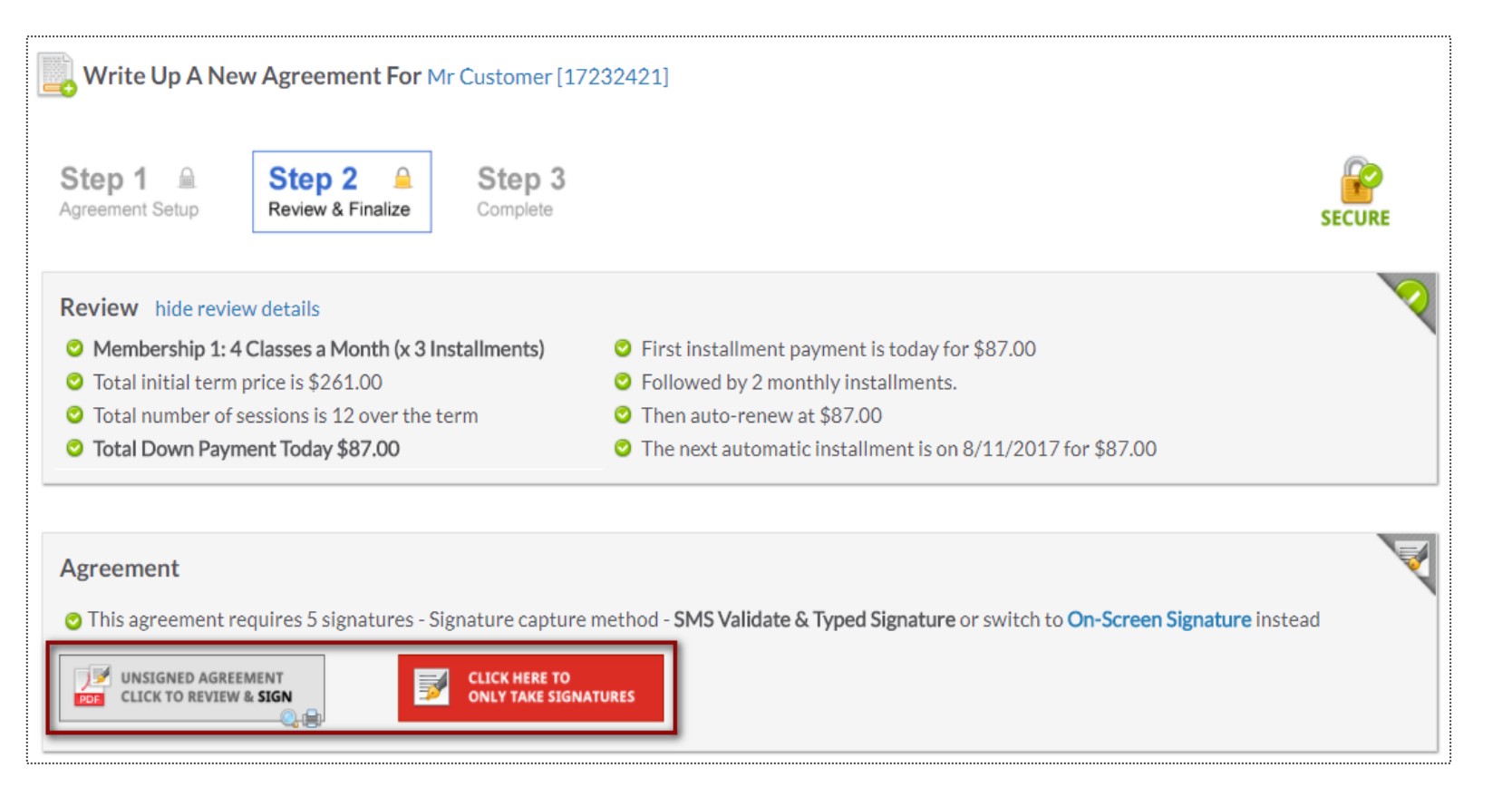

Take a minute to review the terms of the agreement and confirm they are accurate.

Select here to open full agreements for signatures.

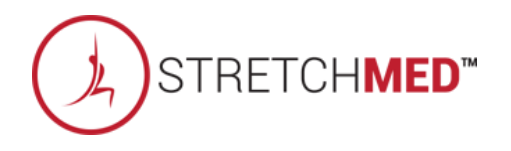

## Search Taking Signatures

#### Review Contract & Take Signatures

| View Unsigned Agreement       Image: Second Second Se | Take the memb<br>setup for your of<br>When performin<br>signatures. Next<br>agreement. |
|----------------------------------------------------------------------------------------------------|----------------------------------------------------------------------------------------|
| <ul> <li>Parties, their respective administrators, directors, agents, orticers, volunteers, and employees, other participants, any sp<br/>advertisers, and if applicable, owners and lessors of premises on which the Activity takes place (each considered one of<br/>"Releasees" herein) from all liability, claims, demands, losses, or damages on my account caused or alleged to be cause<br/>whole or in part by any person for any reason or otherwise, including negligent rescue operations and further agree that if<br/>despite this release, I, or anyone on my behalf makes a claim against any of the Releasees named above, I WILL<br/>INDEMNIFY, SAVE AND HOLD HARMLESS EACH OF THE RELEASEES FROM ANY LITIGATION EXPENSES, ATTO<br/>FEES, LOSS LIABILITY, DAMAGE OR COSTS ANY MAY INCUR AS THE RESULT OF ANY SUCH CLAIM.</li> <li>I HAVE READ THIS AGREEMENT, FULLY UNDERSTAND IT'S TERMS, UNDERSTAND THAT I HAVE GIVEN UP SUBSTANT<br/>BY<br/>SIGNING IT AND HAVE SIGNED IT ERFELY AND WITHOUT ANY INDUCEMENT OR ASSURANCE OF ANY NATURE AND IN</li> </ul>                                                                                                    | Electronic Signature 1 of 1<br>Sign here!                                              |
| BE A COMPLETE AND UNCONDITIONAL RELEASE OF ALL LIABILITY TO THE GREATEST EXTENT ALLOWED BY LAW<br>THAT IF ANY PORTION OF THIS AGREEMENT IS HELD TO BE INVALID THAT THE BALANCE, NOTWITHSTANDING, SHA<br>IN FULL FORCE AND EFFECT.<br>Mr Customer                                                                                                    | Maston                                                                                 |
| 05/11/2017                                                                                                    | cancel                                                                                 |

Take the member's signature using the signature capture method setup for your club. .

When performing a phone sale, you have the option to skip signatures. Next time the member checks in, they can sign the agreement.

| Electronic Signature 1 of 1 | CLICK TO SKIP THIS SIGNATURE |
|-----------------------------|------------------------------|
| Sign here!                  |                              |
| Marston                     |                              |
| cancel                      |                              |
|                             | STRETCHMEL                   |

## Second Second Advantage Advantage Ad

Take Payment & Finalize the Deal

| AT POS      |                           |  |
|-------------|---------------------------|--|
| CARD        | BANK ACH CHECK CASH       |  |
| 🛕 no paymei | nt method is selected yet |  |
|             |                           |  |

Different methods are available for you to take payment from this screen.

**NOTE:** If your member wishes for another member to pay for the agreement then select the **Member** box to the right. This is considered to be your 'Other User'.

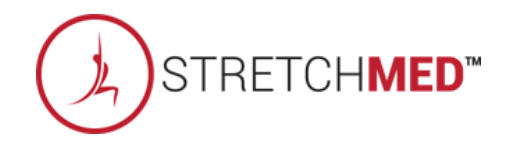

# S ClubReady

# Member Management

## S Invoice Adjustments

#### Member > Billing > Invoices > Edit Pencil

| 5/1/2018 \$44.0                                                | 0 <b>#97970023</b> MTM Deluxe Package 🔬 🦉 <                                                                                                    | Due on 5/1/2018 Membership                                                                                                  |
|----------------------------------------------------------------|----------------------------------------------------------------------------------------------------|----------------------------------------------------------------------------------------------------|
| <b>#76423266 Adjust Invoi</b><br>\$9.95 / Base Monthly / Due 6 | <b>ce For</b> Mr Customer<br>/4/2017                                                                                                    |                                                                                                    |
| Yes No                                                         | Options For Adjusting This Invoice         Automatically Draft This Invoice When Due         Note - you can turn off all drafting for this agreement from the summary side-menu option |                                                                                                    |
| • • •                                                          | Adjust The Invoice Details (Amount or Due Date) Cancel The Invoice Action : Change Package / Invoice Due \$ Amount / Due Dates                                                         | Selecting the option <b>Adjust The Invoice Details</b> will update the screen to display all options you can                |
| Amount Due \$                                                  | 9.95<br>No Sales Taxes V \$                                                                                                    | adjust for this one invoice. Make the desired<br>changes to the invoice. Click the <b>Update</b> button to<br>save changes. |
| Due Date                                                       | 6/4/2017                                                                                                    |                                                                                                    |
| Change Package Type                                            | Base Monthly •                                                                                                    |                                                                                                    |
| Optional Note                                                  |                                                                                                    |                                                                                                    |
|                                                                | Vpdate or cancel                                                                                                    |                                                                                                    |

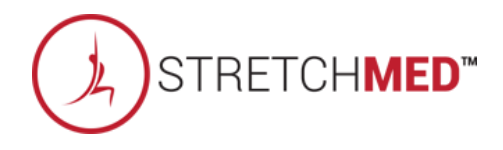

## **Refund an Invoice**

Member > Billing > Invoices > Select Invoice ID #> Issue A Refund

| Invoice Detail (#76811337) PAID < 🛒 |                                           |
|-------------------------------------|-------------------------------------------|
| Name                                | Mister Customer                           |
| Amount                              | \$180.00 🔳 Issue A Refund                 |
| Payment Due Date                    | 5/11/2017                                 |
| Detail                              | 30Min Personal Training 4xMonth (monthly) |

After select the blue invoice id#, Select **Issue A Refund** for refund options.

| #76811337 Refund Paid Ir      | I <b>voice</b> Mister Customer              |
|-------------------------------|---------------------------------------------|
| \$180.00                      |                                             |
| 30Min Personal Training 4xMor | th (monthly)                                |
| Paid 5/11/2017 By Cash        |                                             |
|                               | Customer Refund                             |
| Refund Method                 | Select •                                    |
| Send Notification Email       | Select<br>Cash                              |
| Partial Refund                | Written Check<br>Client Credit Balance      |
|                               | Status of any associated bookings / credits |
| Past bookings                 | 0                                           |
| Future bookings               | 0                                           |
| Booking Credits               | 4 credits will be automatically deleted     |
| Optional Note                 |                                             |
|                               | Refund \$180 or cancel                      |

From this detail screen, select the desired form of payment to be refunded back to the member. Options will be **CC/Bank ACH on file, Written Check, Cash, or Client Credit Balance**. You may also choose to send an email notification or leave a note.

To finalize, click the **Refund** button.

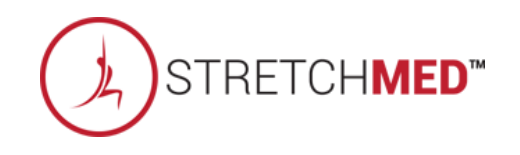

## Section Adding a New Invoice

Member > Billing > Invoices

| 🗟 📆 🖂       | Show All | •                                        | Add A New Invoice O Go To POS              |
|-------------|----------|------------------------------------------|--------------------------------------------|
| 14 Invoices |          |                                          |                                            |
| Due 🔶       | Amount   | Detail                                   | Status                                     |
| 5/10/2017   | \$0.00   | #76759669 New Member Consultations 🛛 😹 🥒 | Free - Wednesday, May<br>10, 2017 12:00 AM |

Once you are on the Billing screen, click the **Add A New Invoice** button.

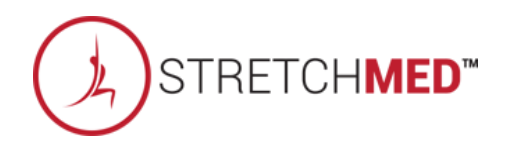

## Section Adding a New Invoice

#### Member > Billing > Invoices > Add A New Invoice

| Add A New Invoice                  |   |
|------------------------------------|---|
| Don't Tie To An Existing Agreement | • |
| elect Sales Package or Fee Type    |   |
| None                               |   |
| Cancellation Fee                   |   |
| Freeze Fee                         | - |
| nter Invoice Description           |   |
| nter Invoice \$ Amount             |   |
| nter Payment Due Date<br>5/9/2017  |   |
| nter An Optional Note              |   |
|                                    |   |
|                                    | 2 |
| Create New Invoice or cancel       |   |

You have the option from here to **Tie to An Agreement, Select A Sales Package or Fee Type, Invoice Description, Invoice Amount, Payment Due Date and an Optional Note.** To finalize, click **Create New Invoice** 

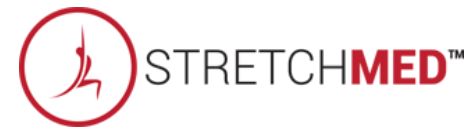
#### **Ş** Freeze an Agreement

#### Member Account > Agreements > Full Details > Freeze Options

|                        | Agreements           | 2) Booking                                                   | ıgs (0)                                                                                                    | Notes (9)                                                                                                | Files (2)                                                                                         | Tasks (0)                                                                 | Past 30 Days                                                                  |                  |                                    |
|------------------------|----------------------|--------------------------------------------------------------|----------------------------------------------------------------------------------------------------|----------------------------------------------------------------------------------------------------|---------------------------------------------------------------------------------------------------|---------------------------------------------------------------------------|-------------------------------------------------------------------------------|------------------|------------------------------------|
| <b>,</b>               | Mister<br>Member sin | Customei<br>ce 5/10/2017                                     | <b>r</b> [15430'<br>' ends 3/1/                                                                                                    | 951] Male<br>2019                                                                                        |                                                                                                   |                                                                           |                                                                               |                  |                                    |
| WORK IT                | GO POS NEW DEA       | AL BILLING                                                   | BOOKINGS                                                                                                    | PRESENT                                                                                                  | PROFILE A                                                                                         |                                                                           | HIST.                                                                         |                  |                                    |
| greements              | s List               |                                                              |                                                                                                    |                                                                                                    |                                                                                                   |                                                                           |                                                                               |                  |                                    |
| 5/11/2017              | Act                  | ive Draft                                                    |                                                                                                    |                                                                                                    | \$1,080.00<br>(#4920210)<br>agr5844-1543                                                          | 6 x 30Min Pers<br>30951-11174724<br>IC SIGNATURE                          | onal Training 4xMonth<br>I-c20273-sg2402                                      | ı (monthly) 🔨    | Full Details                       |
|                        |                      |                                                              |                                                                                                    |                                                                                                    |                                                                                                   |                                                                           |                                                                               |                  |                                    |
| greemen                | t Freeze Opt         | ions                                                         | ither a case                                                                                                    | olfic or on i                                                                                            | ndofinito nori                                                                                    | ied A freeze e                                                            |                                                                               | atod at any lat  | ar data                            |
| greement               | t Freeze Opt         | ons<br>on hold for ei                                        | ither a spe<br>F                                                                                                    | cific or an i<br>Freeze Type                                                                             | ndefinite peri<br>• • Freeze A<br>1 mor                                                           | iod. A freeze c<br>A Specific Num<br>hths                                 | an be reversed or upda<br>ber Of Months SFre                                  | ated at any late | er date.<br>ly (Disabled In Setup) |
| greement               | t Freeze Opt         | ons<br>on hold for ei                                        | ither a spe<br>F                                                                                                    | cific or an i<br>Freeze Type<br>Start Freeze                                                             | ndefinite peri<br>• • Freeze A<br>1 mor<br>• • Immedia                                            | iod. A freeze c<br>A Specific Num<br>hths<br>htely O On A                 | an be reversed or upda<br>ber Of Months © Fre<br>Future Date                  | ated at any late | er date.<br>ly (Disabled In Setup) |
| greemen<br>freeze put: | t Freeze Opti        | ons<br>on hold for ei<br>Charge A                            | ither a spe<br>F<br>S<br>One Time                                                                                                    | cific or an i<br>Freeze Type<br>Start Freeze<br>Freeze Fee                                               | ndefinite peri<br>• • Freeze A<br>1 mor<br>• • Immedia<br>• \$                                    | iod. A freeze c<br>A Specific Num<br>hths<br>htely O On A                 | an be reversed or upda<br>ber Of Months © Fre<br>Future Date                  | ated at any late | er date.<br>ly (Disabled In Setup) |
| greemen<br>freeze put: | t Freeze Opt         | on hold for ei<br>Charge A<br>Mont                           | ither a spe<br>F<br>One Time<br>thly Freezo                                                                                                    | cific or an i<br>Freeze Type<br>Start Freeze<br>Freeze Fee<br>e Invoice At                               | ndefinite peri<br>• • Freeze A<br>1 mor<br>• • Immedia<br>• \$<br>• \$                            | iod. A freeze c<br>A Specific Num<br>hths<br>htely O n A                  | an be reversed or upda<br>ber Of Months © Fre<br>Future Date                  | ated at any late | er date.<br>ly (Disabled In Setup) |
| greemen<br>freeze put: | t Freeze Opt         | on hold for ei<br>Charge A<br>Mont<br>Email A No             | ither a spe<br>F<br>One Time<br>thly Freeze<br>otification                                                                                                    | cific or an i<br>Freeze Type<br>Start Freeze<br>Freeze Fee<br>e Invoice At<br>Of Freeze?                 | ndefinite peri<br>e • Freeze A<br>1 mor<br>e • Immedia<br>e \$<br>t \$<br>? Yes No                | iod. A freeze c<br>A Specific Num<br>hths<br>itely OOn A<br>to mr.custon  | an be reversed or upda<br>ber Of Months   Fre<br>Future Date<br>her@email.com | ated at any late | er date.<br>ly (Disabled In Setup) |
| greemen<br>freeze put: | t Freeze Opti        | on hold for ei<br>Charge A<br>Mont<br>Email A No<br>Add An C | ither a specific terms of the specific terms of the specific terms of the specific terms of the specific terms of the specific terms of the specific terms of the specific terms of the specific terms of the specific terms of the specific terms of the specific terms of the specific terms of the specific terms of terms of terms | cific or an i<br>Freeze Type<br>Start Freeze<br>Freeze Fee<br>e Invoice At<br>Of Freeze?<br>ternal Note  | ndefinite peri<br>e • Freeze A<br>1 mor<br>e • Immedia<br>e \$<br>t \$<br>? Yes No<br>e           | iod. A freeze co<br>A Specific Num<br>oths<br>itely OOn A<br>to mr.custon | an be reversed or upda<br>ber Of Months   Fre<br>Future Date<br>her@email.com | ated at any late | er date.<br>ly (Disabled In Setup) |
| greemen<br>freeze put: | t Freeze Opti        | on hold for ei<br>Charge A<br>Mont<br>Email A No<br>Add An C | ither a spe<br>F<br>One Time<br>thly Freezo<br>otification<br>Dptional In                                                                                                    | cific or an i<br>Freeze Type<br>Start Freeze<br>Freeze Fee<br>e Invoice At<br>Of Freeze?<br>iternal Note | ndefinite peri<br>e • Freeze A<br>1 mor<br>e • Immedia<br>e \$<br>t \$<br>? Yes No<br>R This free | iod. A freeze co<br>A Specific Num<br>oths<br>otely OOn A<br>to mr.custon | an be reversed or upda<br>ber Of Months<br>Future Date<br>her@email.com       | ated at any late | er date.<br>ly (Disabled In Setup) |

From this screen you can select the following: Freeze Type, Start Freeze, Charge A One Time Freeze Fee / Monthly Freeze Invoice, Membership Expiration, Email Notification of Freeze.

To complete the freeze process click the **Implement Agreement Freeze** button.

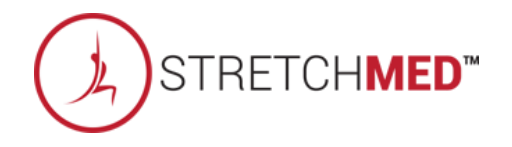

#### Second Address Cancel an Agreement

#### Member Account > Agreements > Full Details > Cancel This Agreement

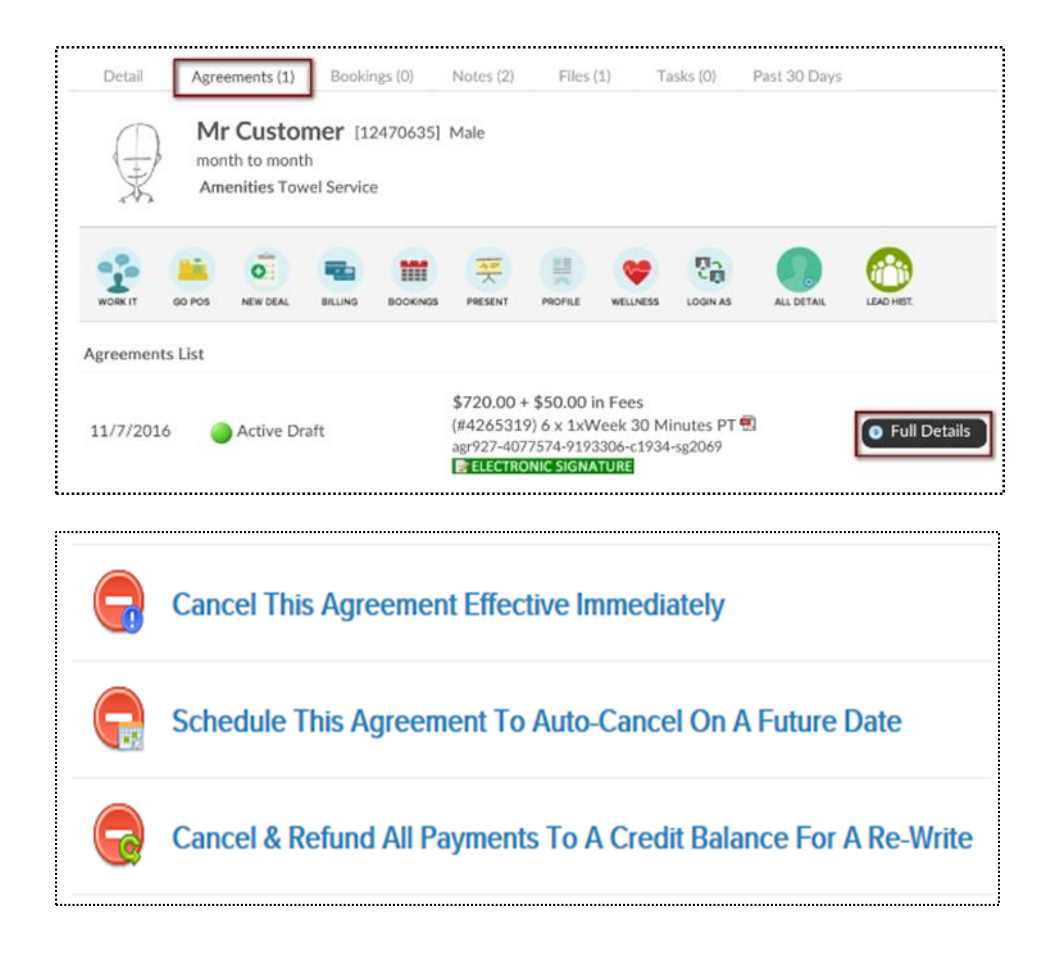

**Cancel This Agreement Effective Immediately:** This agreement will be cancelled today. All unpaid invoices will be cancelled.

#### Schedule This Agreement To Auto-Cancel On A Future

**Date:** This agreement will be auto-cancelled on a future date you select. The agreement will not change until that date.

#### Cancel & Refund All Payments To A Credit Balance For A

**Re-Write:** All paid invoices will be refunded to a customer as credit balance.

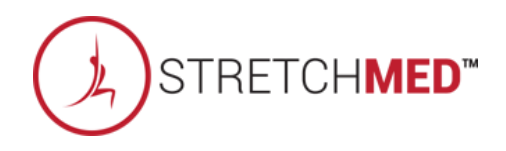

#### Second Add/Update Credit Card on File

Member Account > All Detail > Billing > Payment Details On File

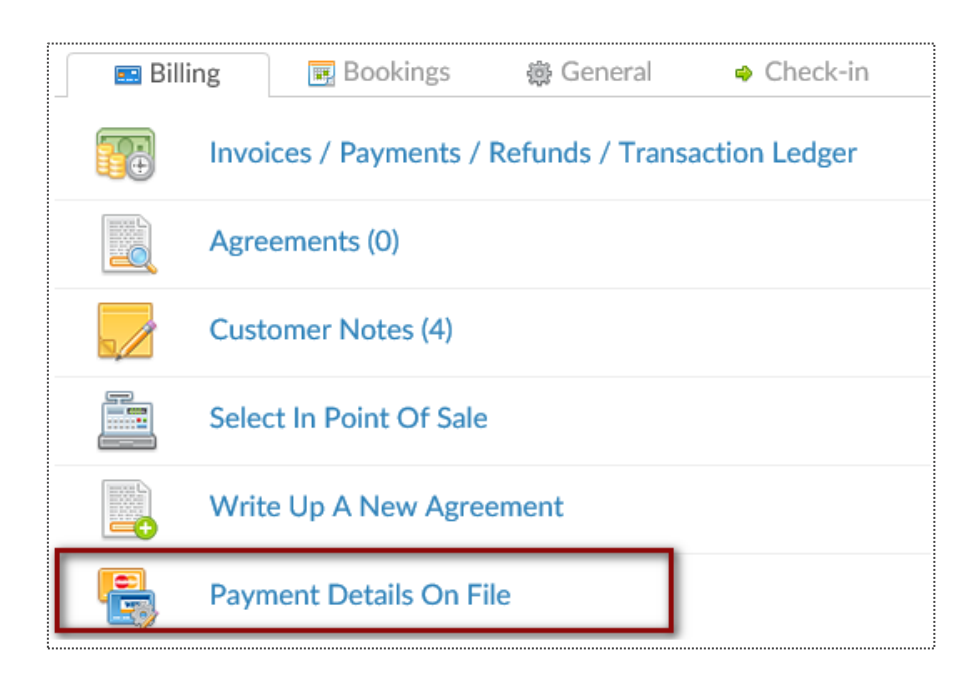

To add a new bank account select the **New Payment Profile** button. Click on Bank Account tab to enter the client's bank account information. Select the **Add** button to save the information. To add a new credit card select **New Payment Profile** button. Click on Credit Card tab to enter the client's credit card information. Select the **Add** button to save the information. If you just need to update the expiration date click the edit pencil next to the existing payment profile.

| Credit Card Bank Account               |                               |
|----------------------------------------|-------------------------------|
| ame On Credit Card                     | Billing Address               |
| Mr Customer 3                          | Street 1                      |
| Sard Number                            | Street 2                      |
| 2000 0000 0000 0000 0000 0000 0000 000 | City                          |
| MM/YY req                              | Postal Code reg United States |
| V Add 🤌 Reset Form Cancel              |                               |

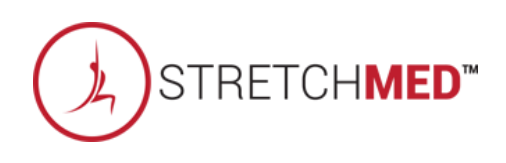

#### **Q** Update Member's Profile

Member Account > Profile

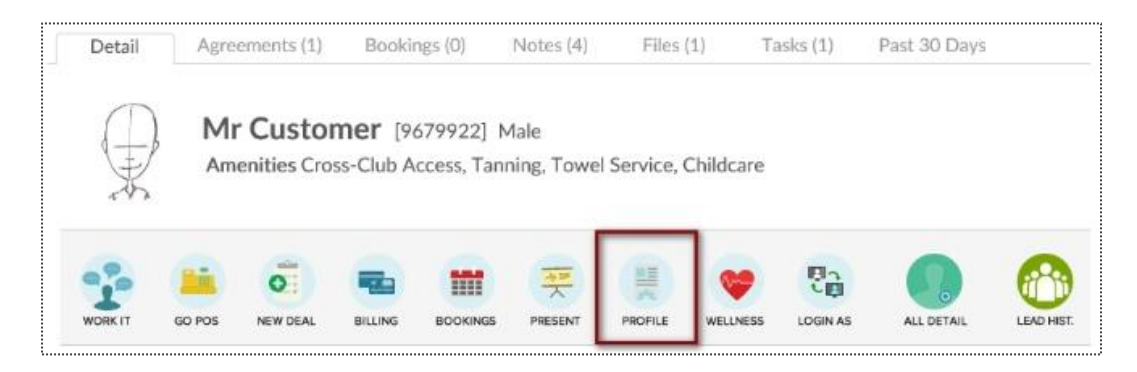

| First Name               | Mr                       |
|--------------------------|--------------------------|
| Family Name              | Customer                 |
| Address                  | 111 street st            |
| City                     | st louis                 |
| State / Province         | MO                       |
| ZIP Code                 | 63116                    |
| Preferred Contact Method | Select                   |
| Phone                    | (314) 457-5454           |
| Cell Phone               |                          |
| Work Phone               |                          |
| Email Address            | mrcustomer@clubready.com |

The options available to edit are **Member Type**, **Name**, **Address**, **Phone Numbers**, **Email**, **Emergency Contacts**, **Date of Birth**, etc. To save your changes, click the button **Click to Update**.

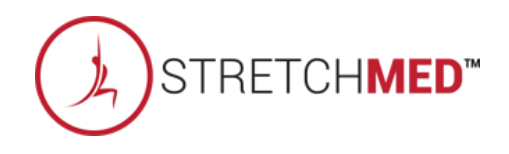

### Sedit Membership Status

Member Account > All Detail > General > Edit Membership Status

| Membership status is driven by the mem<br>potentially automatically updated by sch<br>membership prospects. | ers membership expiration date. You can manually edit this date below, but it will also be<br>luled payments or the status of any responsible member. Inactive members can be reclassified | l as |
|----------------------------------------------------------------------------------------------------|----------------------------------------------------------------------------------------------------|------|
| Active Member - Buying Services                                                                             |                                                                                                    |      |
| Member Since Date                                                                                           | 2/13/2015                                                                                                    |      |
| Membership Expiration Date                                                                                  | 1/21/2017                                                                                                    |      |
| Internal Prospect Type                                                                                      | PT Training Prospect                                                                                                    |      |
| Add A Note                                                                                                  |                                                                                                    |      |

Member Since Date - This date is set by the member's original membership purchase date. You may alter manually here.

**Membership Expiration Date** - This date is based off of the member's membership package. Adjust the expiration date on PIF (Annual) members to **1 year after Opening Day**.

A Note - This allows you to create a note when making any adjustments to the membership status.

Click Update Status to save your changes.

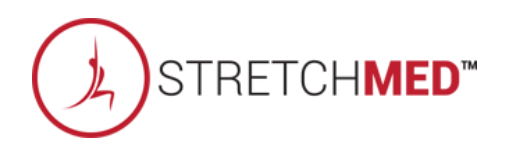

## Second A Photo

#### Member Account > Green Plus Sign

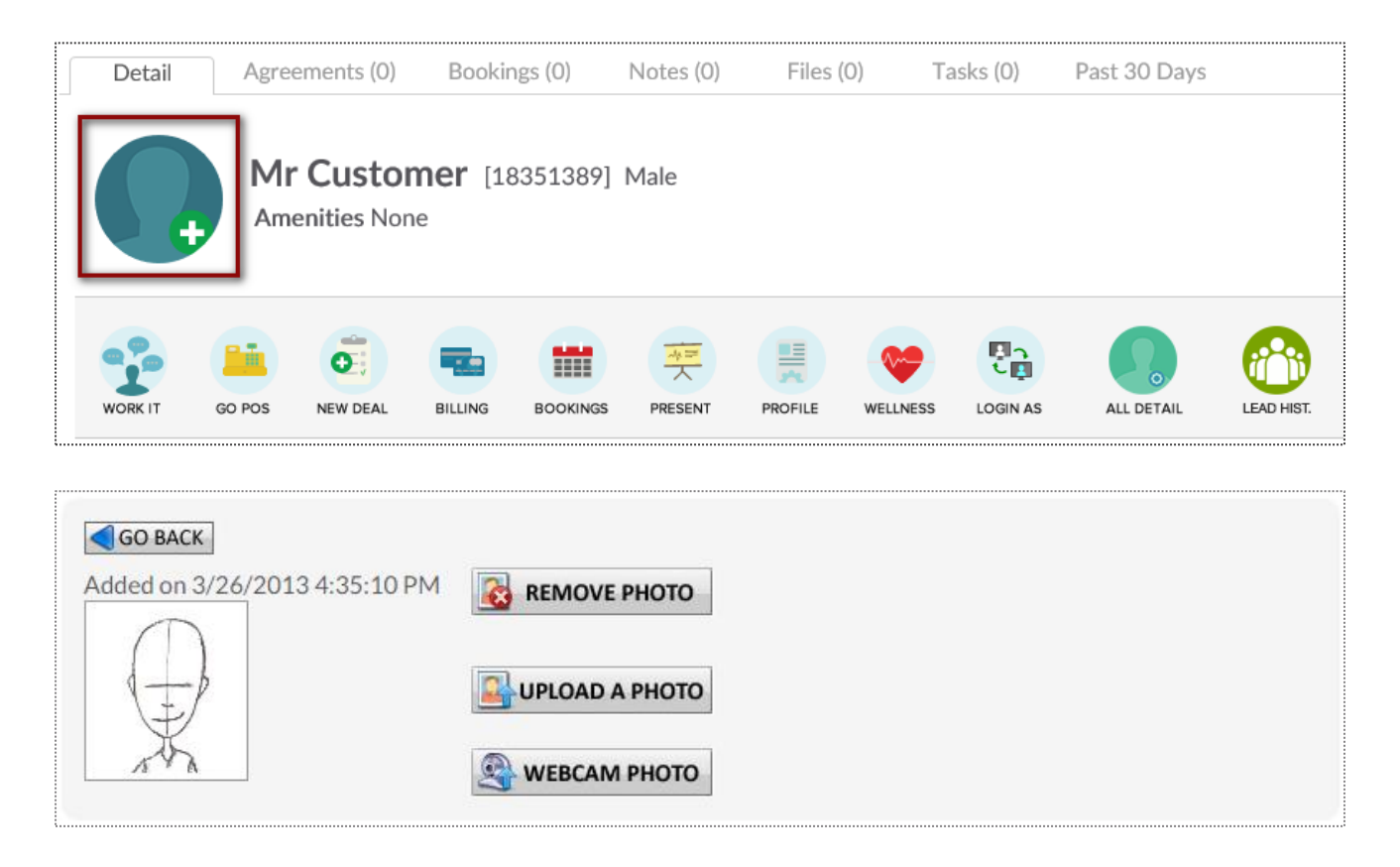

Click to Upload A Photo or Webcam Photo button and the photo will be successfully added to the client's profile.

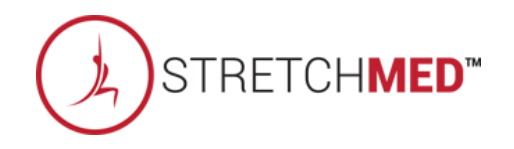

## Sember Notes

#### Member Account > All Detail > Member Notes

| MR CUSTOMER                                                                        |          |
|------------------------------------------------------------------------------------|----------|
| Select A Note Type 💟 Was There Any Contact Involved?                               |          |
| Add a new note here                                                                | ^        |
| Add FYI : Adding a note from agreement detail will tie notes to an agreement       | ~        |
| No Category Filter V                                                               | <b>R</b> |
| □ NOV 21st 2016 : 9:05 AM I Email Blast : Holy Cow don't miss out! by : Natasha C. | 0 🗙      |
| Receipt Status : Currently Unknown view the email that was sent                    |          |

Select A Note Type from the first drop down menu and indicate if there Was There Any Contact Involved with the member from the second drop down menu. Type your note into the text box and click Add to save the note.

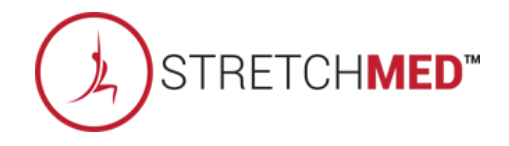

### Second Add a Member Alert

#### Member Account > All Detail > General > Alerts

#### MR CUSTOMER

Alerts allow a note to be added for a customer that is visible in schedules and at check-in. Alerts can expire, after which time they will automatically be deleted. For customer self check an alert can show on the check-in screen visible to the customer (eg - Please talk to the front desk about your account). Alerts are not visible to customers, beyond any text made visible at customer self check-in.

| Add A New Alert For MR                                      |              |  |  |  |  |
|-------------------------------------------------------------|--------------|--|--|--|--|
|                                                             | $\widehat{}$ |  |  |  |  |
| Expires (mm/dd/yyyy) - <i>Leave blank for no expiration</i> |              |  |  |  |  |
| Notify Customer At Self Check-In                            |              |  |  |  |  |
| Add Alert                                                   |              |  |  |  |  |
| Existing Alerts                                             |              |  |  |  |  |
|                                                             |              |  |  |  |  |

This **Alerts** function is particularly helpful in reminding staff to take a member's signature on an unsigned agreement. (Such as when the agreement was sold over the phone)

The Add A New Alert field allows you to enter a new message for staff.

The **Expires** field allows you to enter the date you wish the alert to expire. Leave this blank for if you do not wish for it to expire.

The **Notify Customer At Self Check-In** box allows you to enter the message you wish the customer to see. If selected the customer would immediately be notified, upon check-in, of the alert.

#### Semail Login & Reset Password

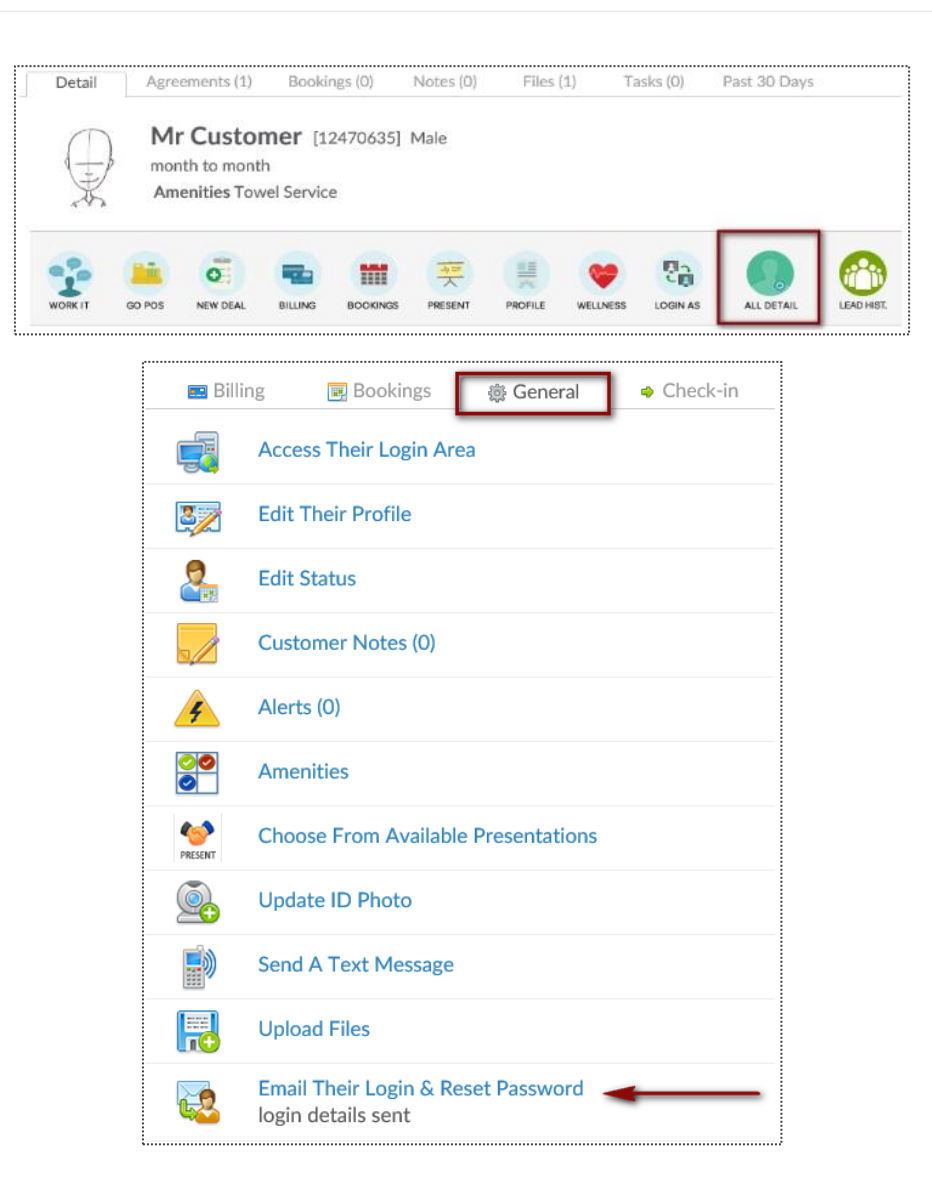

To access this screen click search and select the desired client. Verify the client has an email address, if not click the edit pencil to enter one. Click the **All Detail** button.

Select the link for **Email Their Login & Reset Password**, a confirmation message *login details sent* will appear.

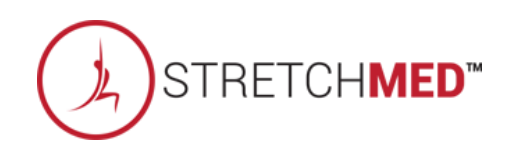

### Sview Check – In History

#### Member Account > All Detail > Check In > View Check In History

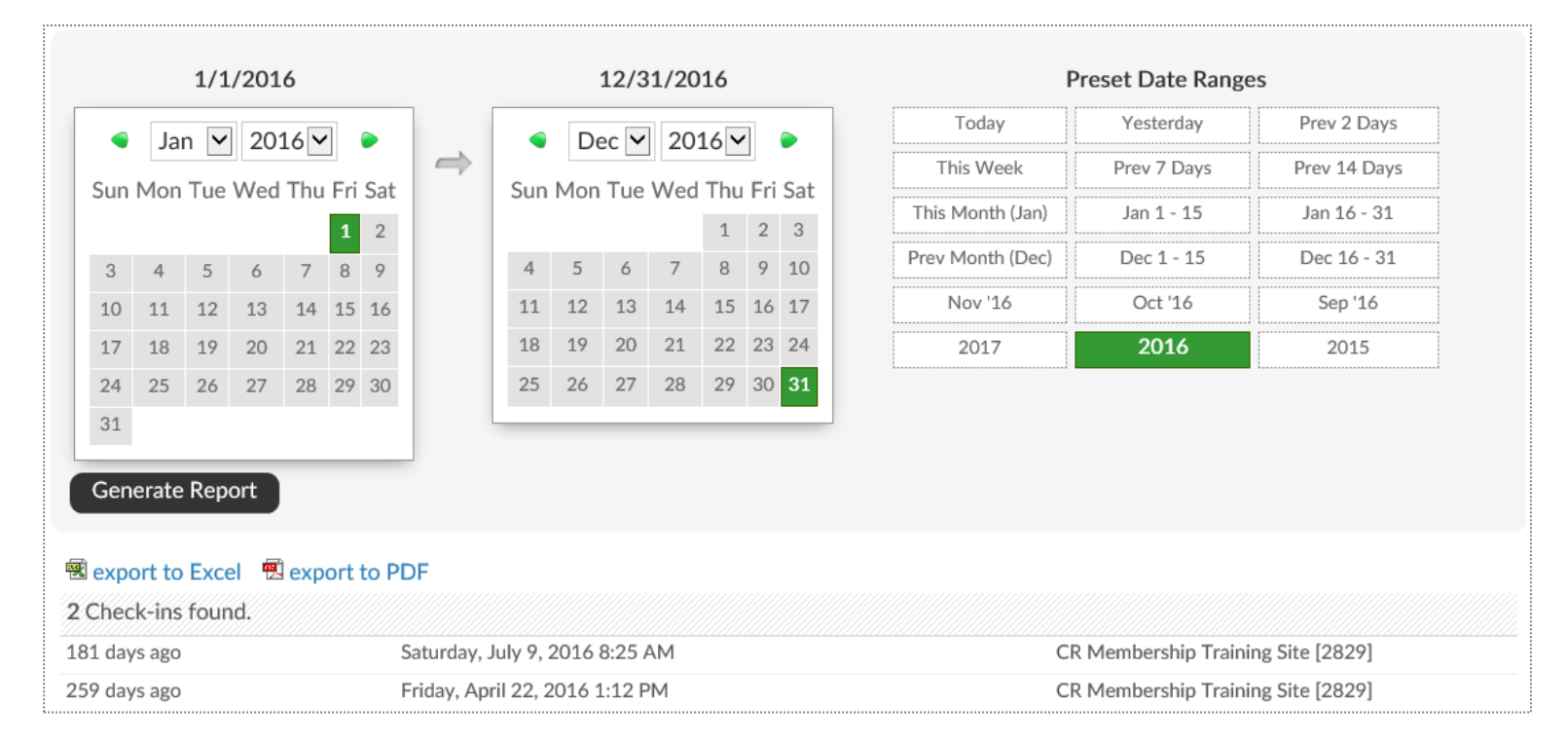

To generate this report, select the date range and click to **Generate Report**. The results will display on screen and show the number of check-ins, date of the check-ins, and the club location of the check-ins.

This data can also be exported by clicking on **export to Excel** or **export to PDF** and will contain the same information as the on screen report.  $STRETCHMED^{T}$ 

### Supdate Barcode/Fingerprint

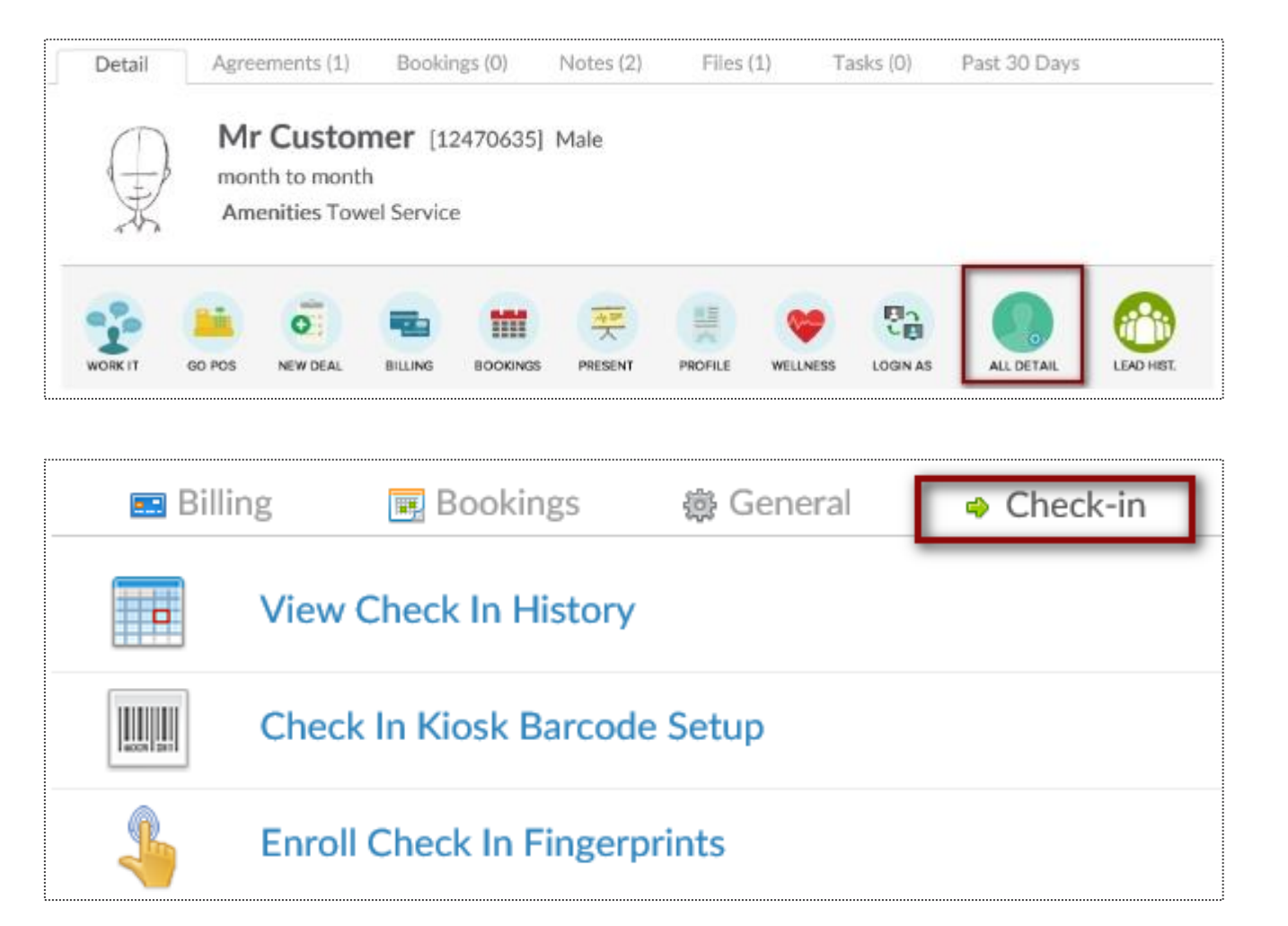

Find the Prospect or Member/Customer you wish to assign or update a barcode for. Click on the **All Detail** button > **Check In** tab.

Choose if you are needing to update their barcode or fingerprint. This will be prompted by your Check In Web Kiosk settings under the Setup tab.

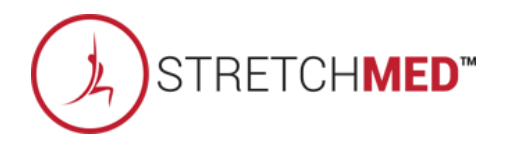

### Supdate Barcode/Fingerprint

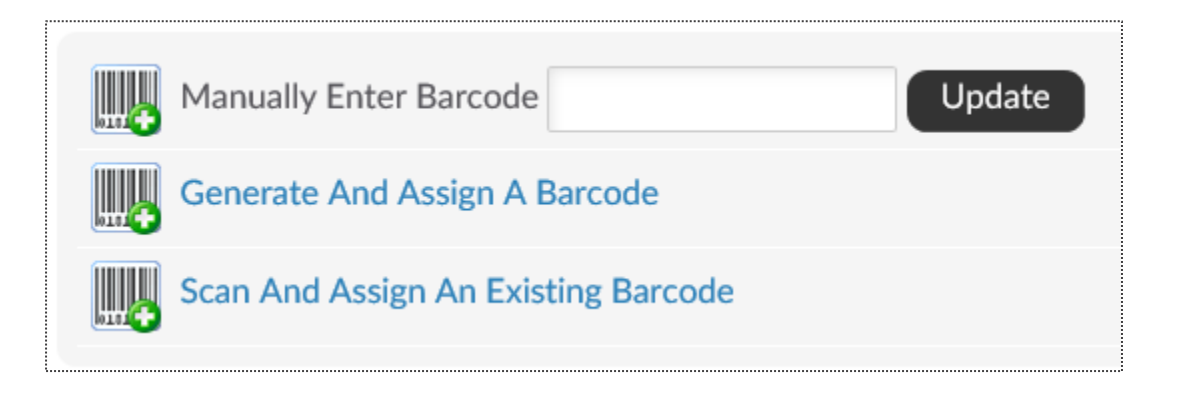

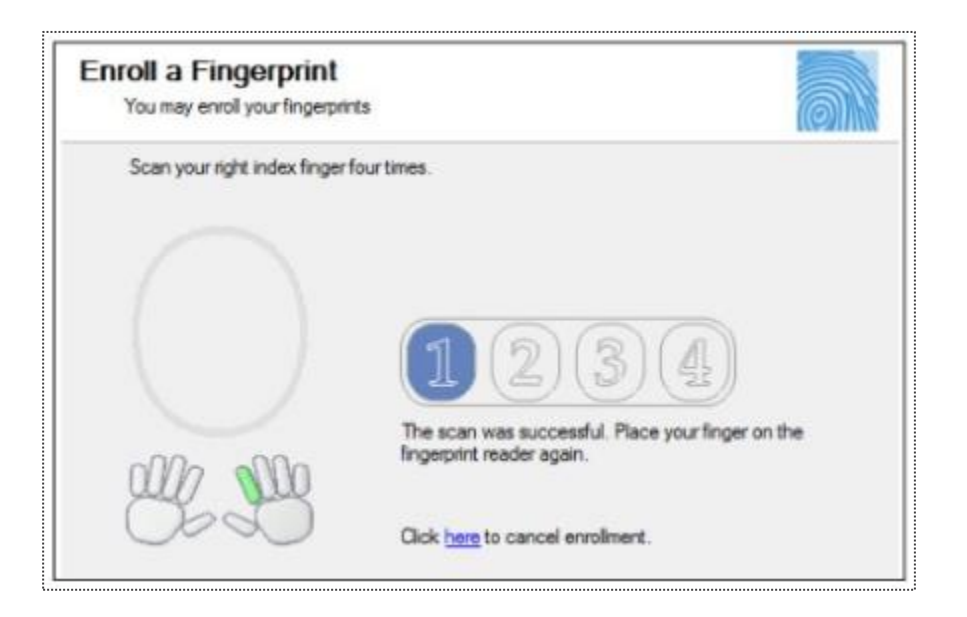

Manually Enter Barcode - type in the barcode number

Generate And Assign a Barcode - Have ClubReady assign a barcode number Scan And Assign An Existing Barcode - If you have a ClubReady approved keytag scanner (not orbital) you can scan the barcode after clicking this option

Click on a digit to advance to the next step in the fingerprint enrollment process

The finger selected will highlight in green below the scan window.

Each time you scan the finger you will see the fingerprint show up in the oval window and the number will advance from none to 4. Scan the finger 4 times.

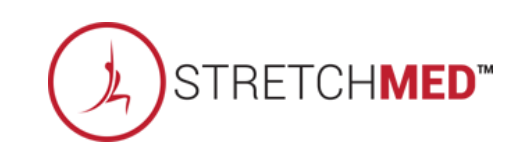

#### Scheck In Web Kiosk

Setup > General > Check In Web Kiosk

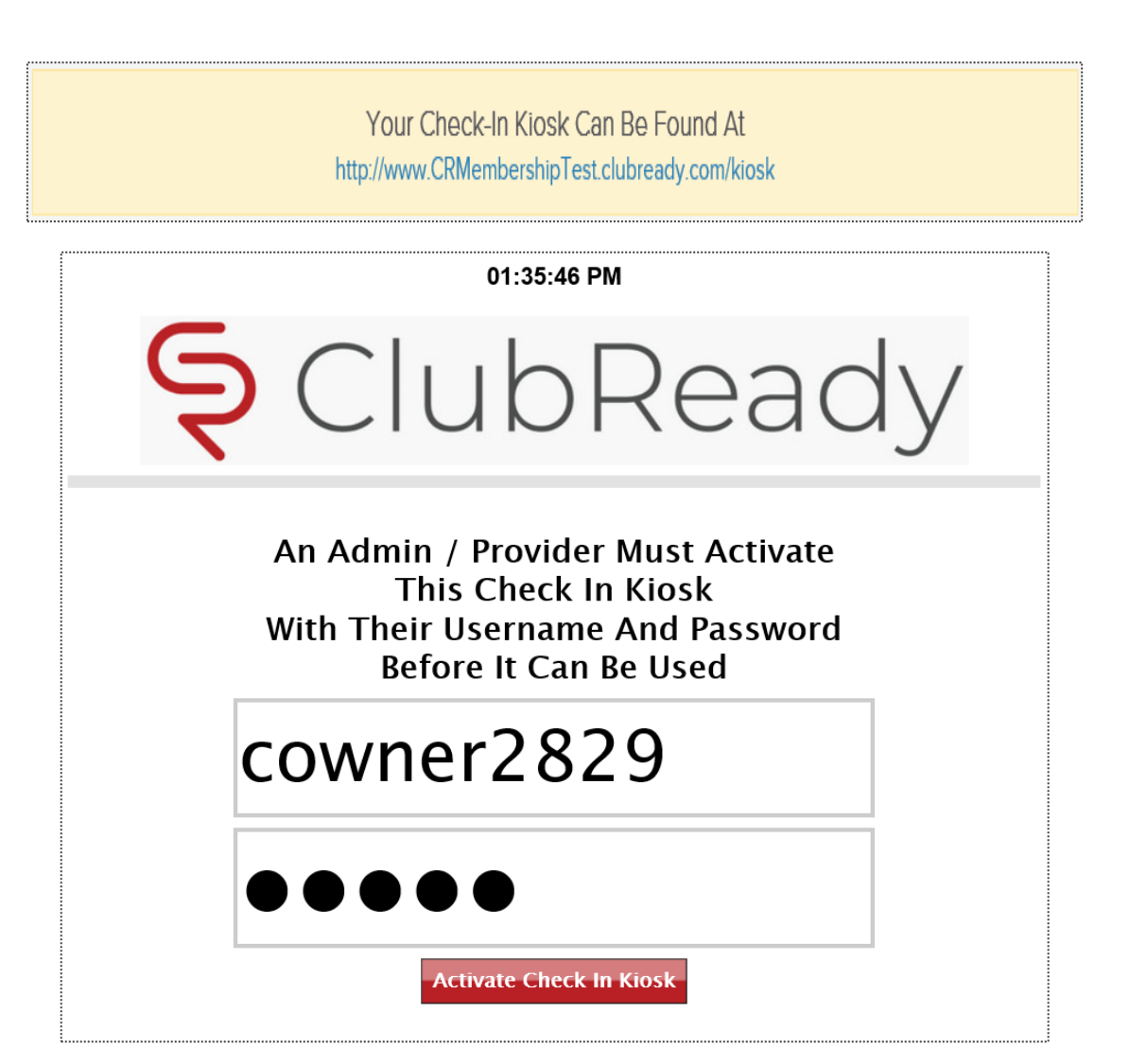

The Kiosk Setup tab will show **Your Check-In Kiosk Can Be Found At** and copy the link (right click, choose Copy Link Address)

To activate the kiosk, have a staff member with a login to the club type in their username, password and click the **Activate Check In Kiosk** button.

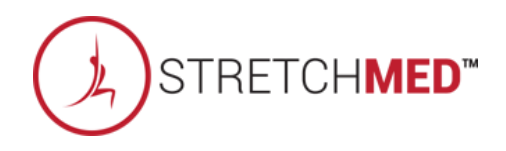

#### Scheck In Web Kiosk

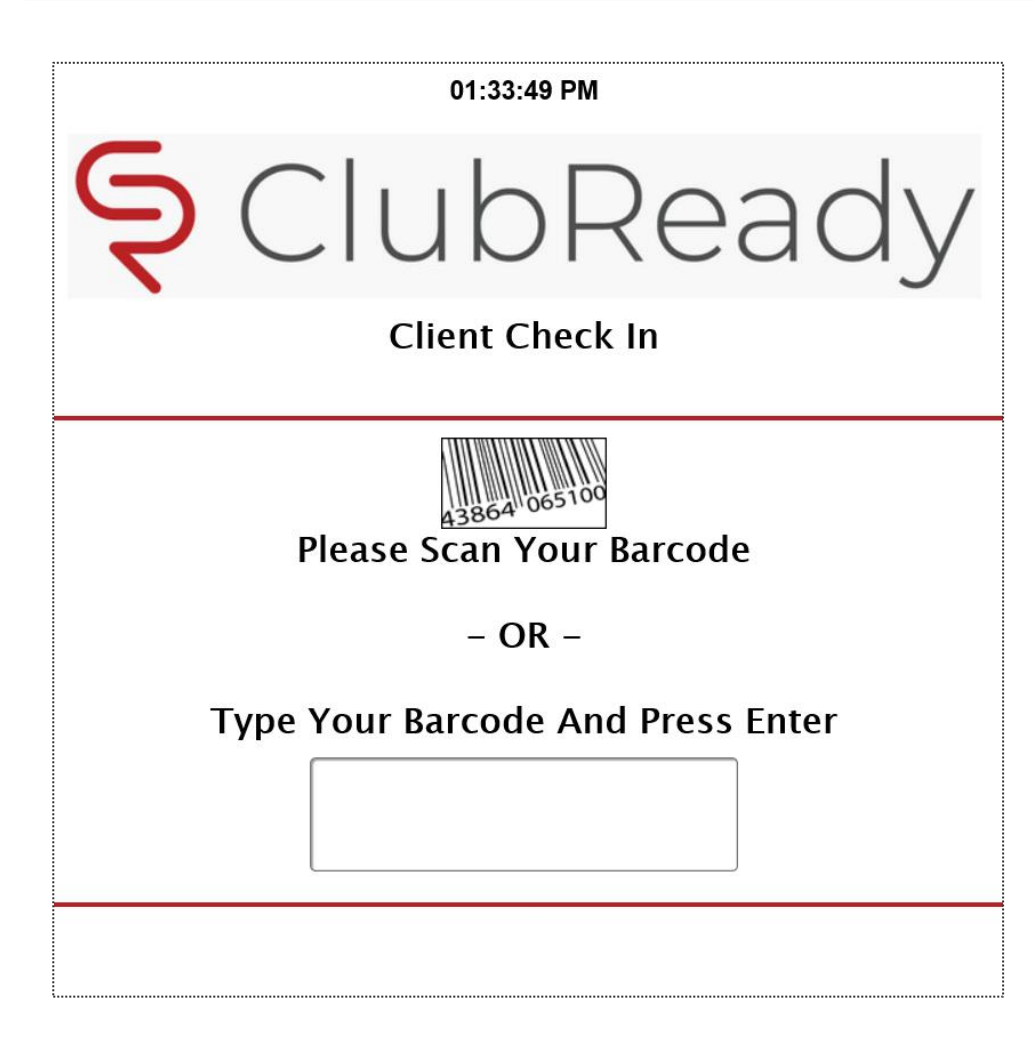

After logging in to activate the kiosk the screen will update requesting you check in a staff or client with the method you have setup.

To learn about the different Web Kiosk check in options, click here.

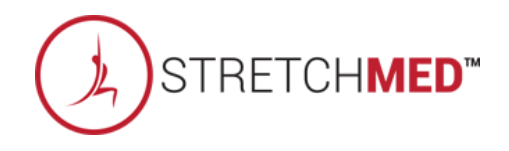

# S ClubReady

# POS & Inventory

## Point Of Sale

| · · · · · · · · · · · · · · · · · · ·                                                                |                  |         |         |                |
|----------------------------------------------------------------------------------------------------|------------------|---------|---------|----------------|
| L Click To Lookup A Person                                                                           | 🛒 Last 5         |         |         | \$0.00         |
| Item                                                                                                 | Quantity         | Taxable | Price   | Extended Price |
| Mister Customer [24062008]         0 Open Carts       4 Paid Invoices   1 Future Invoice   1 Payment | Add Credit To Ac | count   |         | \$89.00        |
| Item                                                                                                 | Quantity         | Taxable | Price   | Extended Price |
| ▲ Founders Unlimited Monthly Recurring Due 6/15/2018                                                 | 1                | -       | \$89.00 | \$89.00        |

Main > DOC

The POS is used for taking payment on past due and future invoices as well as for selling merchandise. To pull a client into the POS, select the **Click to Lookup a Person** button.

If the client has any invoices that are due, they will automatically populate in the POS shopping cart. You can also access the client's **Future Invoices** to take payment on an invoice not yet due. Any unfinished transactions can be resumed by selecting the **Incomplete Carts** button. Select **Add Credit To Account** if purchasing a gift card or promotional credits for the customer. **Paid Invoices** and **Payments** can also be selected from this screen.

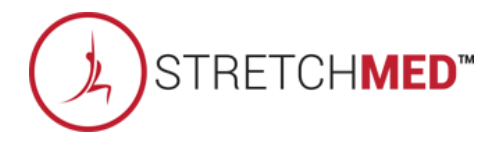

### Selecting a Product

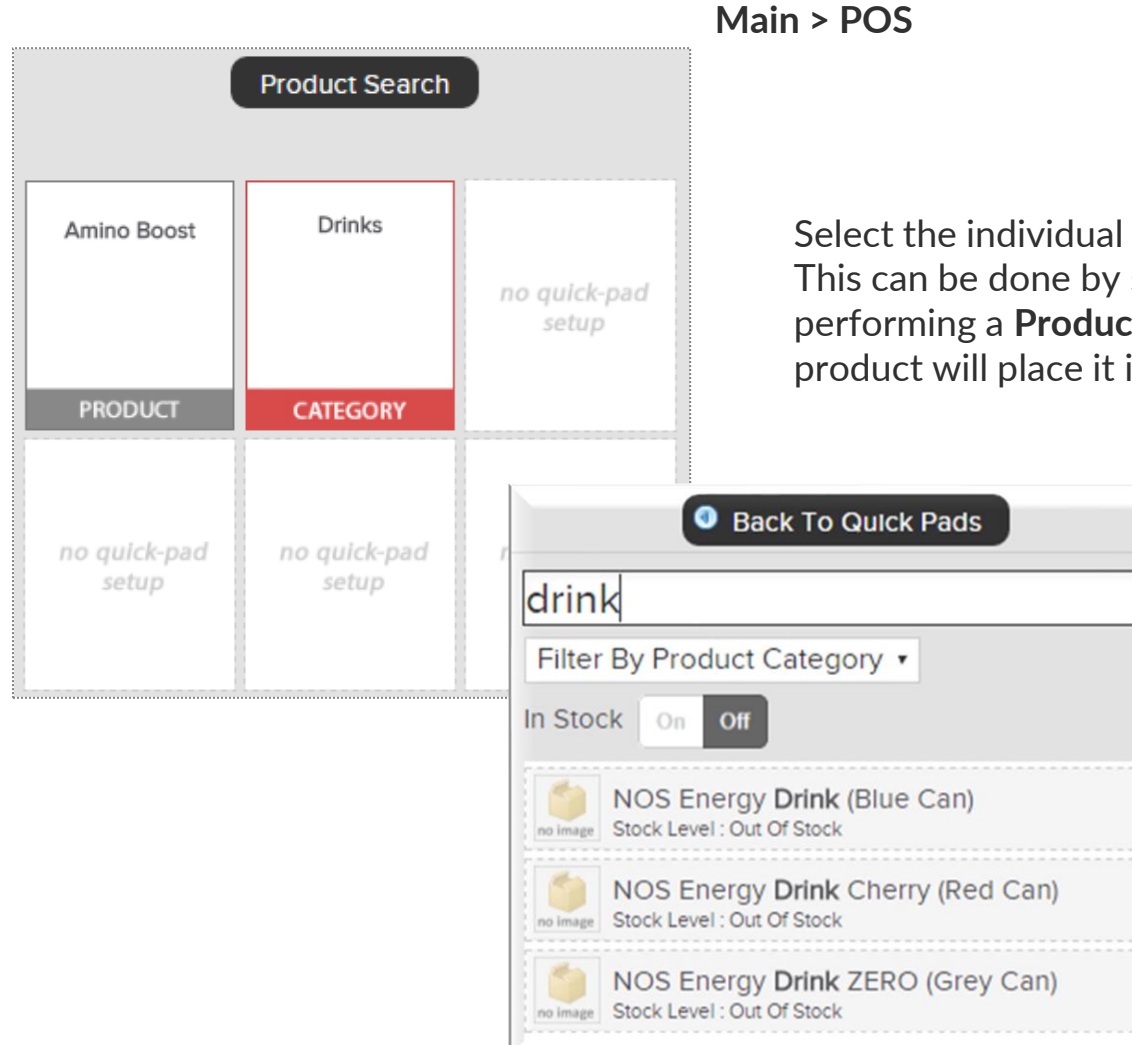

Select the individual product or choose a category. This can be done by selecting the quick pad or performing a **Product Search**. Clicking on the product will place it in the shopping cart.

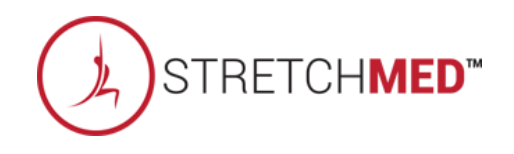

### Sediting an Checking Out

Once an item appears in the shopping cart, click on the item to make any adjustments that may be needed. When ready, select Checkout.

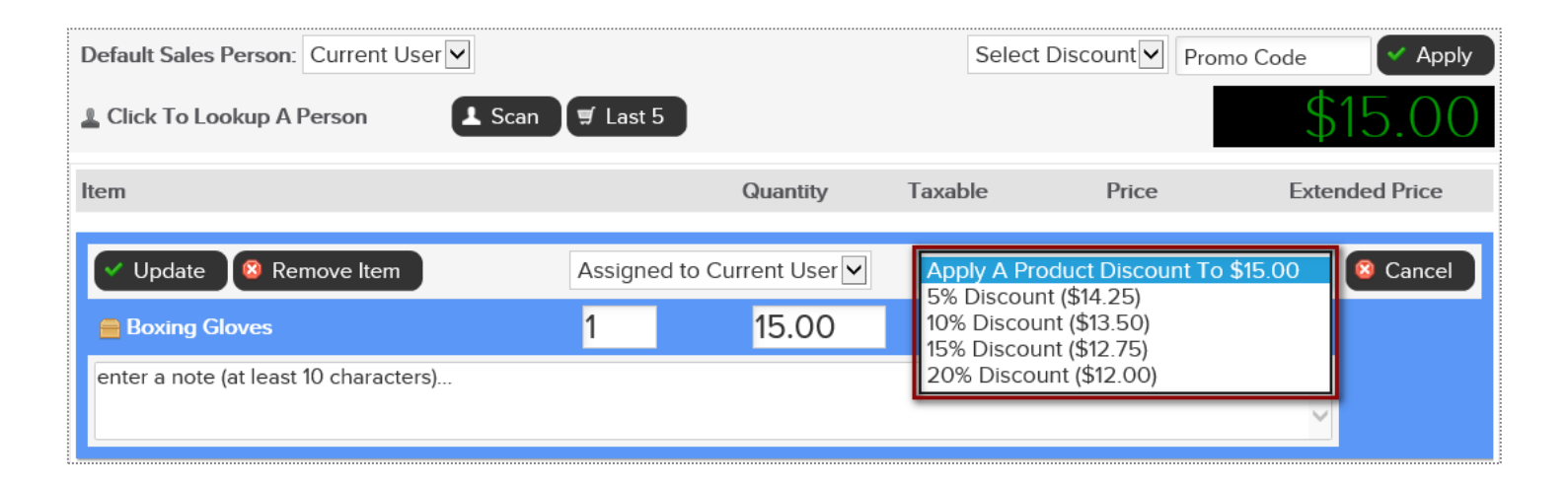

Adjustments may include; modifying the quantity, price, applying a discount or removing the product from the shopping cart.

|                  |            | Item Total | \$15.00 |
|------------------|------------|------------|---------|
| 8 Clear Register |            | Sub Total  | \$15.00 |
|                  | S CHECKOUT | Sales Tax  | \$0.00  |
|                  |            | TOTAL      | \$15.00 |

When ready, click the **CHECKOUT** button to advance to the payment screen.

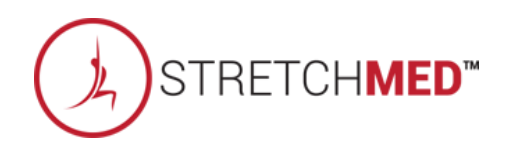

### **Ş** Finalizing the Purchase

Select the appropriate payment method.

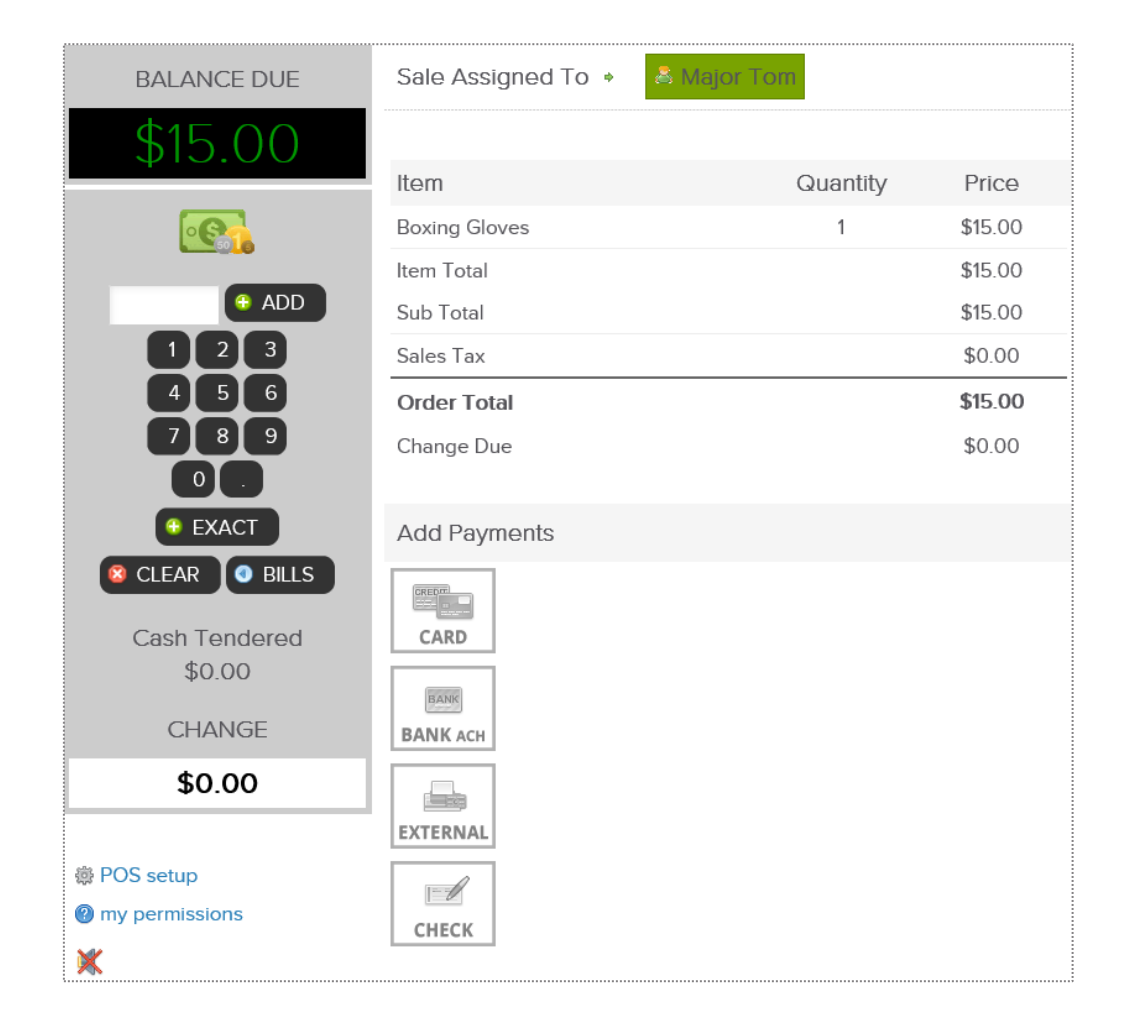

Select the appropriate payment method. If paying by credit card you will be prompted to select card on file, swipe or enter the card information.

If a customer is paying by cash, select the quick cash amount or click PAD, to enter a specific dollar amount.

The sale will be assigned to the staff person currently logged in, however this person can be changed if needed. To change who the sale is assigned to, click on the existing name and then choose from a list of staff.

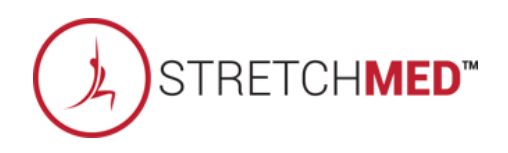

#### **Ş** Finalizing the Purchase

It is now time to complete the sale by processing payment.

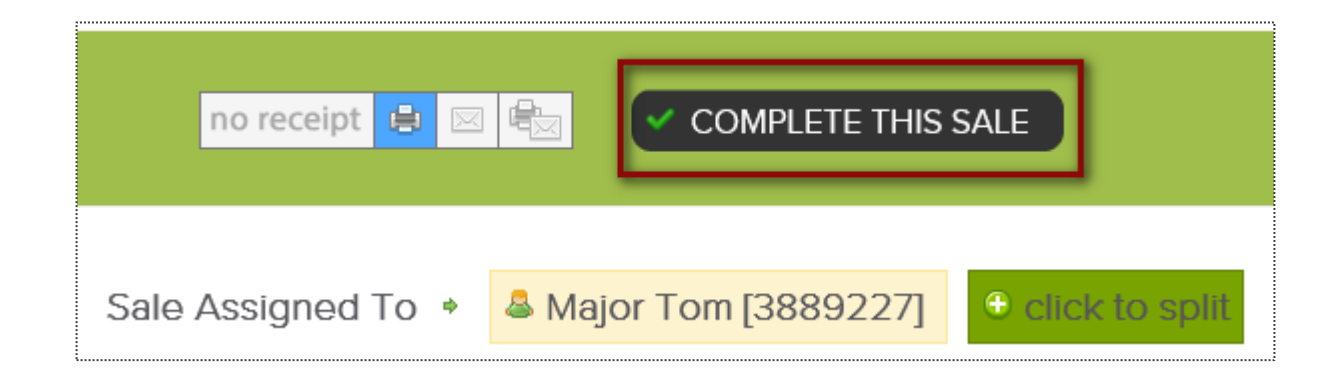

At **CHECKOUT** select the payment method and who will get credit for the sale by clicking on the staff name. Next, click **COMPLETE THIS SALE** to finalize purchase.

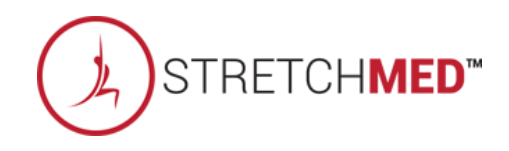

#### Point of Sale: Adding Credit on Account

| Mister Customer [13317697]<br>0 Open Carts   <u>18 Paid Invoices</u>   <u>4 Future Invoice</u> | es   <u>5 Payments</u>   <u>Add Credit To Account</u> | \$0.00 |
|------------------------------------------------------------------------------------------------|-------------------------------------------------------|--------|
|                                                                                                | Add Credit On Account Close                           |        |

Main > POS

The POS also allows for staff to apply a gift card to a member's account. First, select the customer receive the gift card. Click **Add Credit To Account**. Type the amount that is being applied.

Select **CHECKOUT** to continue. Different payment methods will be displayed. Select the correct method.

Note: If gift card is being paid with Credit Card, make sure to NOT save the account information since this is street time purchase by another person.

### Sulk Upload Inventory

Tools > Products > Bulk Upload Inventory

| search for specific pro          | ducts                          |         |  |
|----------------------------------|--------------------------------|---------|--|
| Filter By Product Category       |                                |         |  |
| Don't Show Products That Have Ne | ver Been Sold And Have No Stoc | k Level |  |
| Only Show Out Of Stock           |                                | _       |  |
| Show Product Image               |                                |         |  |

First, you will need to download the current inventory report to add the stock level for each item.

Navigate to **Reports > Products > Inventory.** Use the drop down box to **Filter By Product Category** and use checkbox options if needed.

To create an Excel export with all products listed then leave the drop down menu blank and uncheck **Don't Show Products That Have Never Been Sold And Have No Stock Level.** 

Click on the Excel export (also used as template for bulk adjust tool) link.

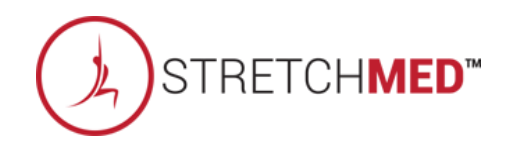

### Sulk Upload Inventory

Tools > Products > Bulk Upload Inventory

|    | A             | в                 | с                    | D.                                | ε                   | F                | G                  | н                   | 1                   |
|----|---------------|-------------------|----------------------|-----------------------------------|---------------------|------------------|--------------------|---------------------|---------------------|
| 1  | CR Member     | ship Training Si  | te - Filtered Produc | t Inventory Listing : 5/24/2016   |                     |                  |                    |                     |                     |
| 2  | This file con | be used for built | k inventory adjustm  | ents - format must remain the sam | ne. After adding od | justment entries | in green columns a | ave as .csv file    | 49                  |
| 3  | ProductID     | ProductCode       | OtherProductCod      | ProductName                       | Currentinventor     | InventoryValue   | SetinventoryTo     | IncreaseInventoryBy | DecreaseInventoryBy |
| 4  | 121835        | SKU121835         |                      | \$25 Gift Card                    | 98                  | \$0.00           |                    |                     |                     |
| 5  | 101760        | 5KU18952          |                      | 12oz Water                        | -26                 | \$0.00           |                    |                     |                     |
| 6  | 120105        | SKU120105         |                      | Coconut Water                     | 29                  | \$0.00           |                    |                     |                     |
| 7  | 101767        | SKU23751          |                      | Credit on Account                 | 50                  | \$0.00           |                    | 1                   |                     |
| 8  | 101773        | SKU21484          |                      | Jamocha XTra Protein Smoothie     | -2                  | \$0.00           |                    | 3                   |                     |
| 9  | 101774        | 5KU19006          |                      | Mens TShirt Black                 | -2B                 | \$0.00           |                    |                     |                     |
| 10 | 145815        | 5KU145815         |                      | Red Cheeks Tanning Lotion         | -1                  | \$0.00           |                    | 2                   |                     |
| 11 | 31636         | SKU31636          |                      | Water-corp                        | -1                  | \$0.00           |                    |                     |                     |

Open up the Excel file once it has been downloaded. Do not alter any columns or rows. The formatting must remain the same for the upload to work properly.

The Excel file will contain **Product Name**, **Current Inventory** and the following green columns you will need to adjust inventory:

Set Inventory To, Increase Inventory To or Decrease Inventory To.

**Note:** Increasing and decreasing inventory will override what you type into **Set Inventory To** so there is no need to type in multiple columns for the same product. Save the Excel file as a **.csv file**.

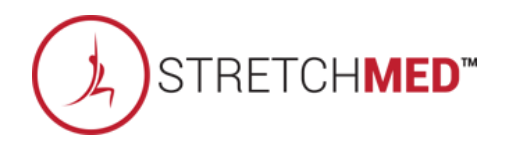

### Sulk Upload Inventory

Tools > Products > Bulk Upload Inventory

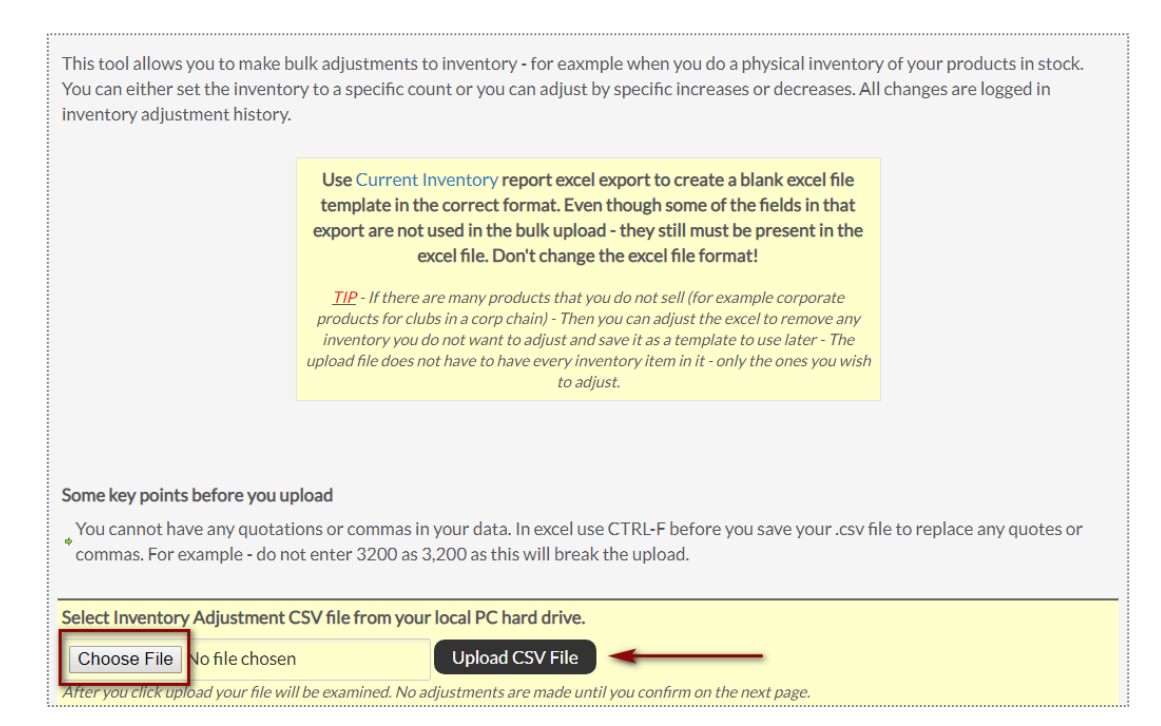

Navigate to **Tools > Products > Bulk Inventory Adjust.** Click on **Choose file** and find the .csv file saved in the computer. Then click on **Upload CSV File.** 

The file will be uploaded and inspected. If it is in the correct format and ready to be processed you can click on **Do Bulk Adjustment**.

All adjustments will appear on screen and the inventory has now been changed. These changes are logged and carbe found in **Reports > Products > Inventory Change Log.** 

# S ClubReady

# Schedule Management

#### Sclasses: Add a Class to the Schedule

**Bookings > Classes** 

| TIME / DATE | MON 22                                                                             | TUE 23                                                        |
|-------------|------------------------------------------------------------------------------------|---------------------------------------------------------------|
| 6:00 AM     | <b>50</b><br>Classic (60 Mins)<br>6:00 AM - 7:00 AM<br>Demo L                      | <b>50</b><br>Classic (60 Mins)<br>6:00 AM - 7:00 AM<br>Demo L |
| 8:00 AM     |                                                                                    |                                                               |
| 9:00 AM     | <b>50</b><br><b>Connect (45 Mins)</b><br>9:00 AM - 9:45 AM<br><i>No Instructor</i> |                                                               |

Locate and select the day you want to add the class on the schedule. Click **ADD A CLASS.** 

| MON JAN 22nd                                                        |  |
|---------------------------------------------------------------------|--|
| Schedule A Class<br>Monday, January 22, 2018<br>Choose A Class Type |  |
| Intro Ride (30 Mins)                                                |  |
| Classic (60 Mins)                                                   |  |
| Classic (45 Mins)                                                   |  |
| Connect (60 Mins)                                                   |  |
| Connect (45 Mins)                                                   |  |
| Performance (60 Mins)                                               |  |
| Performance (45 Mins)                                               |  |
| Endurance (75 Mins)                                                 |  |
| Endurance (60 Mins)                                                 |  |
| Endurance (45 Mins)                                                 |  |

Now Choose A Class Type for the date selected.

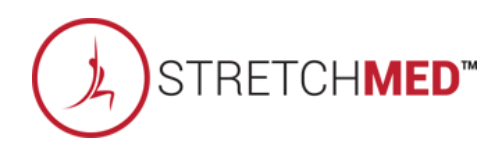

#### Sclasses: Add a Class to the Schedule

Bookings > Classes

| MON JAN 22nd                                                                                                    | 8                                       |
|----------------------------------------------------------------------------------------------------|-----------------------------------------|
| Schedule A 60 Mins<br>Classic (60 Mins) Class<br>Monday, January 22, 2018                                                                                                    |                                         |
| add an optional additional class name                                                                                                    |                                         |
| Names Used Before For This Class Type                                                                                                    | •                                       |
| Mashup Monday!                                                                                                    |                                         |
| <b>•</b> note - clients will see this (optional) additional class name on t<br>in their login area or published on your site - to change this so th<br>classic (60 mins) class setup | heir schedule<br>ey do not see it go to |
| Select A Class Instructor                                                                                                    | *                                       |
| Charlie Clubowner                                                                                                    |                                         |
| Demo Login                                                                                                    |                                         |
| Choose The Instructor Later                                                                                                    |                                         |

Type or select if you want to use a secondary name for the class for members to view when they book into the class.

|                                                                              | MON JAN 22nd                                                                                                    |
|------------------------------------------------------------------------------|----------------------------------------------------------------------------------------------------|
|                                                                              | Schedule A 60 Mins<br>Classic (60 Mins) Class<br>Monday, January 22, 2018                                                                             |
|                                                                              | add an optional additional class name                                                                                                    |
| Names Used Befor                                                             | e For This Class Type                                                                                                    |
| Mashup Monday!                                                               |                                                                                                    |
| • note - clients will<br>in their login area or<br>classic (60 mins) classic | see this (optional) additional class name on their schedule<br>published on your site - to change this so they do not see it go to<br><b>ss setup</b> |
| Select A Class I                                                             | nstructor                                                                                                    |
| Charlie Clubow                                                               | ner                                                                                                    |
| Demo Login                                                                   |                                                                                                    |
|                                                                              | tructorlater                                                                                                    |
| Choose The Ins                                                               |                                                                                                    |
| Choose The Ins                                                               | Normal Work Hours Only                                                                                                    |
| Choose The Ins<br>Available Start                                            | Normal Work Hours Only                                                                                                    |
| Available Start<br>7:00 AM (morn                                             | Normal Work Hours Only Times ing)                                                                                                    |
| Available Start<br>7:00 AM (morn<br>7:15 AM (morn                            | Normal Work Hours Only Times ing) ing)                                                                                                    |
| Available Start<br>7:00 AM (morn<br>7:15 AM (morn<br>7:30 AM (morn           | Normal Work Hours Only Times ing) ing) ing)                                                                                                    |
| Available Start<br>7:00 AM (morn<br>7:15 AM (morn<br>7:30 AM (morn           |                                                                                                    |

Assign instructor to the class.

Select the Start time for the class and click **Schedule This Class** to add your class to the schedule STRETCHMED<sup>™</sup>

#### Schedule a Class Booking

**Bookings > Classes** 

| TIME / DATE | C ADD A CLASS<br>MON 22                                                     | C ADD A CLASS<br>TUE<br>JAN 23                                |
|-------------|-----------------------------------------------------------------------------|---------------------------------------------------------------|
| 6:00 AM     | <b>50</b><br>Classic (60 Mins)<br>6:00 AM - 7:00 AM<br>Demo L               | <b>50</b><br>Classic (60 Mins)<br>6:00 AM - 7:00 AM<br>Demo L |
| 8:00 AM     |                                                                             |                                                               |
| 9:00 AM     | <b>50</b><br>Connect (45 Mins)<br>9:00 AM - 9:45 AM<br><i>No Instructor</i> |                                                               |

Locate and select the class you want to book customer into. Click the option to **Make A New Booking**.

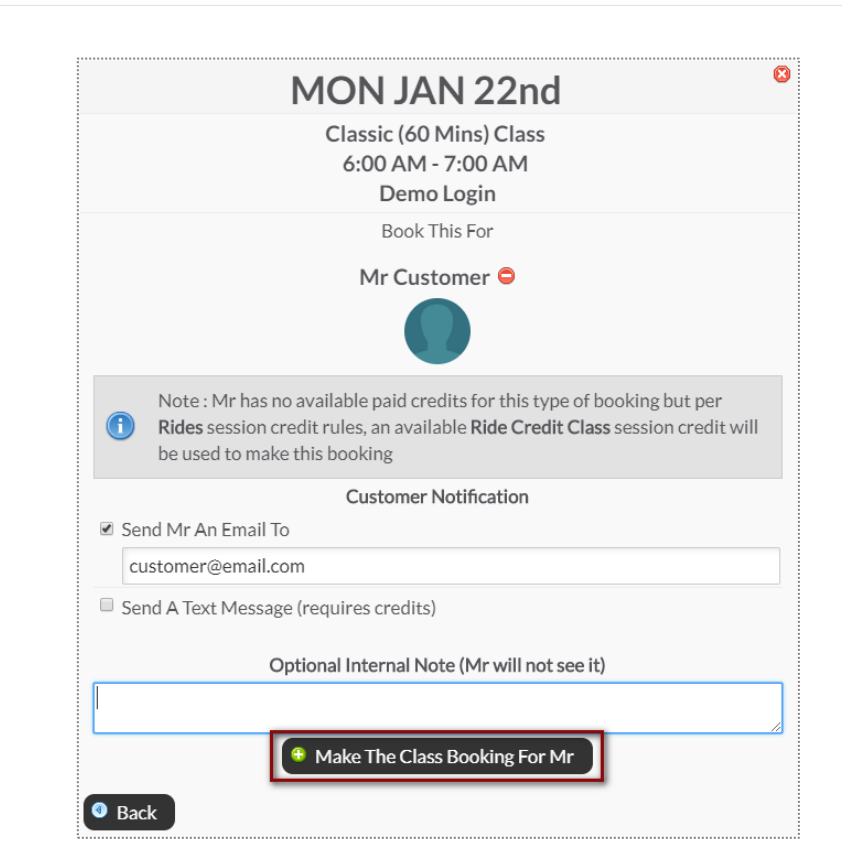

Use the search box to locate your client. Send An Email To or Send A Text Message to notify your client of their booking. Select Make The Class The Booking to complete. <u>Note</u>: Only staff with adequate permissions may book a member into a service without credits.

STRETCH**MED**™

#### Sclasses: Adding Credits to Account

#### Member Account > Bookings

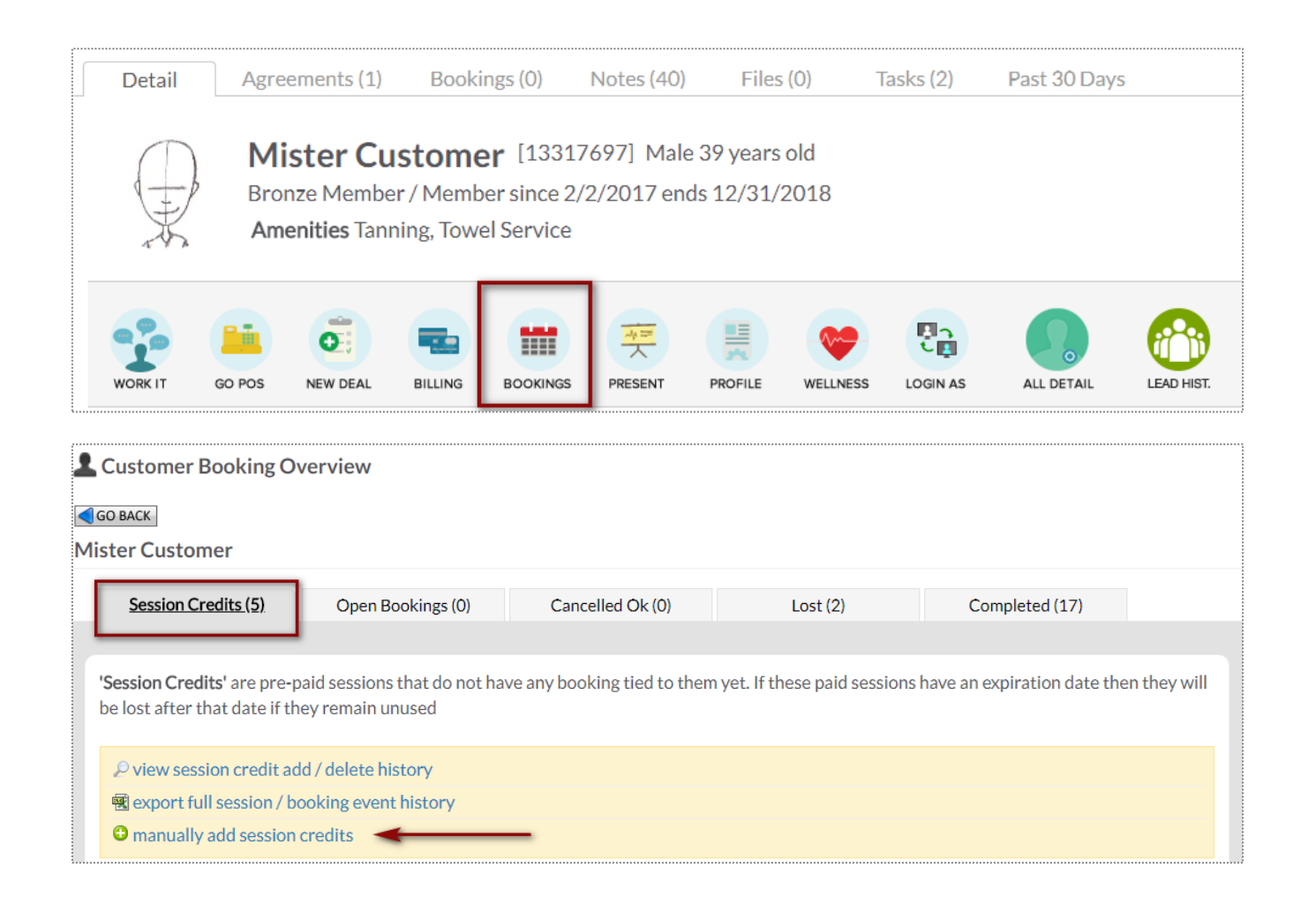

To access this screen search and select the desired client.

To start manually adding sessions click manually add session credits. Choose the quantity, session credit type and session expiration date.

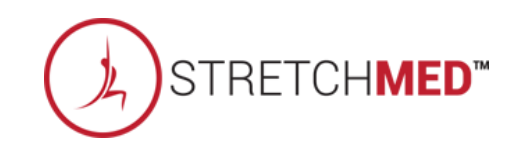

#### Schedule a Service

**Bookings > Grid View** 

| ēē             | NOW<br>27th                                    | Fri<br>28th | Sat<br>29th | Sun<br>30th | Mon<br>31st                 | Tue<br>1st | Wed<br>2nd | <b>Thu</b><br>3rd | <b>Fri</b><br>4th | Sat<br>5th |  |
|----------------|------------------------------------------------|-------------|-------------|-------------|-----------------------------|------------|------------|-------------------|-------------------|------------|--|
| 👔 organize     | nize FRONTDESK<br>FELICITY<br>Front Desk Staff |             |             |             | Tracy<br>Trainer<br>Trainer |            |            |                   |                   |            |  |
| ↑ Time 7:00 AM |                                                |             |             |             |                             | 4          |            |                   | 7:00              | AM         |  |
| 8:00 AM        |                                                |             |             |             |                             |            |            |                   | 8:00              | AM         |  |

1-on-1 services are scheduled via the Grid View. Select the date and click on the beginning time block under the provider performing the service.

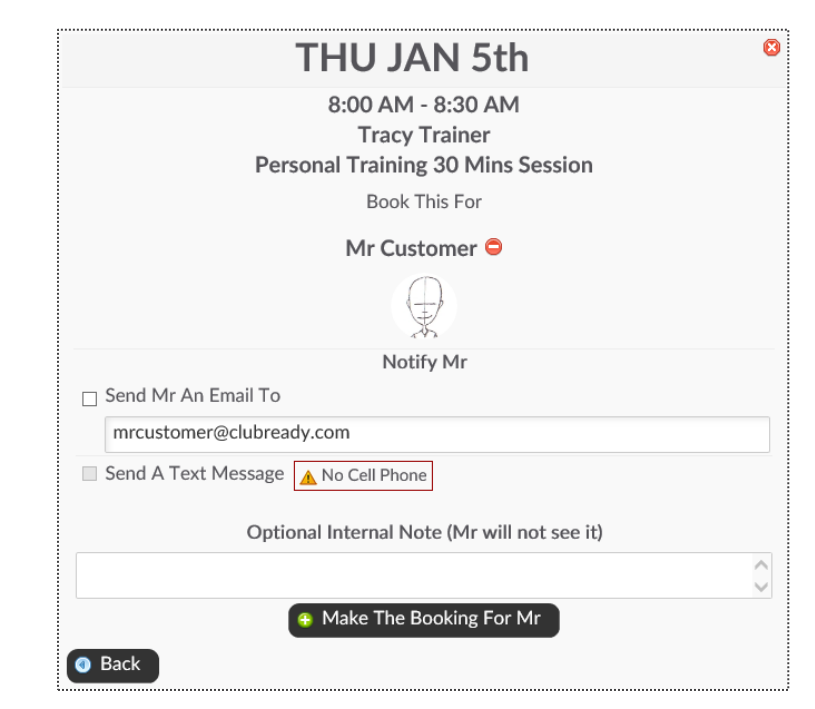

Click the Add New Booking button. Select the desired service and use the search box to search for your client. Send An Email To or Send A Text Message to notify your client of their booking.

Select Make The Booking to complete.

<u>Note</u>: Only staff with adequate permissions may book a member into a service without credits.

TRETCH**MED**™

#### Scrid View: Cancel a Booking

Bookings > Grid View

| nganize             | FRONTDESK<br>FELICITY<br>Front Desk Staff | Tracy<br>Trainer<br><sup>Trainer</sup> |
|---------------------|-------------------------------------------|----------------------------------------|
| 1 Time              |                                           | $\mathcal{P}$                          |
| 7 <sup>:00</sup> AM |                                           |                                        |
| 8:00 AM             |                                           | M.Customer<br>Personal Training        |

Select the session you wish to cancel and a window will open with management options.

|                                                                       | Mr Customer [ID 2311063] WORKIT<br>Personal Training 30 Mins Booking #40329770<br>Thursday, January 5, 2017 8:00 AM with Tracy Trainer<br>A This session finished 5 hrs ago - has not yet been logged |
|-----------------------------------------------------------------------|----------------------------------------------------------------------------------------------------|
| 🖲 Detail                                                              | Notes (0) Cancel Re-Book Off                                                                                                    |
|                                                                       | Per Cancellation Policy - Customer will lose this session unless not customers fault                                                                                                    |
| <ul> <li>Mr Custo</li> <li>Cancellar</li> <li>Notification</li> </ul> | omer wants to cancel (Aloses session credit)<br>tion is not Mr Customer's fault (does not lose session credit)                                                                                        |
| Send An Er                                                            | nail To                                                                                                    |
| mrcustom                                                              | ner@clubready.com                                                                                                    |
| Send A Tex                                                            | tt Message (requires credits)                                                                                                    |
| Optional Inter                                                        | nal Note                                                                                                    |
| Cancel Thi                                                            | is Booking                                                                                                    |

Select either **Customer wants to cancel** (client looses session) or **Cancellation is not Customer's fault** (client retains session).

CH**MED**™

### Solution Grid View: Manually Log a Session

**Bookings > Grid View** 

|                     | FRONTDESK        | Tracy                            |
|---------------------|------------------|----------------------------------|
| 🔁 organize          | FELICITY         | Trainer                          |
|                     | Front Desk Staff | Trainer                          |
|                     |                  | Ô                                |
| 🛉 Time              |                  |                                  |
| 7 <sup>:00</sup> AM |                  |                                  |
| 8:00 AM             |                  | An Customer<br>Personal Training |

Select the session you wish to log off and a window will open with management options.

|                                      | Mr Customer<br>Rersonal Trai<br>Thursday, Januar<br>A This session fi                                  | [ID 2311<br>ning 30 Mi<br>ry 5, 2017 :<br>nished 5 hi           | 063]<br>Ins Boo<br>8:00 Al<br>rs ago - | WORI<br>king i<br>M wit<br>has r | KIT<br>H4032<br>h Trac | 29770<br>cy Trai<br>t been | ner<br>logge | ed        |          |          |            |            |  |
|--------------------------------------|----------------------------------------------------------------------------------------------------|-----------------------------------------------------------------|----------------------------------------|----------------------------------|------------------------|----------------------------|--------------|-----------|----------|----------|------------|------------|--|
| Detail                               | Notes (0)                                                                                              | 🕴 Ca                                                            | ncel                                   | 5                                | Re-I                   | Book                       |              | Log       | Off      | ]        |            |            |  |
| Previous 10 Boo<br>(mouse over icons | bkings<br>: for more info)                                                                             | Date<br>Showed<br>Checkin                                       | 9/21<br>S                              | 7/2<br>S                         | 6/8<br>S               | 6/8<br>S                   | 6/5<br>S     | 5/13<br>S | 4/3<br>S | 4/1<br>S | 10/24<br>S | 10/16<br>S |  |
|                                      |                                                                                                    | No customer check-in logged<br>No Customer Booking Confirmation |                                        |                                  |                        |                            |              |           |          |          |            |            |  |
| Customer value                       | A staff member with sufficient permissions can always change the payroll status later of this booking. |                                                                 |                                        |                                  |                        |                            |              |           |          |          |            |            |  |
| Click To Select S                    | x To Select Status 	✔ Booking Completed Successfully                                                   |                                                                 |                                        |                                  |                        |                            |              |           |          |          |            |            |  |
| Optional Note<br>(Client Does Not S  | Booking #40329770 Note 1/5/2017 Fitness •                                                              |                                                                 |                                        |                                  |                        |                            |              |           |          |          |            |            |  |
|                                      | Log The Booking V Log The Booking And Go To POS                                                        |                                                                 |                                        |                                  |                        |                            |              |           |          |          |            |            |  |

To log a booking click the **Log Off** tab. Select whether to log the session as successfully completed or as a no show. Click **Log This Booking** to complete the process.

## S ClubReady

# Mobile App

#### Searching and Downloading

| 3:09     | 4      |     |        |   |          |   | ail S | >                    |
|----------|--------|-----|--------|---|----------|---|-------|----------------------|
| ٩ ٩      | Streto | hme | d      |   |          | 8 | Ca    | ncel                 |
| ্ st     | retch  | med | studic | s |          |   |       |                      |
|          |        |     |        |   |          |   |       |                      |
|          |        |     |        |   |          |   |       |                      |
|          |        |     |        |   |          |   |       |                      |
|          |        |     |        |   |          |   |       |                      |
|          |        |     |        |   |          |   |       |                      |
|          |        |     |        |   |          |   |       |                      |
|          |        |     |        |   |          |   |       |                      |
| <u>d</u> | V E    |     |        |   | <u> </u> |   | 0     | р                    |
| а        | s      | d   | f      | g | h        | j | k     | Ι                    |
| Ŷ        | z      | x   | С      | v | b        | n | m     | $\overline{\otimes}$ |

The user will navigate to the App Store and search "Get In Shape For Women".

Once downloaded, the user will open the app.

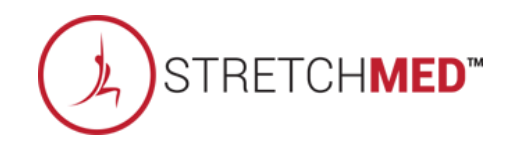

## Locations Page

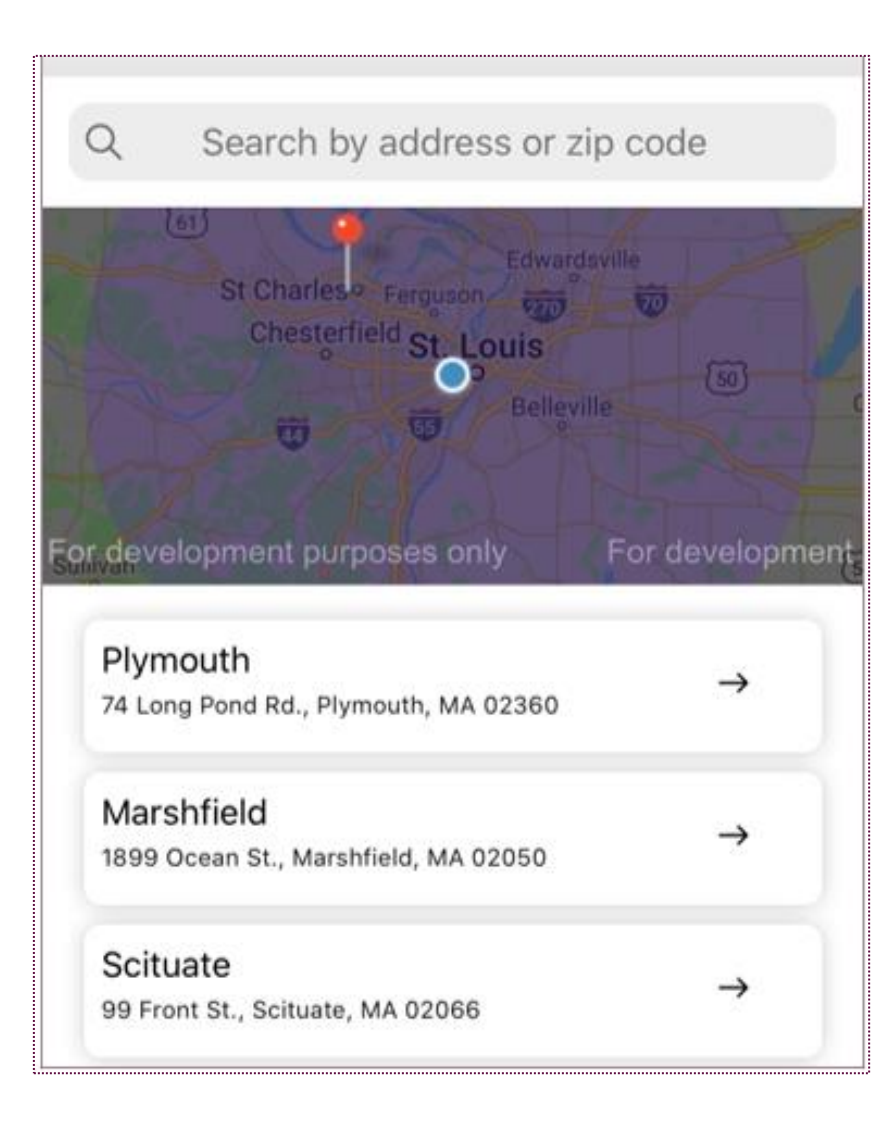

The user can search nearby locations by entering an address or zip code.

The user can also select one of locations listed below the map to then login.

The user can bypass this locations page by click the 'Login' icon located in the bottom right-hand corner of the screen.

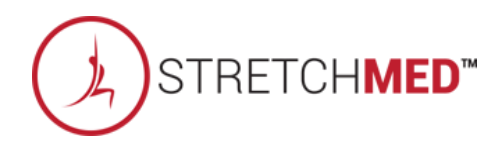

### Solution New User Sign Up

| 3:33 7  |                                            | 🗢 🔲            |
|---------|--------------------------------------------|----------------|
| (Ja) S  | STRETC                                     | H <b>MED</b> ™ |
| Please  | Velcom<br>login or create new a<br>Belmont | e              |
|         | Email                                      |                |
|         | Password                                   |                |
| F       | Forgot your password                       | ?              |
|         | LOGIN                                      |                |
| Don't h | ave an account? Sig                        | gn up now      |

If it is a new user, they can click the '**Sign Up Now'** link to create a new account. This account will be created in ClubReady as well.

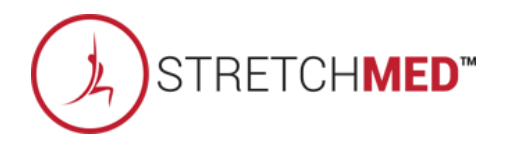
# Section Dage

| 3:33 7  |                                                | 🗢 🛋    |
|---------|------------------------------------------------|--------|
| (Ja) S  | STRETCH                                        | MED™   |
| Please  | Velcome<br>login or create new acco<br>Belmont | punt   |
|         | Email                                          | @      |
|         | Password                                       |        |
| F       | orgot your password?                           |        |
|         | LOGIN                                          |        |
| Don't h | ave an account? Sign                           | up now |

If it is a returning user, the login page can be used to quickly log in.

The user will select their home location, enter the email on their ClubReady account, and use the password from their ClubReady account.

**NOTE:** The user will not use their ClubReady username.

If the user does not know their password, the user can reset by using the 'Forgot Your Password?' link.

The studio can also reset the user's password in ClubReady under their profile.

Edit A Customer Profile (where to reset the user's password): https://www.clubready.com/wiki/WK26067540987

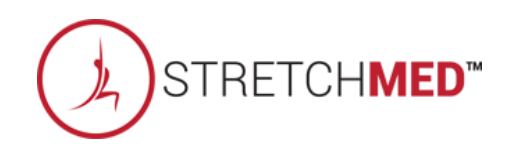

### Section Login Troubleshooting

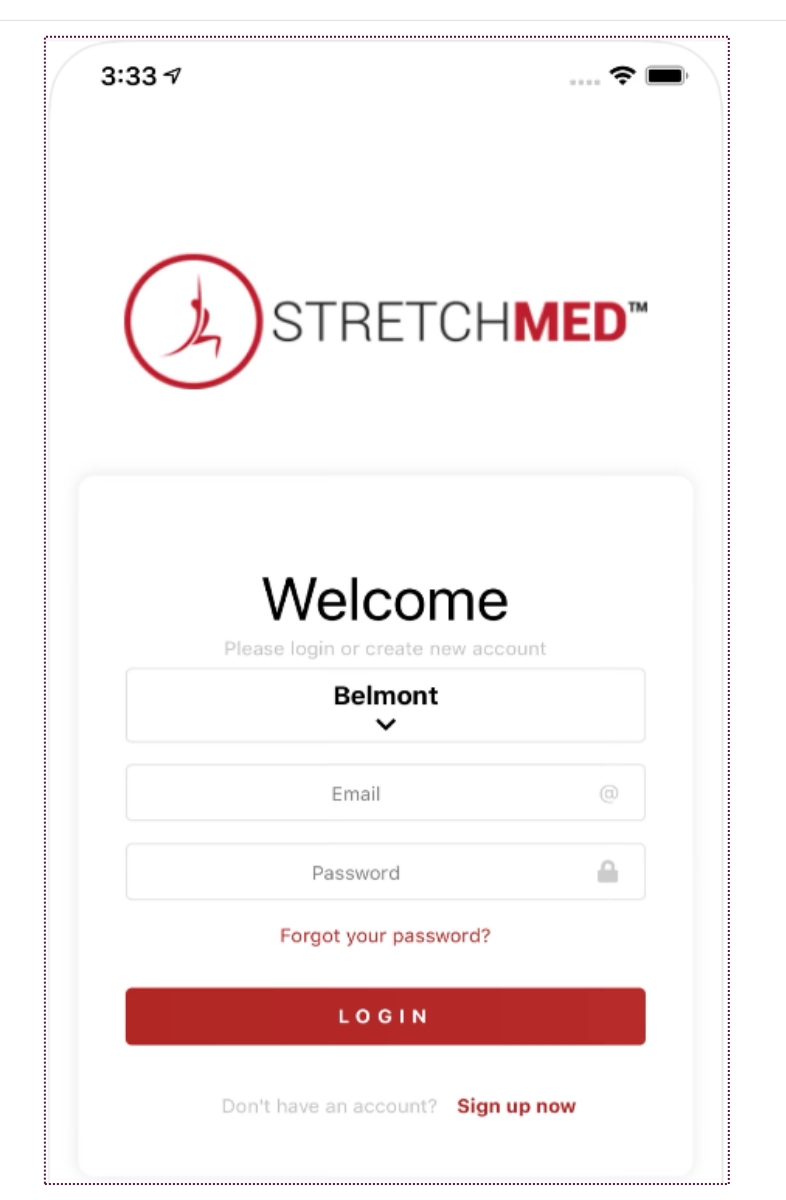

Confirm the user has selected their home location (user may have accounts with the same email at other CKO locations).

Confirm user has entered correct email and password.

Check to see if user's same email is being used for another account(s) in your ClubReady site. If so, delete these extra accounts or merge them into the true account. Then, reset the user's password in ClubReady and give to the user to login.

**Helpful Tip:** If user is having trouble logging in to the app, gain permission from the user to reset their password and attempt to login yourself.

Edit A Customer Profile (where to reset the user's password): https://www.clubready.com/wiki/WK26067540987

Merge A Duplicate Profile: <a href="https://www.clubready.com/wiki/WK19128952393">https://www.clubready.com/wiki/WK19128952393</a>

Delete A Member / Customer / Prospect: https://www.clubready.com/wiki/WK18327804136

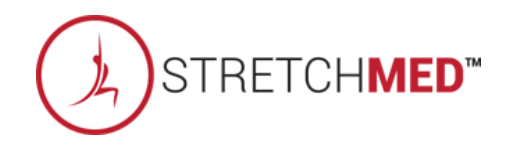

## Senu Screen

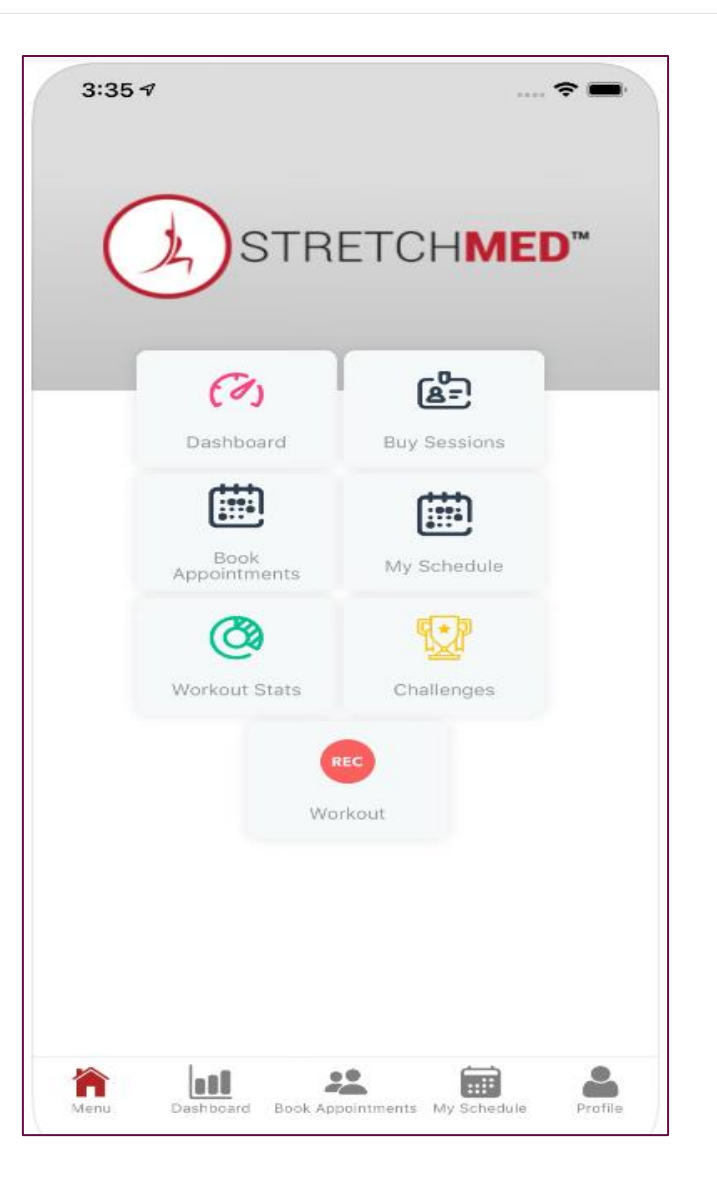

- Dashboard
- Buy Classes
- Workout Stats
- Book Classes
- Bookings
- Challenges
- New Workout

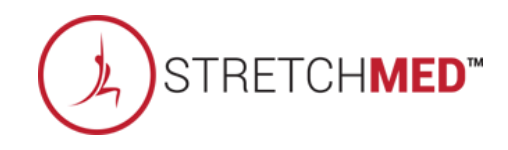

### S Dashboard

|                                                 | ~                   |
|-------------------------------------------------|---------------------|
| SMALL GROU                                      | <b>BOOK</b><br>P 30 |
| My                                              | Next Booking        |
|                                                 |                     |
| Y                                               | our next session    |
| Trainer 3<br>Small Group 6<br>4:00 РМ - 5:00 РМ | Sep, 8th<br>60<br>1 |
| O My Spot: 1                                    |                     |
| F                                               | Past 30 days        |
| ο δ                                             | • o                 |

Number of Class Credits Remaining

Upcoming Bookings

Workout Stats

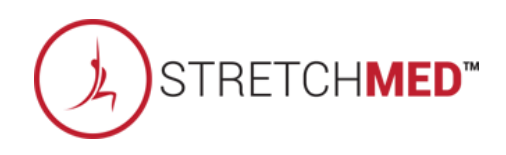

## Suy Classes

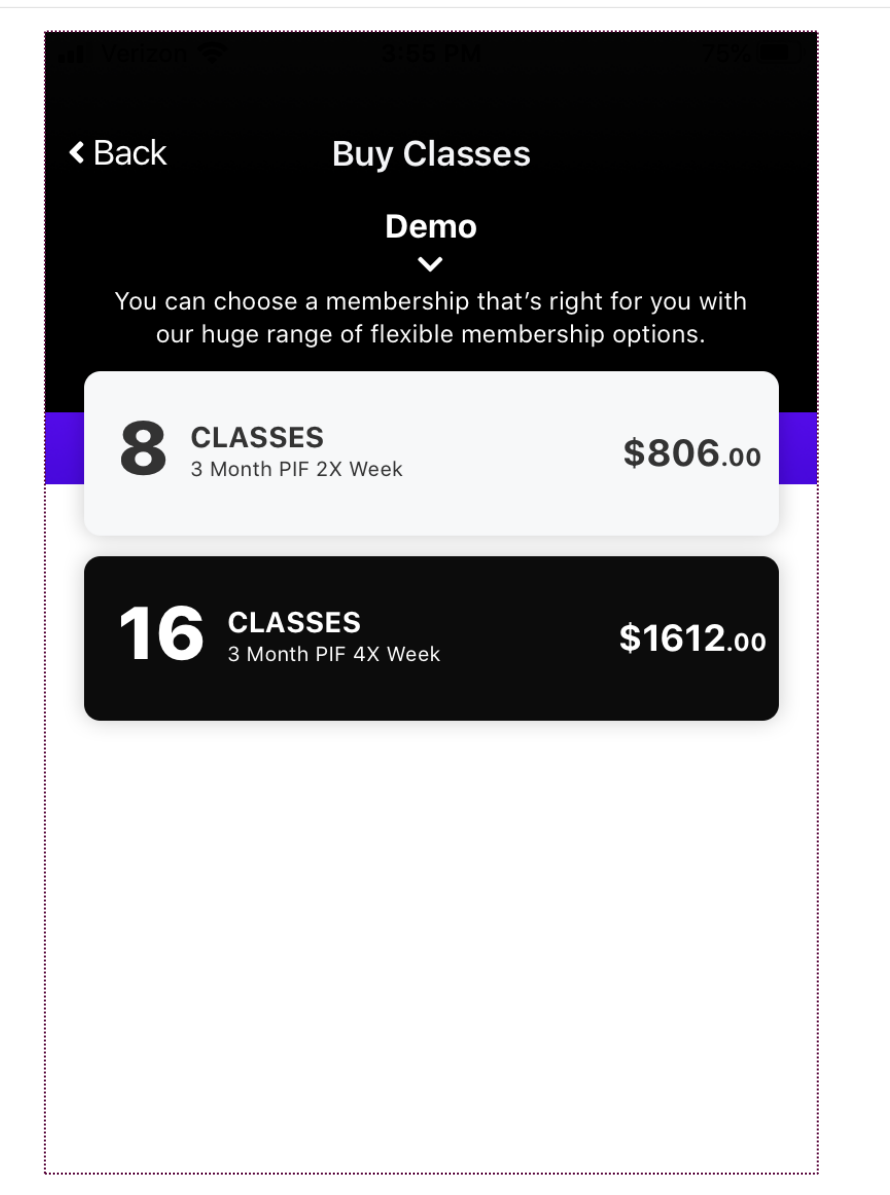

Memberships that have been enabled to be sold through the app will be available for purchase by the user.

Enabling Sales Packages In P I Q / Custom Branded App: https://www.clubready.com/wiki/WK39908408736

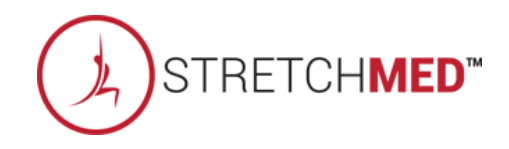

## Sequence Workout Stats

|        |              | 81% 1991 |
|--------|--------------|----------|
| < Back | Past 30 days |          |
| •      | 0            | 0        |
|        | Calories     | Points   |
| Ant    | 0            | 0        |
|        | Workouts     | Avg HR   |
|        | •            |          |
|        |              |          |
|        |              |          |
|        |              |          |
|        |              |          |
|        |              |          |
|        |              |          |
|        |              |          |

Stats compiled from data tracking setup by the studio (a PerformancelQ system)

If user has a Bluetooth-enabled HRM/Apple watch, it can be connected to their phone and track stats for classes and/or at home.

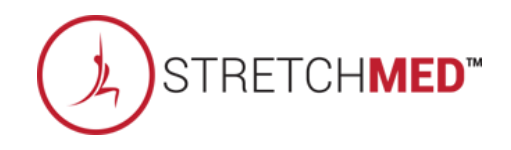

# Solution New Workout

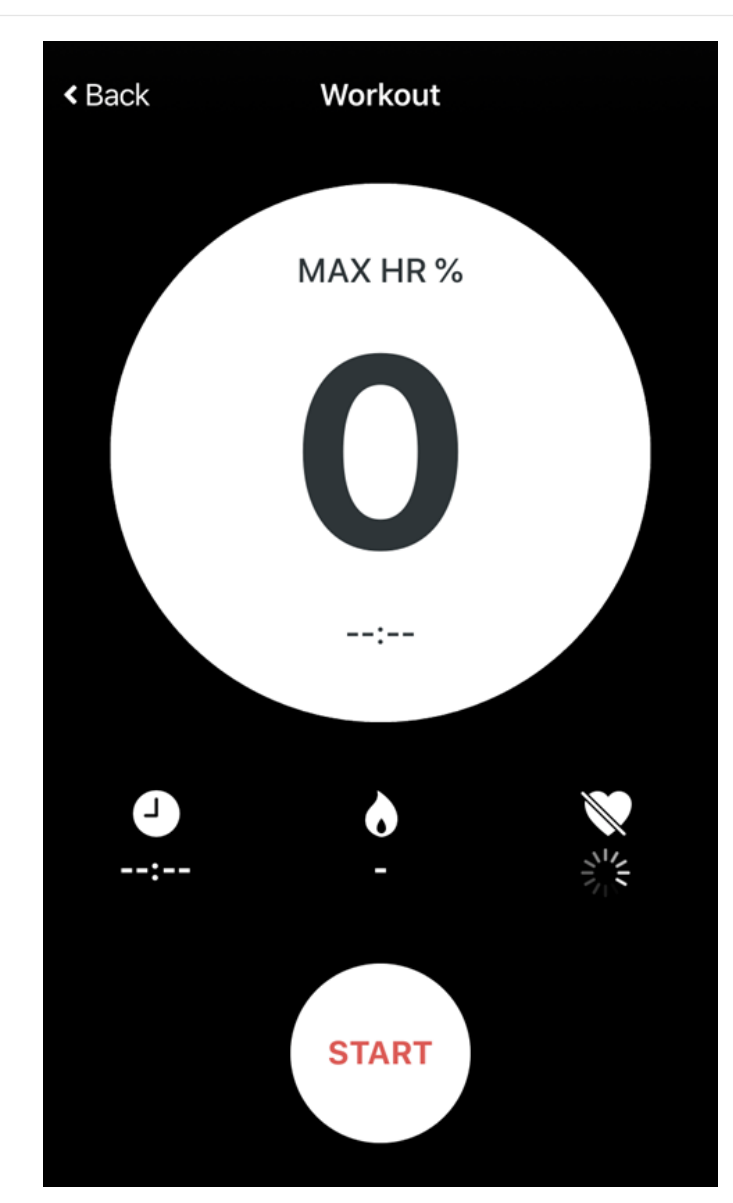

User will connect their HRM to phone via Bluetooth and start a new workout.

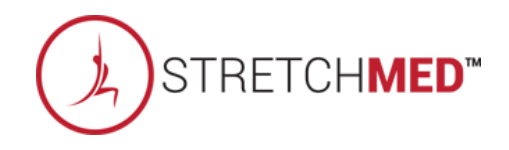

#### Sook Classes

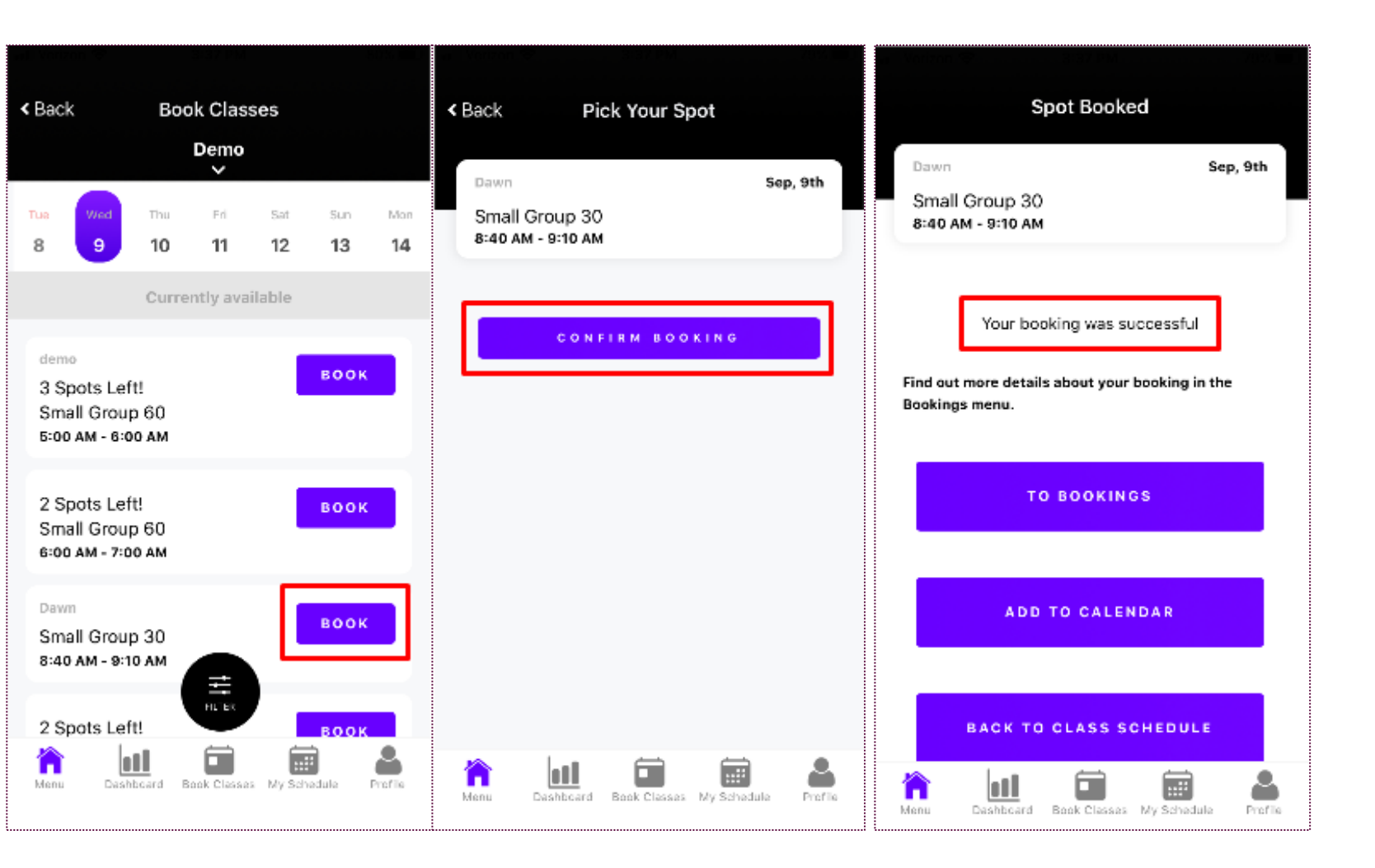

View home location's schedule to book classes.

Click 'Book' to begin the booking process.

User will be asked to confirm the booking.

Once confirmed, the user will receive a successful message.

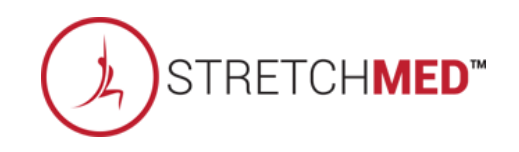

#### Scross-Club Book

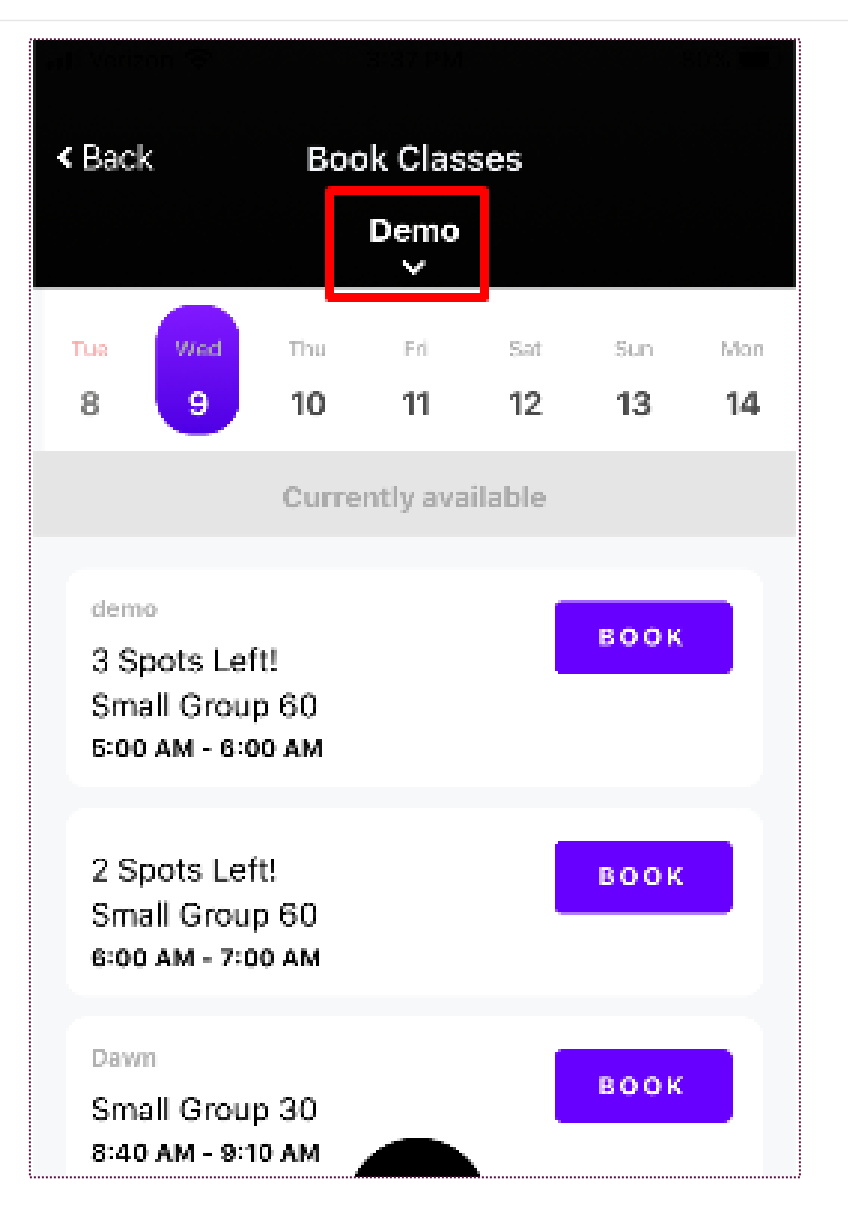

If cross-club bookings have been set up between multiple clubs, the user can navigate to the other location(s) class schedule to book a class.

Click the drop-down arrow at the top to change the location's class schedule.

Cross-club booking between locations will need to be set up at the Corporate level.

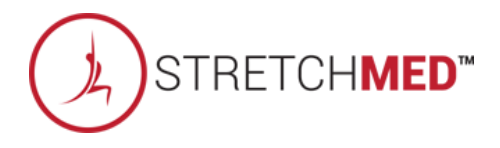

## Soin the Waitlist

| Tua           | Wed                   | Thu             | Fri         | Sat     | Sun   | Mon     |
|---------------|-----------------------|-----------------|-------------|---------|-------|---------|
| 8             | 9                     | 10              | 11          | 12      | 13    | 14      |
|               |                       |                 |             |         |       |         |
| Train         | er                    |                 |             | w.      |       |         |
| 0 Sp<br>Sma   | oots Lef<br>all Groun | t!<br>n 60      |             |         |       |         |
| 4:00          | PM - 5:0              | 0 PM            |             |         |       |         |
| Stud          | io                    |                 |             |         |       |         |
| 3 Sp<br>Victi | ots Lef               | it!<br>Il Grour | - 60        |         | BUUK  |         |
| 5:00          | PM - 6:0              | 0 PM            |             |         |       |         |
| Train         | er                    |                 |             |         |       |         |
| Sma           | II Group              | p 60            |             |         | воок  |         |
| 0.00          | PM - 7-9              | U PM            |             |         |       |         |
| Train         | er                    |                 | HUTER       |         | воок  |         |
| Sma           | ill Group             | p 60            | <u> </u>    |         |       |         |
| n<br>Menu     | Dash                  | board B         | ook Classes | My Schu | stule | Profile |

If the waitlist feature has been enabled in the class type settings in ClubReady and the class is full, the user will select "WAITLIST".

Enable The Wait List Feature For Classes: https://www.clubready.com/wiki/WK24964977981

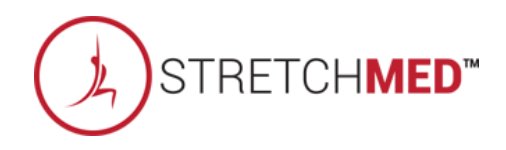

#### Sook Classes Troubleshooting

|                        | Pick Your Spot                                                  |          |
|------------------------|-----------------------------------------------------------------|----------|
| Studio                 |                                                                 | Sep, 9th |
| Virtual S<br>5:30 рм - | mall Group 60<br>6:30 рм                                        |          |
|                        | You need a payment option                                       | 1        |
|                        | To confirm your booking, you need to<br>Buy Classes or credits. |          |
|                        | BUY CLASSES                                                     |          |
| _                      |                                                                 |          |
|                        | ADD TO CALENDAR                                                 |          |
|                        |                                                                 |          |
|                        |                                                                 |          |
|                        |                                                                 |          |
|                        |                                                                 |          |

If a user cannot book into a class...

- Confirm user is in good standing (no past dues) and/or does not have a frozen agreement.
- Confirm user has an active membership (may need to adjust user's membership expiration date).
  - Edit Membership Status: https://www.clubready.com/wiki/WK23546050548
- If class type has membership types that do not need class credits, confirm user has the appropriate membership type and change it if necessary.
  - Assign a Membership Type: https://www.clubready.com/wiki/WK23729657038
- If user needs class credits, confirm user has available class credits and the right type of class credits.
  - Manually Add Session Credits: https://www.clubready.com/wiki/WK23347111511
- Confirm user is not attempting to book a class so far in advance that is outside what the booking policy allows as well checking the lead time set in the policy.
  - Creating a Booking Policy: <a href="https://www.clubready.com/wiki/WK2339967002">https://www.clubready.com/wiki/WK2339967002</a>
- If booking at another location, confirm the clubs have been set up for cross club bookings.

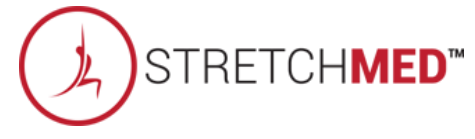

# Se Bookings

| Good day!<br>You have 2 bookin                                | g(s) today.        |
|---------------------------------------------------------------|--------------------|
| Upcoming                                                      | Past               |
| Trainer<br>Small Group 60<br>4:00 рм - 5:00 рм<br>Demo        | Tuesday Sep, 8th   |
| O My Spot: 1                                                  |                    |
| Studio<br>Virtual Small Group 60<br>5:00 PM - 6:00 PM<br>Demo | Tuesday Sep, 8th   |
| Dawn<br>Small Group 30<br>8:40 AM - 9:10 AM<br>Demo           | Wednesday Sep, 9th |
|                                                               | <b>a</b>           |

Shows currently enrolled classes.

User can view past bookings as well.

If user allows the app to access to their calendar phone, class can be added to their calendar (calendar icon).

User can cancel the booking (click the trash bin icon).

User can launch Zoom from the app if the class is virtual and contains a Zoom link.

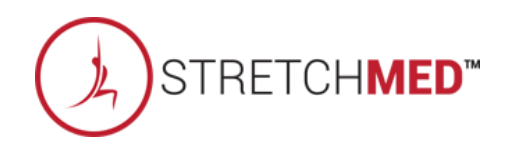

# Sector Launching Zoom

| Back                                     | Bookin                                | gs                 |
|------------------------------------------|---------------------------------------|--------------------|
| $\odot$                                  | <b>Good day!</b><br>You have 2 bookir | ıg(s) today.       |
| (                                        | Upcoming                              | Past               |
| Trainer<br>Small Gr<br>4:00 PM -<br>Demo | оuр 60<br>5:00 РМ                     | Tuesday Sep, 8th   |
| 🔵 My Sp                                  | ot: 1                                 |                    |
| Studio<br>Virtual S<br>5:00 PM -<br>Demo | mall Group 60<br>6:00 РМ              | Tuesday Sep, 8th   |
| Dawn<br>Small Gr<br>8:40 AM -            | oup 30<br>9:10 AM                     | Wednesday Sep, 9th |

User can launch Zoom from the app if the class is virtual and contains a Zoom link.

User will click on the camera icon to launch Zoom.

The Zoom app will need to be downloaded beforehand. If not, the user will be prompted to download the Zoom app when clicking this icon and then be brought to the Zoom meeting once downloaded.

The user cannot join the Zoom meeting until it is within 15 minutes of the class start time.

Once the icon is selected, the app will check the user into class (will be marked a 'Show' in ClubReady).

Virtual Meeting Links: <a href="https://www.clubready.com/wiki/WK38651337395">https://www.clubready.com/wiki/WK38651337395</a>

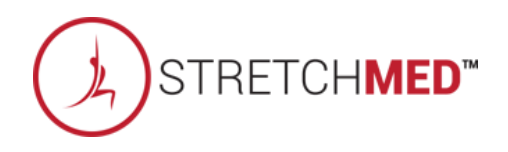

## Challenges

| 📲 Verizon 奈 | 6:38 AM                            | 🕑 73% 🔲 '  |
|-------------|------------------------------------|------------|
|             |                                    |            |
| < Back      | Challenges                         |            |
| Stay mo     | otivated and compete with you      | ur friends |
|             |                                    |            |
|             |                                    |            |
|             |                                    |            |
|             | Get Some Rest!                     |            |
| C           | You have no more <b>challeng</b> e | es today.  |
|             |                                    |            |
|             |                                    |            |
|             |                                    |            |
|             |                                    |            |
|             |                                    |            |
|             |                                    |            |
|             |                                    |            |
|             |                                    |            |
|             |                                    |            |
|             |                                    |            |
|             |                                    |            |
|             |                                    |            |
|             |                                    |            |

User can view their status in current challenge that has been setup by the studio through the PerformancelQ Admin Dashboard.

If you like to know more on this setup, please reach out individually and we can provide further training.

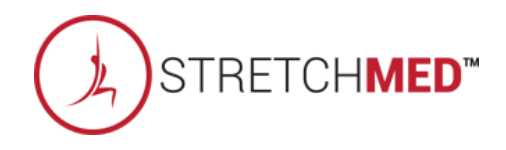

# S My Profile

| My Profile Info                         | >       |
|-----------------------------------------|---------|
| My Billing Info                         | >       |
| My Purchases                            | >       |
| My Credits                              | >       |
| Change Password                         | >       |
| ANT+ Heart Rate Monitors                | >       |
| BLE Heart Rate Monitors                 | >       |
| Refer A Friend                          | >       |
| Membership Barcode                      | >       |
| Log Out                                 | >       |
| Menu Deshboard Book Classes My Schedule | Profile |

- My Profile Info = basic profile information
- My Billing Info = payment profile
- Change Password = reset password
- My Purchases = purchases made through the app
- My Credits = credits remaining
- ANT+ Heart Rate Monitors = register a new HRM
- BLE Heart Rate Monitors = pair a Bluetooth enabled HRM
- Refer A Friend = can send a link to a friend to sign up at this studio (will say who user was referred by in ClubReady
- Membership Barcode = barcode for scanning into facility

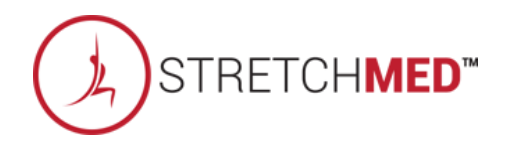

# S ClubReady

# Web Portal

#### Seventer Web Account

| StretchMed   Site Locations X +                                      |                                  |   |   | - | ٥   |  |
|----------------------------------------------------------------------|----------------------------------|---|---|---|-----|--|
| $ ightarrow$ C $\$ stretchmed.myperformanceiq.com/home/siteLocations |                                  | ¢ | ۵ | 1 | * 🕕 |  |
|                                                                      |                                  |   |   |   |     |  |
|                                                                      |                                  |   |   |   |     |  |
|                                                                      |                                  |   |   |   |     |  |
|                                                                      |                                  |   |   |   |     |  |
|                                                                      |                                  |   |   |   |     |  |
|                                                                      |                                  |   |   |   |     |  |
|                                                                      | STRETCHMED                       |   |   |   |     |  |
|                                                                      |                                  |   |   |   |     |  |
|                                                                      |                                  |   |   |   |     |  |
|                                                                      |                                  |   |   |   |     |  |
|                                                                      | Choose your location             |   |   |   |     |  |
|                                                                      | ttDlagge polect up ut logging th |   |   |   |     |  |
|                                                                      |                                  |   |   |   |     |  |
|                                                                      | Set Location                     |   |   |   |     |  |
|                                                                      |                                  |   |   |   |     |  |
|                                                                      |                                  |   |   |   |     |  |
|                                                                      |                                  |   |   |   |     |  |
|                                                                      |                                  |   |   |   |     |  |

User can access their app account via the web.

Login URL: stretchmed.myperformanceiq.com

User will use same app login credentials and follow same login process as the app.

User can create an account if a new customer.

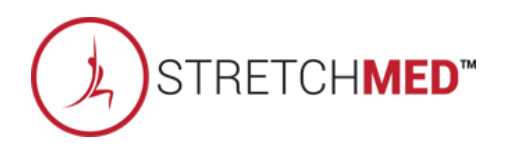

#### Section Home Screen

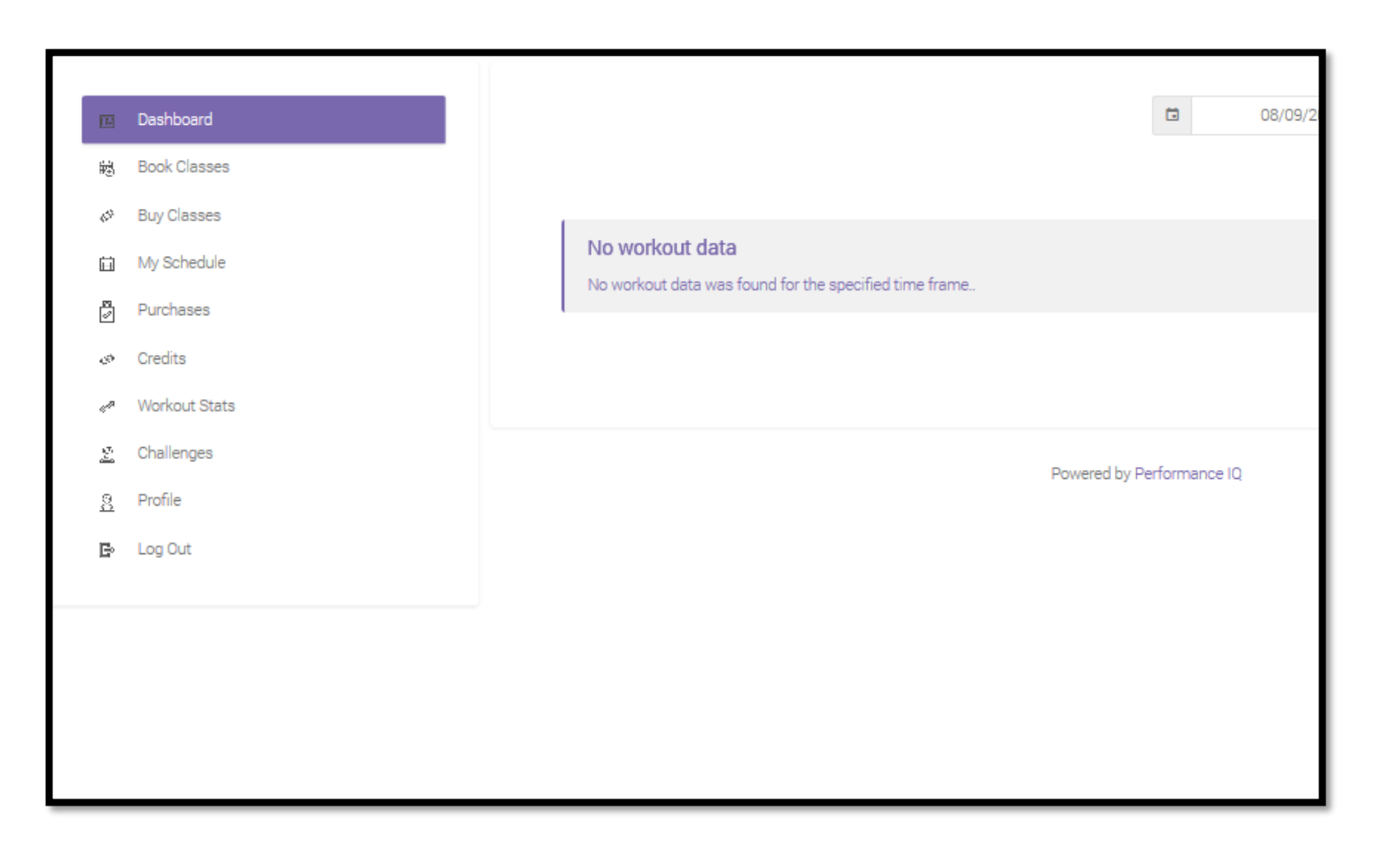

- Dashboard
- Book Classes
- Buy Classes
- Bookings
- Purchases
- Credits
- Workout Stats
- Challenges
- Profile

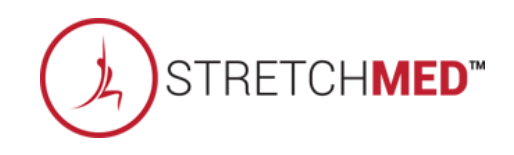

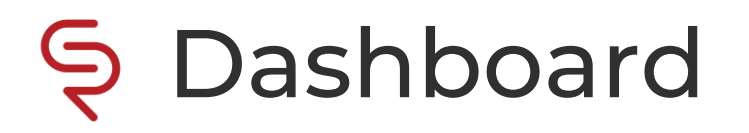

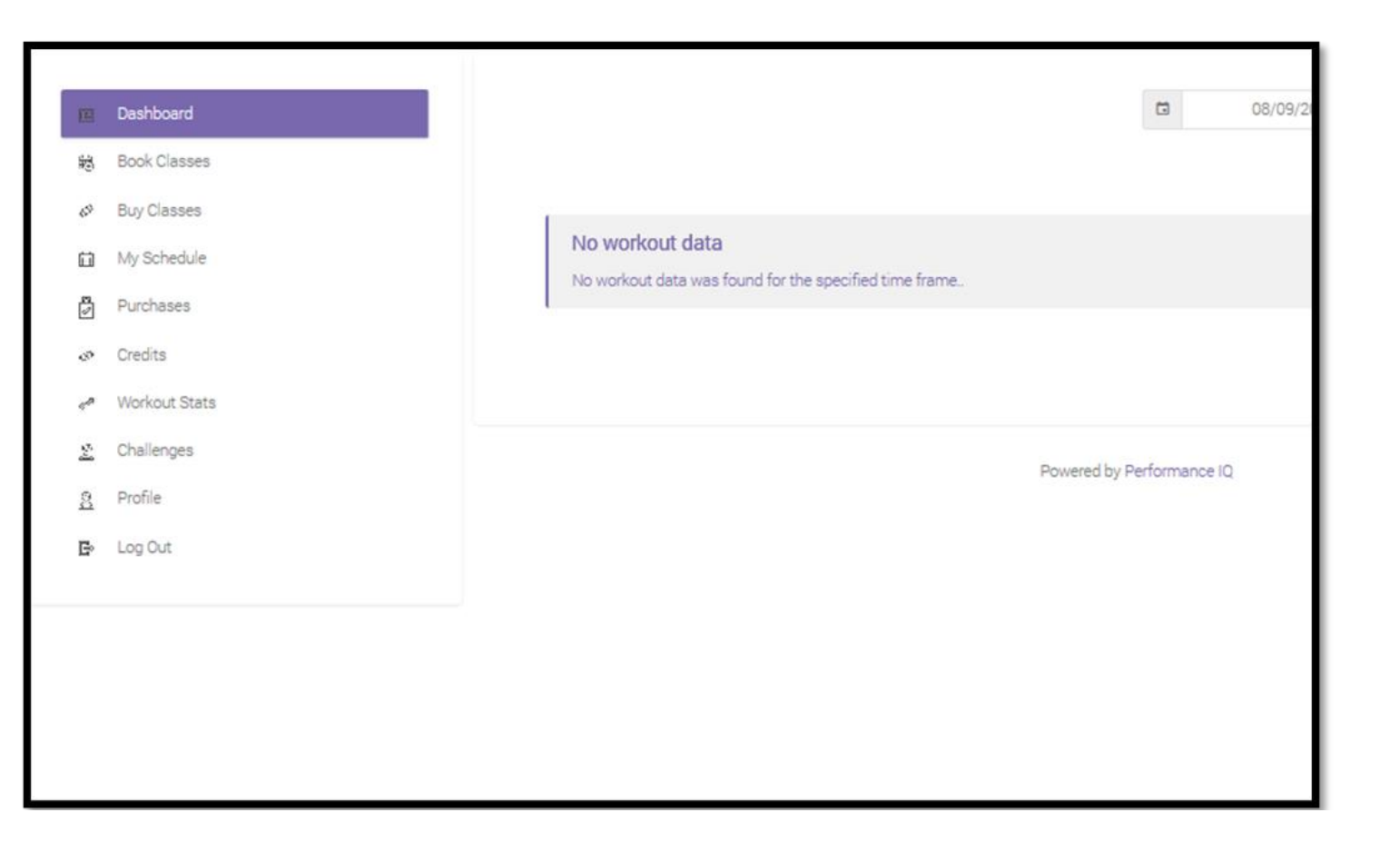

Shows workout stats.

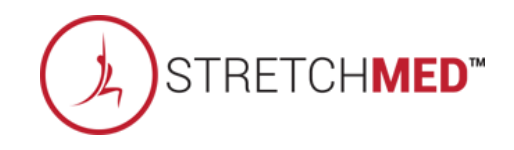

#### Sook Classes

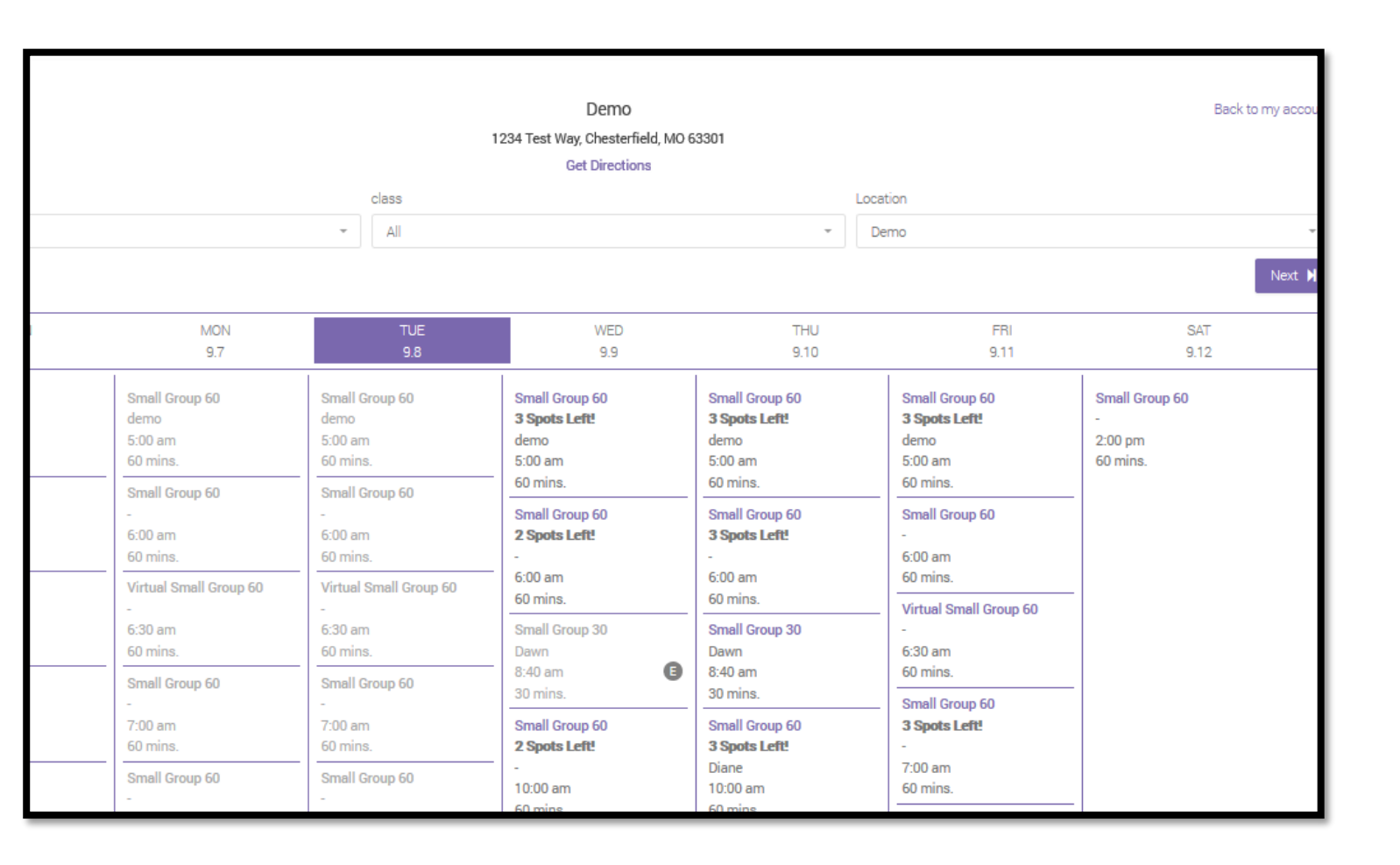

Book a class from the location's schedule.

User can select another location's class schedule here as well to cross-club book (if it has been enabled in ClubReady).

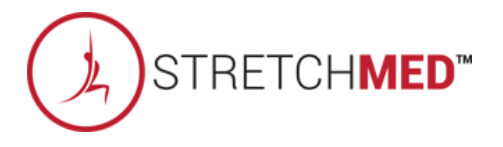

## Suy Classes

| Buy Classes |                         | Location<br>Demo *        |  |
|-------------|-------------------------|---------------------------|--|
|             | 3 Month PIF 2X Week     | 3 Month PIF 4X Week       |  |
|             | \$ 806.00<br>→ Purchase | \$ 1,612.00<br>→ Purchase |  |
|             |                         | Powered by Performance IQ |  |

Purchase a sales package that has been enabled through the app.

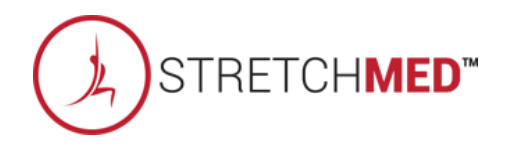

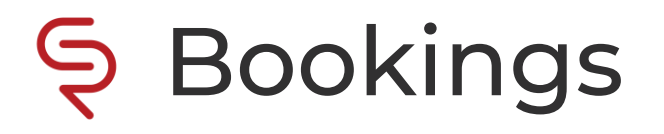

| Dashboard     | Bookings                    |                        |                         |             |                     |          |             |
|---------------|-----------------------------|------------------------|-------------------------|-------------|---------------------|----------|-------------|
| Book Classes  |                             |                        |                         |             |                     |          |             |
| Buy Classes   |                             |                        |                         |             |                     |          |             |
| My Schedule   | Copy Excel CSV PDF          |                        |                         |             |                     |          | Search      |
| Purchases     | CLASS DATE - Locatio        | n Class Name           | Instructor              | Spot Number | Reservation Date    | Status   | Action      |
| Credits       | 2020-09-09 8:40 AM Demo     | Small Group 30         | Dawn<br>Pementala       | N/A         | 2020-09-08 03:37 PM | Enrolled | Cancel      |
| Workout Stats | 2020-09-08 5:00 PM Demo     | Virtual Small Group 60 | Studio Trainer          | N/A         | 2020-09-08 03:32 PM | Enrolled | Live Cancel |
| Challenges    | 2020-09-08 4:00 PM Demo     | Small Group 60         | Trainer 3               | 1           | 2020-09-08 02:53 PM | Enrolled | Cancel      |
| Profile       | 2020-09-08 12:35 PM Demo    | Small Group 60         | Trainer 3               | N/A         | 2020-09-08 12:31 PM | Enrolled |             |
|               | 2020-09-01 2:00 PM Demo     | Small Group 60         | Unassigned              | N/A         | 2020-09-01 03:34 PM | Enrolled |             |
|               | 2020-08-27 1:00 PM Demo     | Virtual Small Group 60 | demo <mark>d</mark> emo | N/A         | 2020-08-27 12:51 PM | Enrolled |             |
|               | Showing 1 to 6 of 6 entries |                        |                         |             |                     |          | × 1         |
|               |                             |                        |                         |             |                     |          |             |

View current and past bookings.

User can cancel a booking (user can check in to a class and launch Zoom if it is a virtual class with a Zoom link).

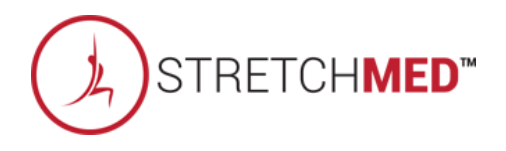

## Sector Launching Zoom

| CSV    | PDF      |                        |                   |             |                     |          | Search |
|--------|----------|------------------------|-------------------|-------------|---------------------|----------|--------|
| -      | Location | Class Name             | Instructor        | Spot Number | Reservation Date    | Status   | Action |
|        | Demo     | Small Group 30         | Dawn<br>Pementala | N/A         | 2020-09-08 03:37 PM | Enrolled | Cancel |
|        | Demo     | Virtual Small Group 60 | Studio Trainer    | N/A         | 2020-09-08 03:32 PM | Enrolled | Cancel |
|        | Demo     | Small Group 60         | Trainer 3         | 1           | 2020-09-08 02:53 PM | Enrolled | Cancel |
| N      | Demo     | Small Group 60         | Trainer 3         | N/A         | 2020-09-08 12:31 PM | Enrolled |        |
| I      | Demo     | Small Group 60         | Unassigned        | N/A         | 2020-09-01 03:34 PM | Enrolled | N      |
|        | Demo     | Virtual Small Group 60 | demo demo         | N/A         | 2020-08-27 12:51 PM | Enrolled |        |
| itries |          |                        |                   |             |                     |          | < 1 →  |
|        |          |                        |                   |             |                     |          |        |

User can launch Zoom from the web account if the class is virtual and contains a Zoom link.

User will click on the 'Live' button to launch Zoom.

The user cannot join the Zoom meeting until it is within 15 minutes of the class start time.

Once the 'Live' button is selected, the user will be checked into class (will be marked a 'Show' in ClubReady).

Virtual Meeting Links: https://www.clubready.com/wiki/WK38651337395

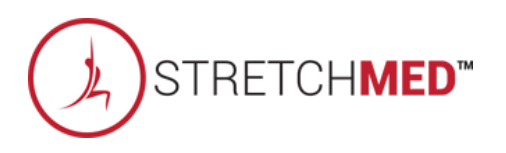

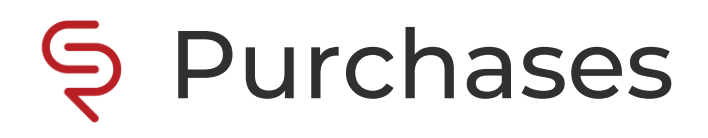

| 12  | Dashboard     | Purchases                   |                                  |           |
|-----|---------------|-----------------------------|----------------------------------|-----------|
| 膨   | Book Classes  | Copy Excel CSV              | PDF                              |           |
| 673 | Buy Classes   | INVOICE NUMBER              | <ul> <li>PACKAGE NAME</li> </ul> | C AMOUN   |
| Ē   | My Schedule   | 156840712                   | Free Trial Session 1X            | \$0       |
| 2   | Purchases     | Showing 1 to 1 of 1 entries |                                  |           |
| ø   | Credits       |                             |                                  |           |
| «A  | Workout Stats |                             |                                  |           |
| 2   | Challenges    |                             |                                  | Powered b |
| 8   | Profile       |                             |                                  |           |
| B   | Log Out       |                             |                                  |           |
|     |               |                             |                                  |           |
|     |               |                             |                                  |           |
|     |               |                             |                                  |           |

View past sales package purchases through the app/web account.

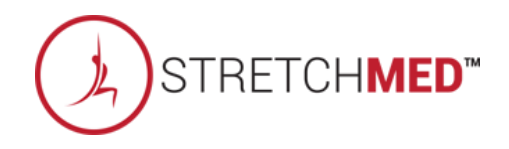

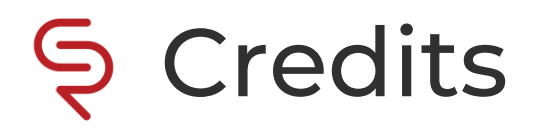

| Dashboard     | Credits                     |                           |             |
|---------------|-----------------------------|---------------------------|-------------|
| Book Classes  | Copy Excel CSV PDF          |                           |             |
| Buy Classes   | PACKAGE NAME                | ~ COUNT                   | © REMAINING |
| My Schedule   | Small Group 30              | 1                         | 0           |
| Purchases     | Showing 1 to 1 of 1 entries |                           |             |
| Credits       |                             |                           |             |
| Workout Stats |                             |                           |             |
| Challenges    |                             | Powered by Performance IO |             |
| Profile       |                             | Powered by Performance to |             |
| Log Out       |                             |                           |             |
|               |                             |                           |             |
|               |                             |                           |             |
|               |                             |                           |             |

View remaining credits.

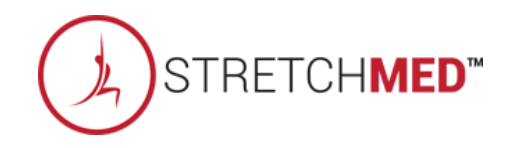

### Sequence Workout Stats

| _             |               |                             |                       |
|---------------|---------------|-----------------------------|-----------------------|
| E             | Dashboard     | Workout Stats               |                       |
| 膨             | Book Classes  |                             |                       |
| 65            | Buy Classes   |                             |                       |
| 苗             | My Schedule   | Copy Excel CSV PDF          |                       |
| <b>8</b><br>2 | Purchases     | DATE ~ CALORIES             | ♀ POINTS              |
| ø             | Credits       | No data available in table  |                       |
| en.           | Workout Stats | Showing 0 to 0 of 0 entries |                       |
| 2             | Challenges    |                             |                       |
| <u>8</u>      | Profile       |                             |                       |
| B             | Log Out       |                             | Powered by Performant |
|               |               |                             |                       |
|               |               |                             |                       |
|               |               |                             |                       |
|               |               |                             |                       |

View workout stats.

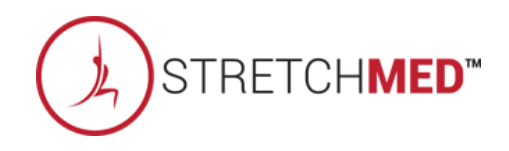

## Challenges

| E        | Dashboard     | Challenges                      |          |
|----------|---------------|---------------------------------|----------|
| 鹳        | Book Classes  | Copy Excel CSV PDF              |          |
| 450      | Buy Classes   | CHALLENGE TERM - Challenge Name | Challeng |
| 苗        | My Schedule   | No data available in table      |          |
| 2        | Purchases     | Showing 0 to 0 of 0 entries     |          |
| ø        | Credits       |                                 |          |
| and a    | Workout Stats |                                 |          |
| <u>2</u> | Challenges    |                                 | Powered  |
| 8        | Profile       |                                 |          |
| B        | Log Out       |                                 |          |
|          |               |                                 |          |
|          |               |                                 |          |

View challenge status.

If you like to know more on this setup, please reach out individually and we can provide further training.

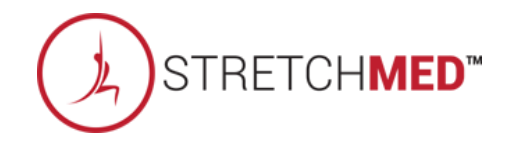

# Profile

|          | Dashboard     | Profile                                                                             |                              |  |  |  |  |
|----------|---------------|-------------------------------------------------------------------------------------|------------------------------|--|--|--|--|
| 南        | Book Classes  | Info Payment Details Files Ann Con                                                  | nections Heart Bate Monitors |  |  |  |  |
| ÷        | Buy Classes   |                                                                                     |                              |  |  |  |  |
| Ē        | My Schedule   |                                                                                     |                              |  |  |  |  |
| 2        | Purchases     | Profile                                                                             |                              |  |  |  |  |
| 472      | Credits       | Email: NONE@NONE.COM                                                                |                              |  |  |  |  |
| P        | Workout Stats | New Password                                                                        | New Password Confirm         |  |  |  |  |
| 2        | Challenges    |                                                                                     |                              |  |  |  |  |
| <u>.</u> | Profile       | First Name *                                                                        | Last Name *                  |  |  |  |  |
| E        | Log Out       | Test                                                                                | Prospect                     |  |  |  |  |
|          |               | Personal Information<br>Gender *<br>Male Female Prefer not to answer<br>Soreen Name |                              |  |  |  |  |

View/update contact information, payments profile, register new HRM.

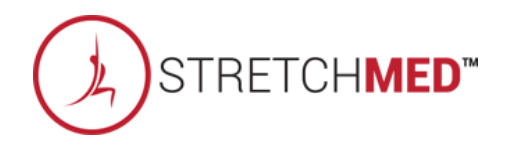

# S ClubReady

# Admin Dashboard

## SWhat is it?

| Location                                           |
|----------------------------------------------------|
| Demo *                                             |
| Email                                              |
| demo@admin.com                                     |
| Password                                           |
| •••••                                              |
| Forgot Password?                                   |
|                                                    |
| Login                                              |
| Don't have an account with us? Please signup here: |
|                                                    |
| New User                                           |
|                                                    |
|                                                    |
| Powered by Performance IQ                          |

A staff/administration site for the app.

**Purpose:** Performing any necessary manual syncs from ClubReady, enabling sales packages to be sold through the app, creating room layouts for any class for social distancing.

An admin account will be set up for each location to access the admin dashboard and login credentials will be provided to each owner/management.

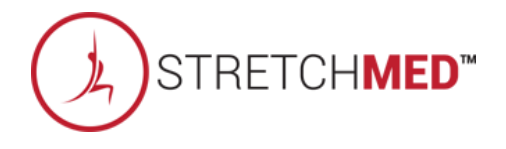

# Sector Logging In

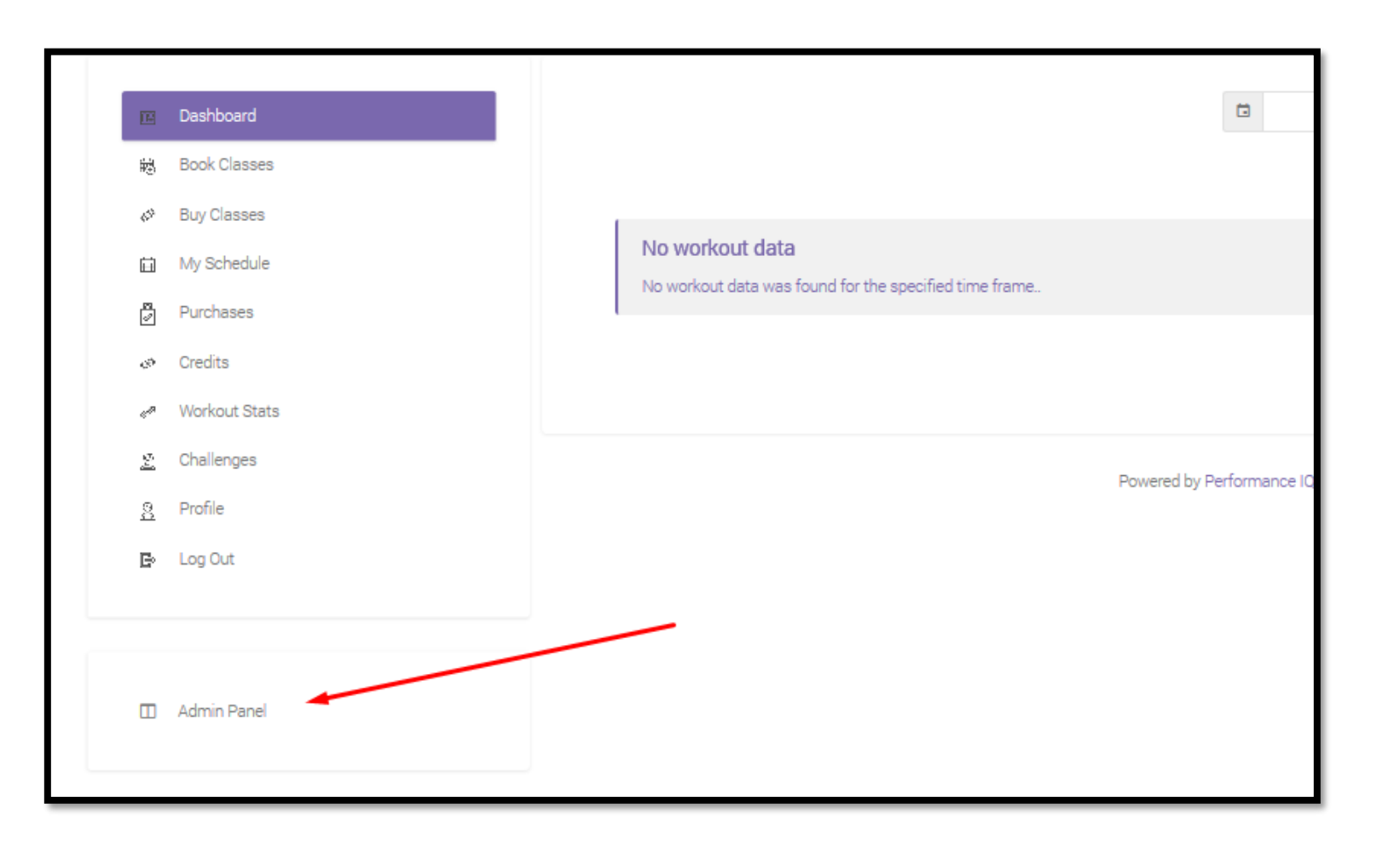

Login URL: stretchmed.myperformanceiq.com

Use admin account login credentials.

After logging in, click 'Admin Panel' in the lower lefthand corner of the screen.

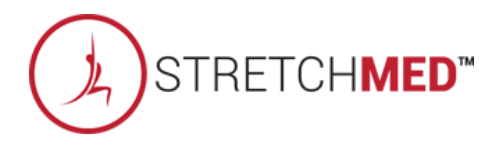

# Sector Logging In

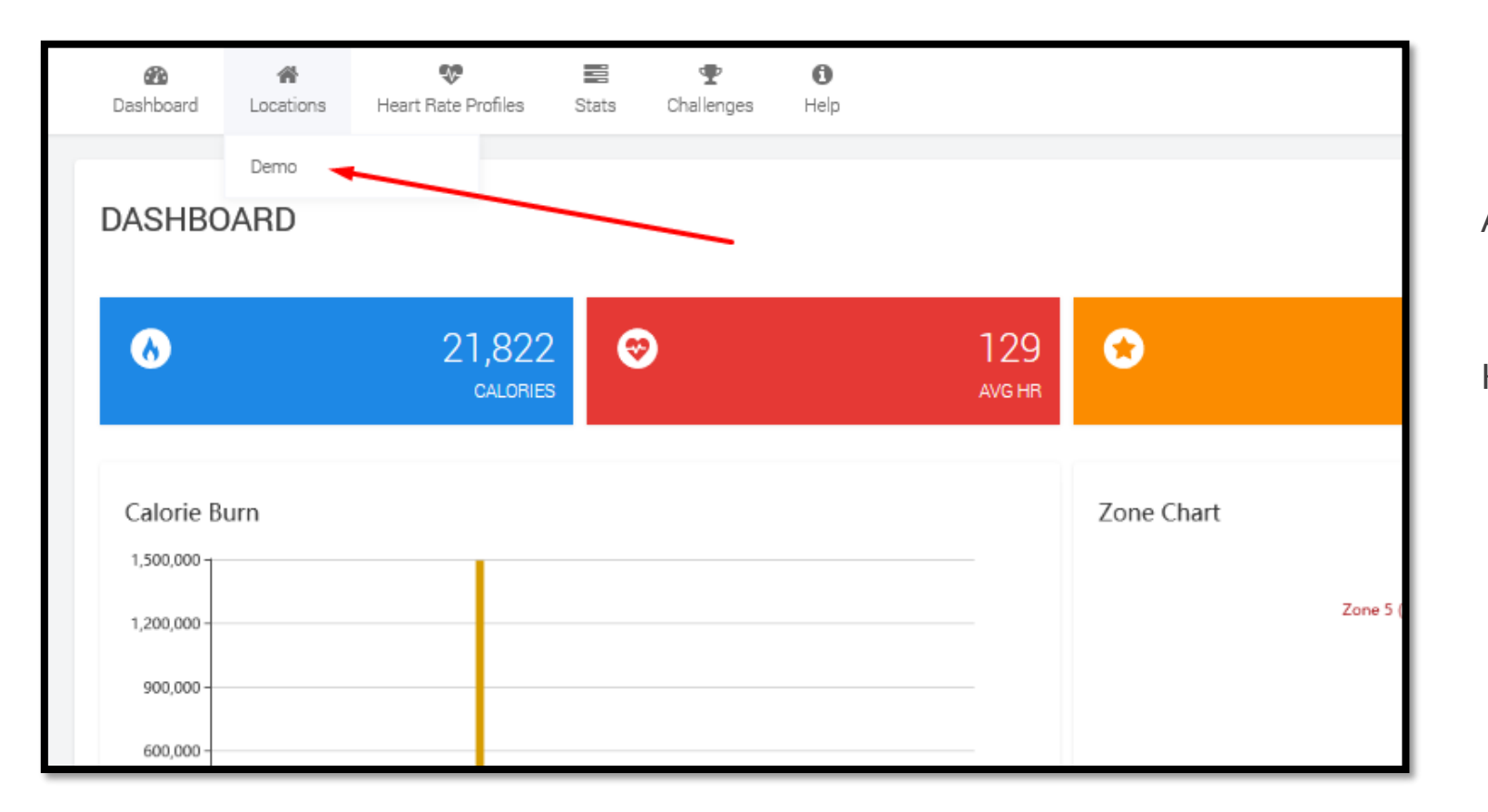

After clicking 'Admin Panel', a new tab will open.

Hover over 'Locations' and click on your location.

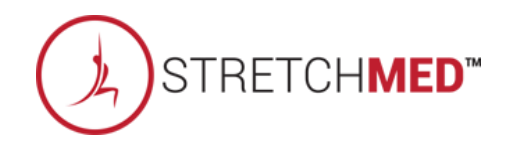

## **Reservation**

| Dashboar                                                                                                 | d Locations Heart F                                                                                                    | 😍<br>Rate Profiles                                                                                       | Stats Challenges                           | (Manage              | 10<br>Help |                                                                                                    |                                                                                                    |
|----------------------------------------------------------------------------------------------------|----------------------------------------------------------------------------------------------------|----------------------------------------------------------------------------------------------------|--------------------------------------------|----------------------|------------|----------------------------------------------------------------------------------------------------|----------------------------------------------------------------------------------------------------|
| 🏭 Reservat                                                                                               | ions 🗭 Class Types                                                                                                    | ₩ Users <del>-</del>                                                                                     | 🏋 Class Packages                           | 볼 Instru             | uctors     | 🗞 Room Layout                                                                                                    | Shows class schedule, class details, and attendees.                                                                                                    |
| Tue Sept 8,<br>05:00 am<br>06:00 am<br>06:30 am<br>07:30 am<br>07:30 am                                  | 09-08-2020 to 09-14-202<br>2020<br>Small Group 60<br>Small Group 60<br>Virtual Small Group 60<br>Small Group 60<br>Small Group 60                                                | (1/4)<br>(1/4)<br>(0/4)<br>(1/4)<br>(1/4)                                                                |                                            |                      |            | Small Group 60 - Trainer 3 (09-08-202<br>Booked: 4   Max: 4   Waitlisted: 0<br>Time : 4:00 PM   Duration : 60 mins | Staff has the ability to check in a person from here<br>and it will mark as a 'Show' in ClubReady for the<br>attendee.<br>The reservation can also be cancelled for the |
| 08:00 am<br>08:15 am<br>08:30 am<br>09:00 am<br>09:30 am<br>10:00 am<br>10:00 am<br>12:35 pm<br>02:00 pm | Small Group 60<br>Small Group 60<br>Small Group 60<br>Small Group 30<br>Small Group 60<br>Small Group 60<br>Small Group 60<br>Small Group 60<br>Small Group 60<br>Small Group 60 | (2/4)<br>(0/4)<br>(0/4)<br>(0/4)<br>(0/4)<br>(0/4)<br>(0/4)<br>(0/4)<br>(0/4)<br>(1/4)<br>(1/4)<br>(4/4) | Search member<br>Show 10 *<br>FIRST NAME ~ | entries<br>LAST NAME | ≎ SIGN     | Enroll in Waitlist IN © CANCEL RESERVATION                                                                         | attendee.<br>Staff can also add a new booking in this view.                                                                                                    |

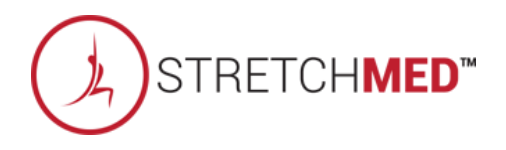

## Section Launching Zoom

| 🙆<br>Dashboard                                                                   | 🐐 🍕<br>Locations Heart Rat                                                                                       | e Profiles Stats                                            | n 😨<br>Challenges | <b>Ø</b><br>Manage | ()<br>Help |                                                                     |  |  |
|----------------------------------------------------------------------------------|----------------------------------------------------------------------------------------------------|-------------------------------------------------------------|-------------------|--------------------|------------|---------------------------------------------------------------------|--|--|
| Reservation                                                                      | s 🔁 Class Types                                                                                                  | 矕 Users ▾ )                                                 | 🖲 Class Packages  | 管 Instru           | uctors     | 🗞 Room Layout                                                       |  |  |
|                                                                                  |                                                                                                    |                                                             |                   |                    |            |                                                                     |  |  |
|                                                                                  | 09-08-2020 to 09-14-2020                                                                                         | •                                                           |                   |                    |            |                                                                     |  |  |
| Tue Sept 8, 202                                                                  | 20                                                                                                    |                                                             |                   |                    |            | Small Group 60 - Trainer 3 (09-08-202                               |  |  |
| 05:00 am<br>06:00 am<br>07:00 am<br>07:00 am<br>07:30 am<br>08:00 am<br>08:15 am | Small Group 60<br>Small Group 60<br>Virtual Small Group 60<br>Small Group 60<br>Small Group 60<br>Small Group 60 | (1/4)<br>(1/4)<br>(0/4)<br>(1/4)<br>(1/4)<br>(2/4)<br>(0/4) |                   |                    |            | Booked: 4   Max: 4   Waitlisted<br>Time : 4:00 PM   Duration : 60 m |  |  |
| 08:30 am<br>08:40 am<br>09:00 am                                                 | Small Group 60<br>Small Group 30<br>Small Group 60                                                               | (0/4)<br>(0/4)<br>(0/4)                                     | Search member     |                    |            | - Enroll in Waitlist                                                |  |  |
| 09:30 am<br>10:00 am<br>10:00 am                                                 | Small Group 60<br>Small Group 60<br>Small Group 60                                                               | (0/4)<br>(0/4)<br>(0/4)                                     | Show 10 +         | entries            |            |                                                                     |  |  |
| 12:35 pm<br>02:00 pm<br>04:00 pm                                                 | Small Group 60<br>Small Group 60<br>Small Group 60                                                               | (1/4)<br>(0/4)<br>(4/4)                                     | FIRST NAME        | LAST NAME          | ≎ SIG      | N IN CANCEL RESERVATION                                             |  |  |
| 05:00 pm                                                                         | Small Group 60                                                                                                   | (0/4)                                                       |                   |                    | _          |                                                                     |  |  |

If a Zoom link has been entered for the class in ClubReady, it will appear here for the instructor to click and begin the meeting.

This link can also be accessed and selected through ClubReady.

Virtual Meeting Links: https://www.clubready.com/wiki/WK38651337395

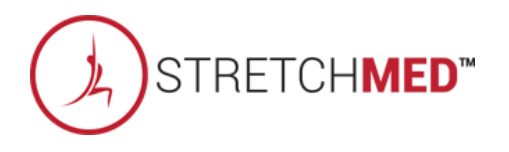

### S Class Types

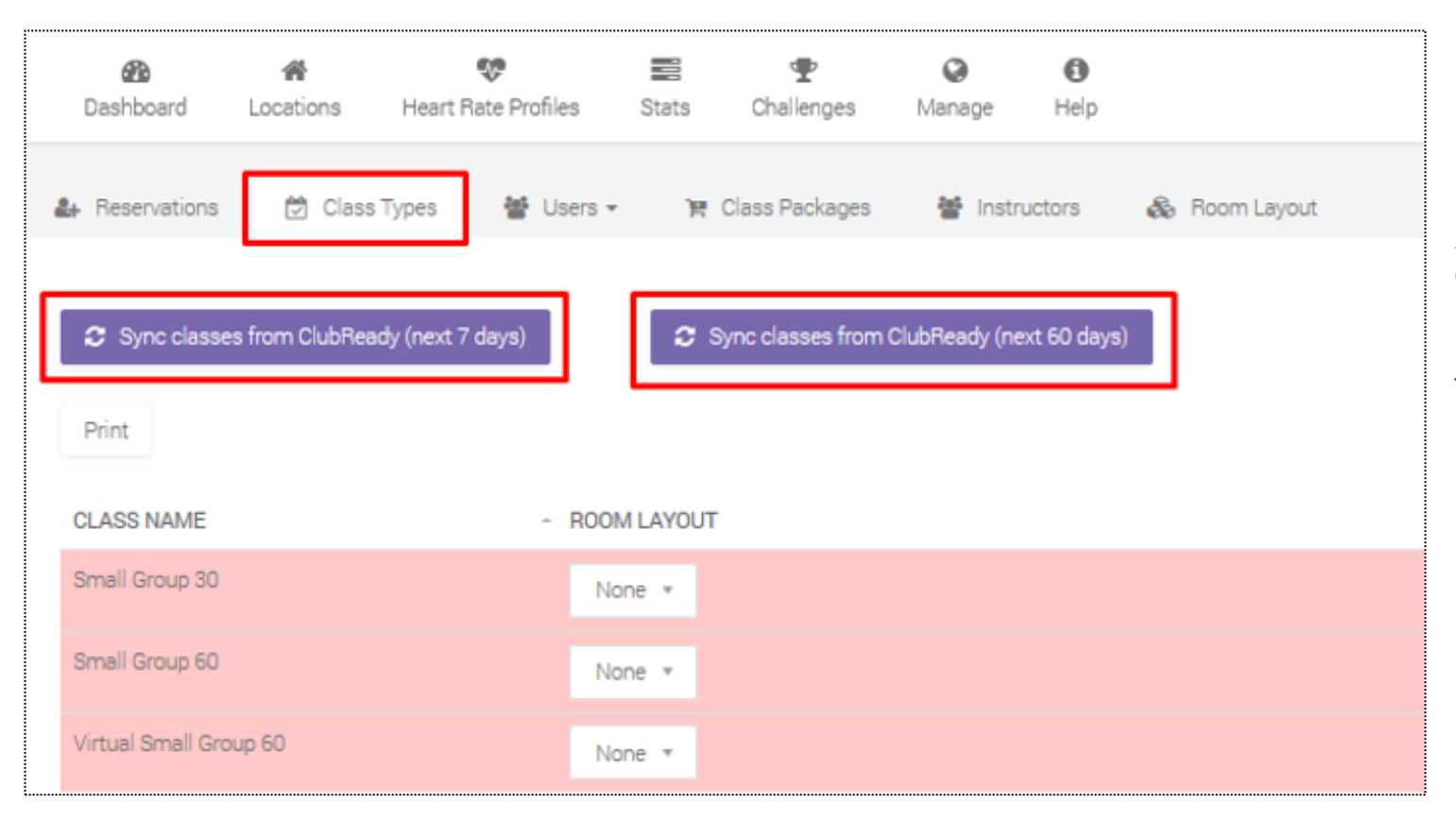

Shows all class types that have been synced from ClubReady that are enabled and visible in the app.

The system will auto sync any schedule changes made in ClubReady every 3 hours.

If a schedule change needs to be updated immediately, use the manual sync button.

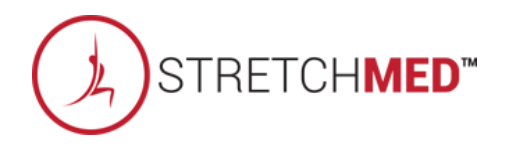

# S Users

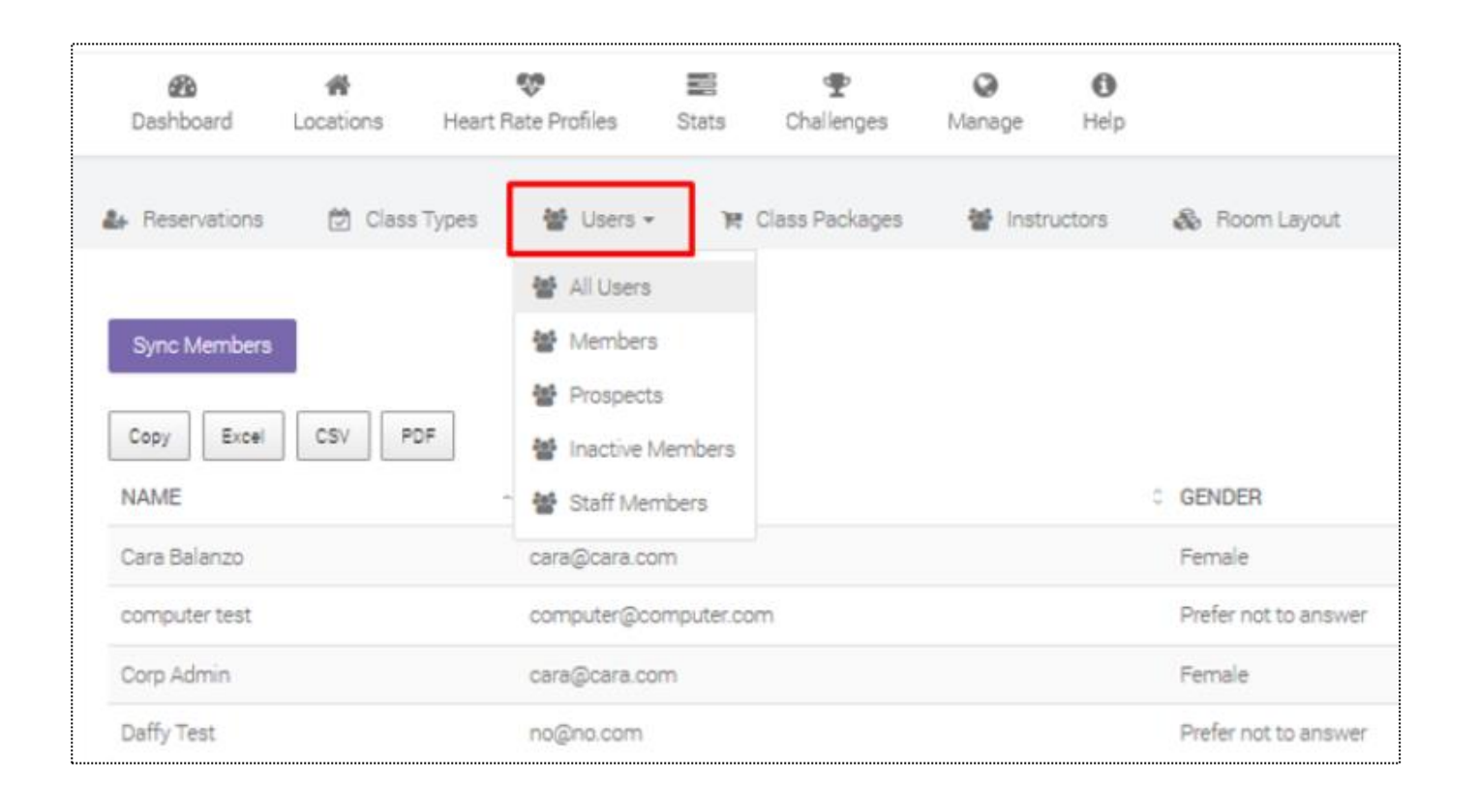

- Users tab will show all accounts from your ClubReady site
- All Users = all prospects, members, inactive members, staff members
- Members = all members
- Prospects = all prospects
- Inactive = all inactive members
- Staff Members = any account with access to the admin dashboard (this is not staff from your ClubReady site)

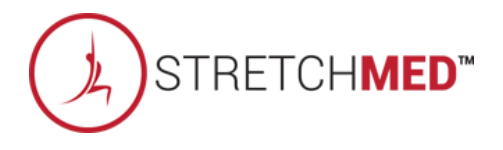
#### S Class Packages

|                        |              |                         |                  |                        |                 |                      |                          |                          | - |
|------------------------|--------------|-------------------------|------------------|------------------------|-----------------|----------------------|--------------------------|--------------------------|---|
| 2<br>Dashboard         | A Locations  | 👽<br>Heart Rate Profile | s Stats          | <b>P</b><br>Challenges | (Manage         | <b>()</b><br>Help    |                          |                          |   |
| H Reservations         | 觉 Class Typ  | pes 🍯 Us                | ers 👻 🍞          | Class Packages         | 송 in            | nstructors 🤞         | 🗞 Room Layout            |                          |   |
| Sync Package           | s DESCRIPTIO | o o<br>DNN PRICE        | CLASS 0<br>COUNT | IS AUTO 0<br>RENEW?    | IS 0<br>ADDON ? | MUST BE O<br>MEMBER? | MUST BE NON ≎<br>MEMBER? | AMENITIES 0<br>OPTIONAL? | A |
| 3 Month PIF 2X<br>Week |              | \$806                   | 0                | No                     | No              | No                   | No                       | No                       | 0 |
| 3 Month PIF 4X<br>Week |              | \$1612                  | 0                | No                     | No              | No                   | No                       | No                       | 0 |
| Showing 1 to 2 of 2    | entries      |                         |                  |                        |                 |                      |                          |                          |   |

Shows any sales packages that has been setup in your ClubReady site to be sold in the app.

The sales packages listed still need to be activated in order to be viewable/purchased in the app.

Please refer to this knowledgebase article on setting up sales packages in the app: <u>https://www.clubready.com/wiki/WK39908408736</u>

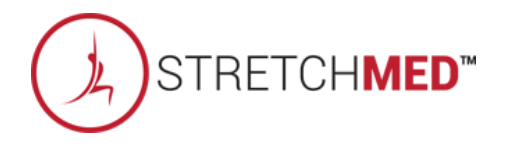

#### Section Class Instructors

| 8      | #<br>Locations | 💖<br>Heart Rate Profiles   | Stats Challenges | Manage Help   |                |           |
|--------|----------------|----------------------------|------------------|---------------|----------------|-----------|
| ions   | 🛱 Class        | Types 👹 Users <del>-</del> | 🏋 Class Packages | 🗑 Instructors | Room Layout    |           |
| nstruc | tors           |                            |                  |               |                |           |
|        |                |                            |                  |               |                |           |
| R NA   | ME -           | EMAIL                      |                  | © WORK PHONE  | O PHONE O CLAS | SSES URLS |
| ď      |                | abbyguinard@getinshap      | eforwarnen.com   |               | Vi             | ew Url(s) |
|        |                | westwood@getinshapef       | forwomen.com     |               | Vi             | ew Url(s) |
|        |                |                            |                  |               | Vi             | ew Url(s) |
|        |                | GISFWLEX@gmail.com         |                  |               | 10             | ew Uri(s) |

Shows all staff setup for scheduling in your ClubReady site.

Please refer to this knowledgebase article on setting a staff member up for scheduling: https://www.clubready.com/wiki/WK18578876433

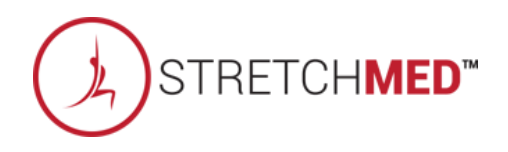

### Second Room Layout

| 8<br>board    | A Locations | 😍<br>Heart Rate Profiles | E<br>Stats | Thallenges     | <b>Q</b><br>Manage | ()<br>Help |               |  |
|---------------|-------------|--------------------------|------------|----------------|--------------------|------------|---------------|--|
| ervations     | 🔁 Class Ty  | ypes 👹 Users 🕶           | THE C      | Class Packages | 🔮 Ins              | tructors   | 🚳 Room Layout |  |
| lew Room I    | Layout      |                          |            |                |                    |            |               |  |
| Excel         | CSV PDF     |                          |            |                |                    |            |               |  |
| I NAME        |             |                          |            |                |                    |            |               |  |
| ta available  | in table    |                          |            |                |                    |            |               |  |
| g 0 to 0 of ( | 0 entries   |                          |            |                |                    |            |               |  |
|               |             |                          |            |                |                    |            |               |  |

Creating a room layout allows for spot booking for a particular class type.

You can use the room layout feature to create social distancing, limit which bags are used, and give members direction on which bag to go to when arriving for class. (Make sure to number the bags).

Once your room layout is created, navigate back to the 'Class Types' tab and assign the room layout to the class type.

You can create as many different room layouts as needed.

Ensure that the number of spots in the room layout is equal to the mas attendees limit in the class type settings.

Creating A Room Layout: https://www.clubready.com/wiki/WK39824202471

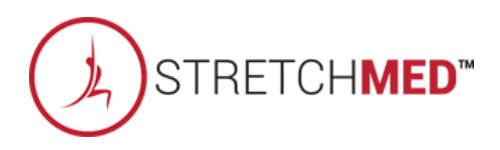

#### Suser View

Small Group 60 Weight Training and Cardio Instructor : Unassigned Date : 2020-09-09 Time : 2:00 PM | Duration : 60 mins. (3) (4) 1 2 (7) 5) 6) (9) (10) (11) 8

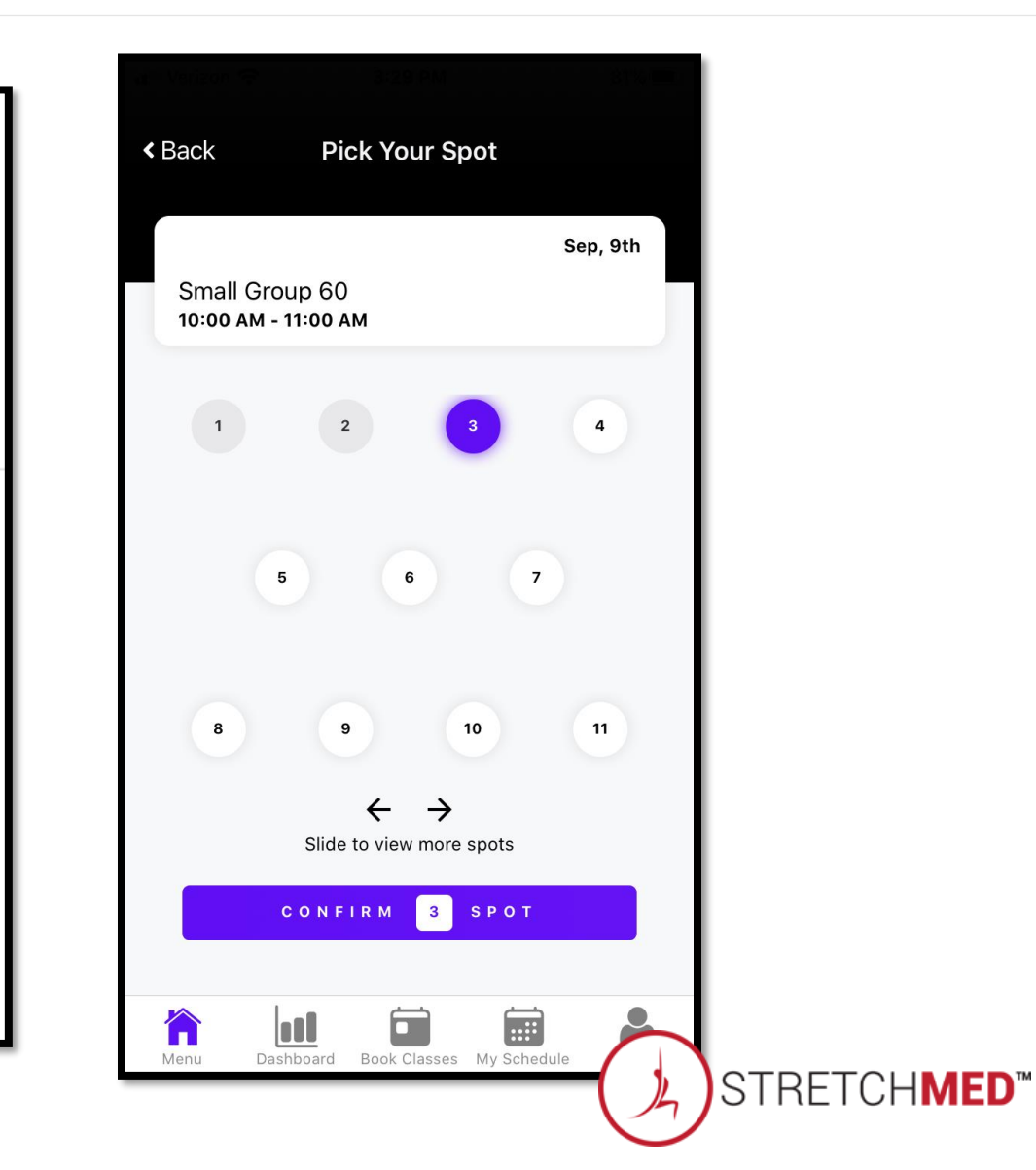

## S ClubReady

## Check In Kiosk

#### Sclass Check In Kiosk

| Location                                          | Demo Fetch Classes             |
|---------------------------------------------------|--------------------------------|
| Small Group 60<br>Trainer 3<br>4:00 PM - 5:00 PM  | ) Starting in<br>49 mins       |
| Small Group 60<br>Diane Test<br>5:00 PM - 6:00 PM | ) Starting in<br>1 hrs 49 mins |
| Small Group 60<br>Trainer 3<br>6:00 PM - 7:00 PM  | ) Starting in<br>2 hrs 49 mins |
| Small Group 60<br>Trainer 3<br>7:00 PM - 8:00 PM  | ) Starting in<br>3 hrs 49 mins |

The PerformanceIQ class check-in kiosk can be opened on a tablet or iPad and allow for a quick, seamless check-in process.

It is web-based so there is no need to download an app and it immediately syncs with your ClubReady site.

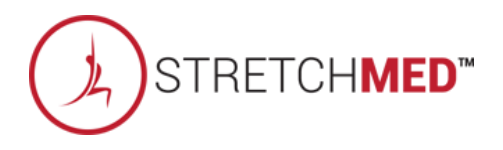

## Sector Logging In

| Location                                           |  |
|----------------------------------------------------|--|
| Demo 🔻                                             |  |
| Email                                              |  |
| demo@kiosk.com                                     |  |
| Password                                           |  |
|                                                    |  |
| Forgot Password?                                   |  |
|                                                    |  |
| Login                                              |  |
| Don't have an account with us? Please signup here: |  |
| New User                                           |  |
|                                                    |  |
| Powered by Performance IQ                          |  |
|                                                    |  |

Use the same login URL: stretchmed.myperformanceiq.com

Each location will have their own kiosk login and will be sent upon request.

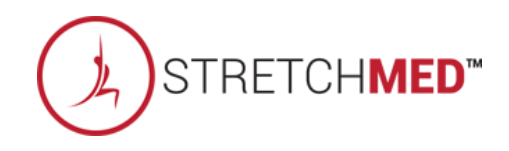

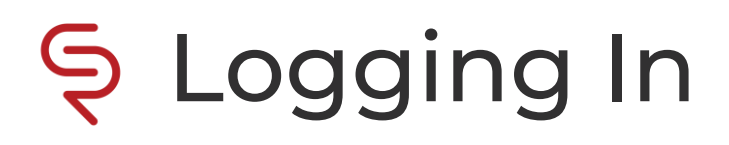

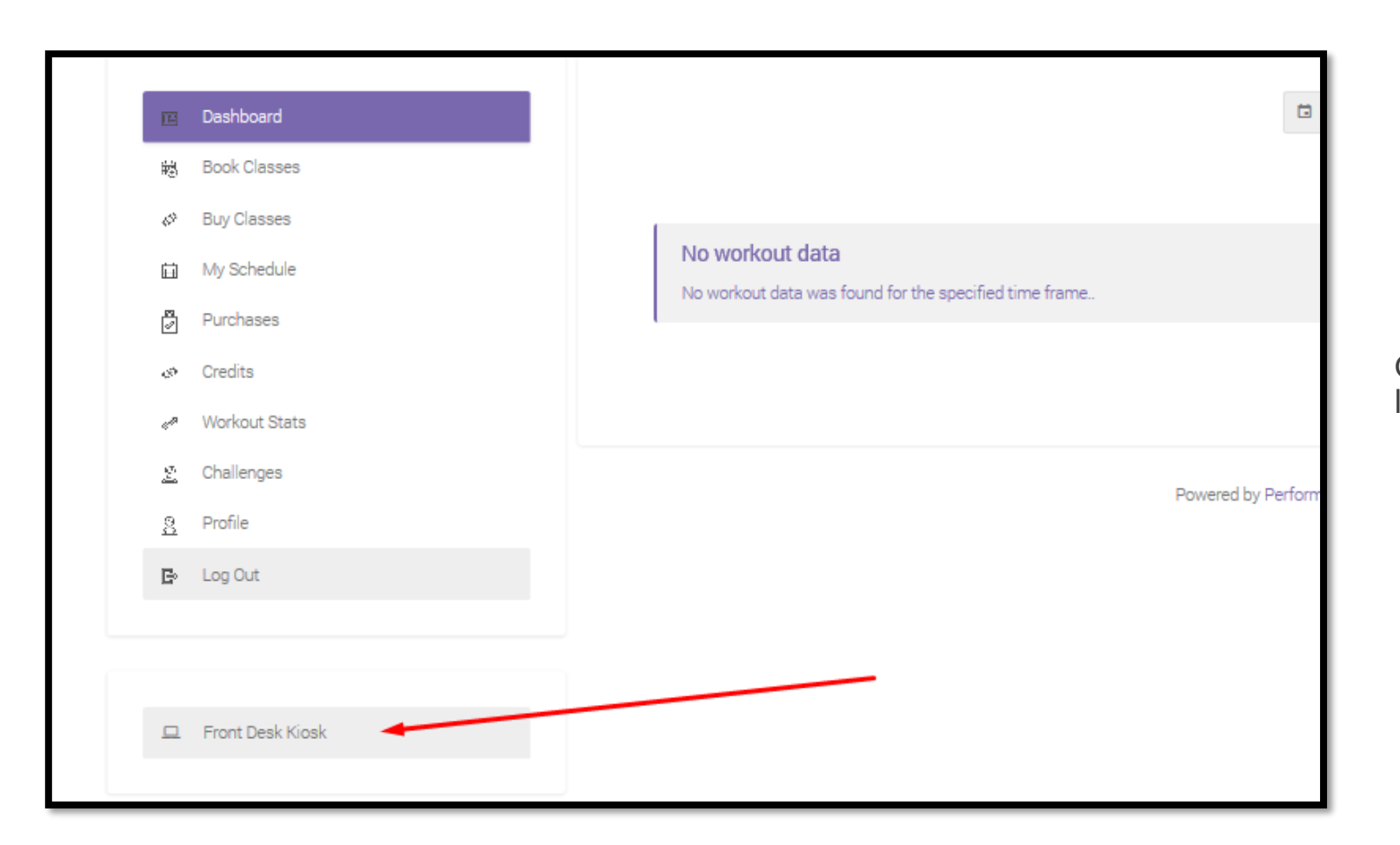

Once logged in, click **'Front Desk Kiosk'** in the lower left-hand corner.

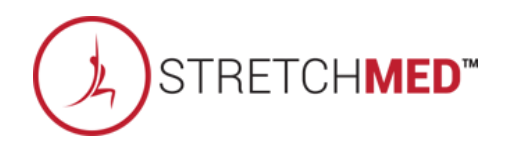

#### Sector Class List

| Small Group 60       Starting in 49 mins         Trainer 3       4:00 PM - 5:00 PM         Small Group 60       Starting in 1 hrs 49 mins         Diane Test       5:00 PM - 6:00 PM         5:00 PM - 6:00 PM       Starting in 1 hrs 49 mins         Small Group 60       Starting in 1 hrs 49 mins         Diane Test       5:00 PM - 6:00 PM         Small Group 60       Starting in 2 hrs 49 mins         Con PM - 7:00 PM       Starting in 2 hrs 49 mins         Small Group 60       Starting in 2 hrs 49 mins         Trainer 3       5:00 PM - 7:00 PM | Location                                          | Demo Fetch Classes           |
|----------------------------------------------------------------------------------------------------|---------------------------------------------------|------------------------------|
| Small Group 60       Starting in         Diane Test       1 hrs 49 mins         5:00 PM - 6:00 PM       1 hrs 49 mins         Small Group 60       Starting in         Trainer 3       2 hrs 49 mins         6:00 PM - 7:00 PM       2 hrs 49 mins         Small Group 60       Starting in         Trainer 3       2 hrs 49 mins         7:00 PM - 8:00 PM       3 hrs 49 mins                                                                                                    | Small Group 60<br>Trainer 3<br>4:00 PM - 5:00 PM  | Starting in<br>49 mins       |
| Small Group 60       Starting in<br>2 hrs 49 mins         Trainer 3       2 hrs 49 mins         6:00 PM - 7:00 PM       Starting in<br>2 hrs 49 mins         Small Group 60       Starting in<br>3 hrs 49 mins         Trainer 3       3 hrs 49 mins                                                                                                    | Small Group 60<br>Diane Test<br>5:00 PM - 6:00 PM | Starting in<br>1 hrs 49 mins |
| Small Group 60<br>Trainer 3<br>7:00 PM - 8:00 PM Starting in<br>3 hrs 49 mins                                                                                                    | Small Group 60<br>Trainer 3<br>6:00 PM - 7:00 PM  | Starting in<br>2 hrs 49 mins |
|                                                                                                    | Small Group 60<br>Trainer 3<br>7:00 PM - 8:00 PM  | Starting in<br>3 hrs 49 mins |

#### The kiosk will show the current day's list of classes.

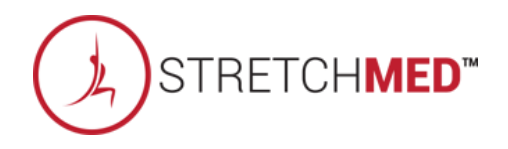

### Schecking In

|               | New Booking       | Back to Class List  |          |
|---------------|-------------------|---------------------|----------|
|               | Small Group 60 w/ | Trainer 3 @ 4:00 PM |          |
| Name          |                   |                     |          |
| Diane test    |                   |                     | Check In |
| Test Prospect |                   |                     | Check In |
| Tom test      |                   |                     | Check In |
| Virginia Test |                   |                     | Check In |
|               |                   |                     |          |
|               |                   |                     |          |

When clicking on a class, the list of pre-booked attendees will appear.

Click the **'Check in'** button next to the attendee's name to check in to class (will be marked as a 'Show' in ClubReady).

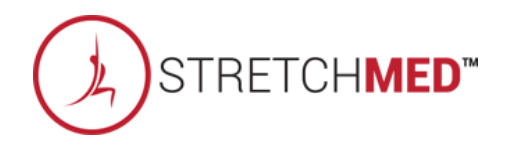

### Solution New Booking

|               | New Booking<br>Back to Class List<br>Small Group 60 w/ Trainer 3 @ 4:00 PM |          |
|---------------|----------------------------------------------------------------------------|----------|
| Name          |                                                                            |          |
| Diane test    |                                                                            | Check In |
| Test Prospect |                                                                            | Check In |
| Tom test      |                                                                            | Check In |
| Virginia Test |                                                                            | Check In |
|               |                                                                            |          |
|               |                                                                            |          |

A new booking can be added through the kiosk by selecting the 'New Booking' button.

The user must already have an account in the system.

You will search the user by the phone number on their account and add them to the class.

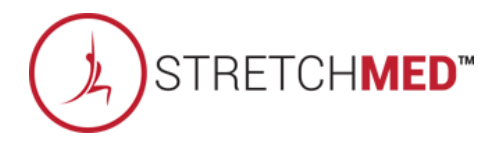

## S ClubReady

# PIQ Helpful Tips

#### Class Type Setup > Booking Settings

| Class Settings Booking Settings Instructor               | s Booking Flags Categories                                                                                                    |
|----------------------------------------------------------|----------------------------------------------------------------------------------------------------|
| Attendees Must Book A Place In Class? •                  | Yes                                                                                                    |
| Max Attendees Per Class 💿                                | 4 People                                                                                                    |
| Allow Customer Wait List For This Class?                 | Yes                                                                                                    |
|                                                          | Lead Time Required For Wait List Bookings 1 Hours                                                                                                    |
| Booking Policy 🔍                                         | Lagrange Booking Policy 🗸 🦻                                                                                                    |
| Customers Can Book Online 🔍                              | Yes                                                                                                    |
| Automatically Log Bookings?                              | Use Global Default Settings                                                                                                    |
| Allow Booking Quick Log 🔍                                | Yes                                                                                                    |
| Allow Cross Club Booking?                                | Yes                                                                                                    |
| Class Credits Required? •                                | Yes                                                                                                    |
| Certain Membership Types Don't Need Class Credits?       | Ves <mark>a</mark> No                                                                                                    |
|                                                          | These Membership Types Don't Need Class Credits         1 Month EFT (Corp)       3XWeek (Corp)         1 Month Only 3XWeek (50% Off) (Corp)       4XWeek (Corp)         1 Month Only 3XWeek (50% Off) (Corp)       6 Month EFT (Corp)         1 Month PIF (Corp)       6 Month EFT (Corp)         1 Month PIF (Corp)       6 Month FIF (Corp)         1 Z Month PIF (Corp)       6 Weeks (Corp)         2 XWeek (Corp)       6 Weeks (Corp)         2 Month PIF (Corp)       6 Weeks (Corp)         3 Month PIF (Corp)       7 day Jump Start (Corp)         3 Month PIF (Corp)       Free Trial Session (Corp) |
| Members With Certain Amenities Don't Need Class Credits? | Yes 🔒 No                                                                                                    |
| V Update Class Booking Settings                          | Memberships With These Amenities Don't Need Class Credits Unlimited (Corp) Virtual Unlimited (Corp)                                                                                                    |

#### Setup > Scheduling > Classes/Group > Booking Settings

Check these class type settings:

- Booking Policy
- Membership Types That Don't Need Class Credits

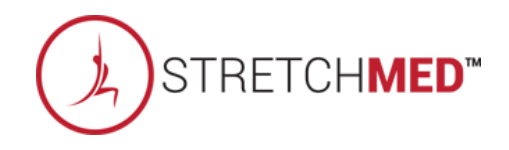

## Second Booking Policy

| View Booking Policy                                                              |        |
|----------------------------------------------------------------------------------|--------|
| Policy Name<br>Booking Policy                                                    |        |
| How Much Lead Time Is Required To Make A New Booking?                            | 0 Hrs  |
| How Far Out Can A Customer Make A Booking?                                       | 8 Days |
| How Long Before A Session Starts Can A Customer Cancel Online And Avoid Billing? | 8 Hrs  |
| How Long Before A Session Starts Can A Customer Still Reschedule Online?         | 8 Hrs  |
| Cancellation Policy Description:                                                 |        |

You may cancel your scheduled appointment 8 hours prior to the scheduled time. If you cancel an appointment less than 8 hours before your scheduled time, or fail to cancel it, you will lose your session.

#### Setup > Scheduling > Booking Policy

Check the booking policy that is attached to the class in the class type settings and ensure the booking policy is not preventing a member from booking into a class.

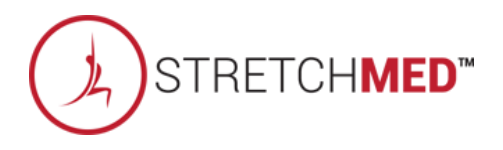

#### Se All Detail Member Page

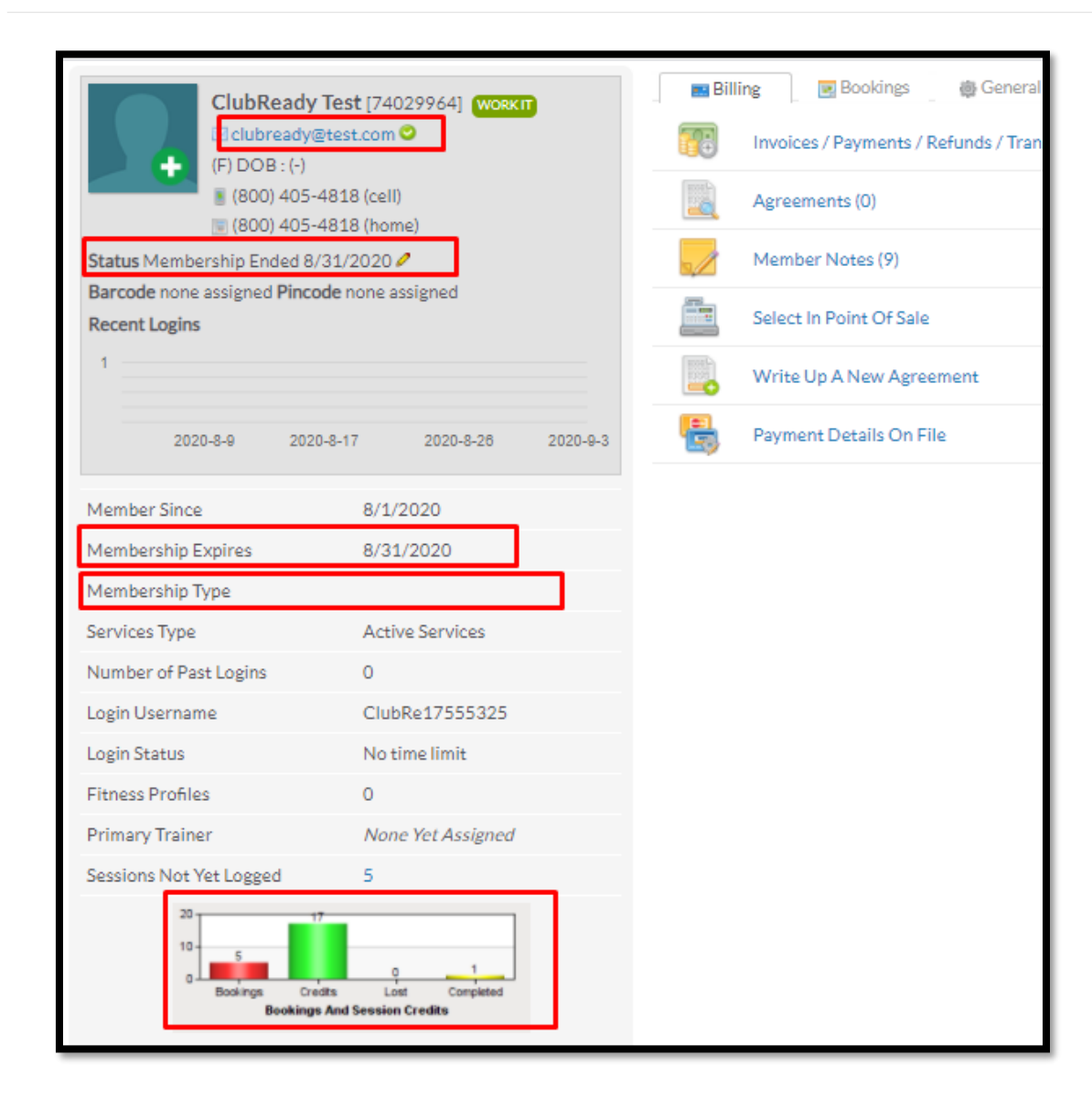

This view will quickly provide a snapshot of any potential issue as to why a user cannot book.

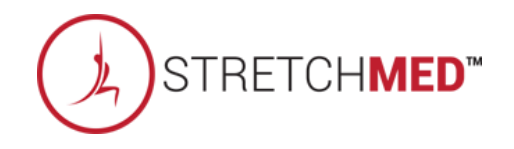

#### Setting Up Zoom in ClubReady

| Sales Tax Schedule                                        | No Sales Taxes 💙 setup sales taxes |
|-----------------------------------------------------------|------------------------------------|
| Available For Scheduling?                                 | O Yes                              |
| Exclude From Max Open Bookings?                           | Yes No                             |
| Color On Class Schedule                                   |                                    |
| Class Is A Sales Consultation 🔍                           | No                                 |
| Location Type                                             | Virtual                            |
| Virtual Link                                              |                                    |
| Ad-Hoc Class?                                             | Yes                                |
| Display Shows and No-Shows on Grid View?                  | Yes No                             |
| Replace Class Name With First Person Booked on Grid View? | Yes No                             |
| Can Have More Than One Instructor? 🔍                      | No                                 |

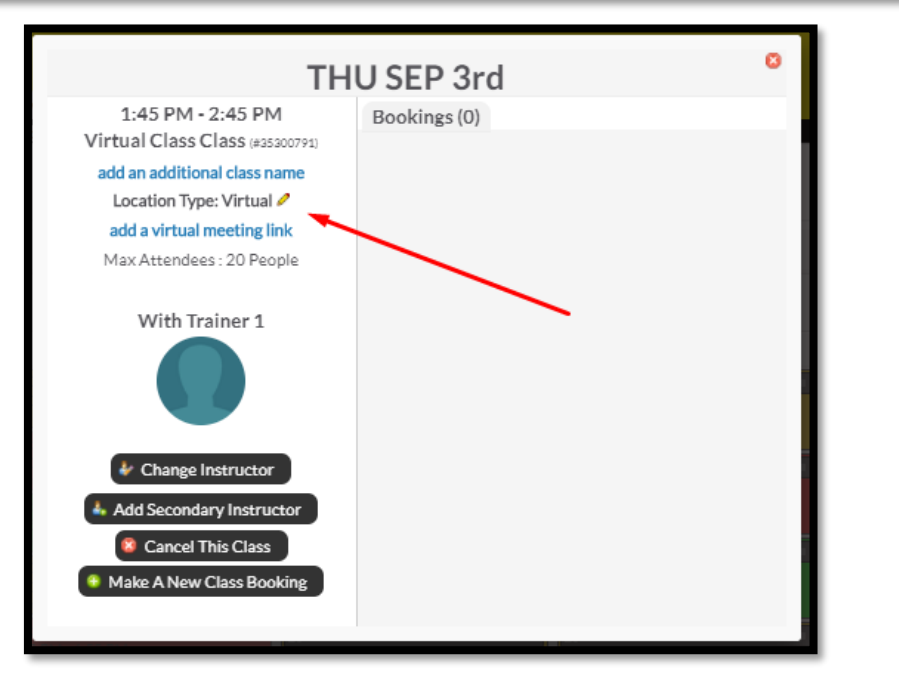

Navigate to the settings of the class type and select **'Virtual'** for the Location Type.

Then, enter the Zoom link. The link will be attached to any class of this type going forward.

You can also add the link, if needed, from clicking on the class in the monthly view of the class schedule.

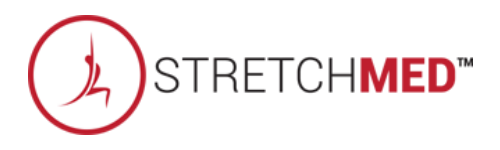

#### Sknowledgebase Articles

- Virtual Meeting Links: <a href="https://www.clubready.com/wiki/WK38651337395">https://www.clubready.com/wiki/WK38651337395</a>
- Edit A Customer Profile (where to reset the user's password): <u>https://www.clubready.com/wiki/WK26067540987</u>
- Merge A Duplicate Profile: <u>https://www.clubready.com/wiki/WK19128952393</u>
- Delete A Member / Customer / Prospect: <u>https://www.clubready.com/wiki/WK18327804136</u>
- Enabling Sales Packages In P I Q / Custom Branded App: <u>https://www.clubready.com/wiki/WK39908408736</u>
- Leveraging Virtual Classes & Services In ClubReady: <u>https://www.clubready.com/wiki/WK39057303563</u>
- Create Booking Policies For Services And Classes: <a href="https://www.clubready.com/wiki/WK2339967002">https://www.clubready.com/wiki/WK2339967002</a>
- Creating A Room Layout: <a href="https://www.clubready.com/wiki/WK39824202471">https://www.clubready.com/wiki/WK39824202471</a>
- Assign a Membership Type: <u>https://www.clubready.com/wiki/WK23729657038</u>
- Edit Membership Status: <u>https://www.clubready.com/wiki/WK23546050548</u>
- Manually Add Session Credits: <u>https://www.clubready.com/wiki/WK23347111511</u>
- Creating a Booking Policy: <a href="https://www.clubready.com/wiki/WK2339967002">https://www.clubready.com/wiki/WK2339967002</a>

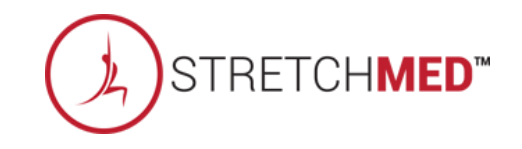

## S ClubReady

# Staff Management

## Se Your Login

Updating your profile and availability

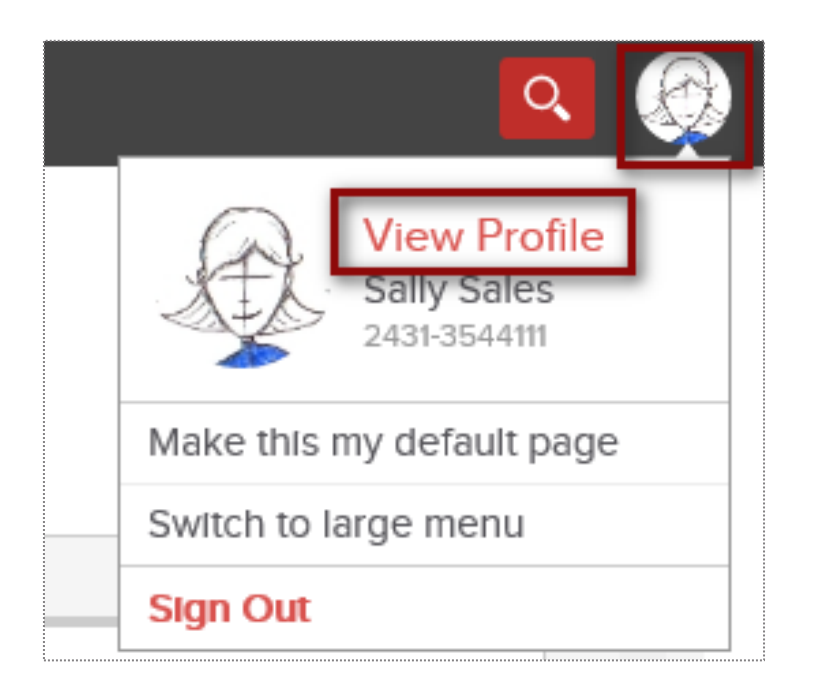

Log into your site. In the top-right corner click on your picture icon. Select option **View Profile.** 

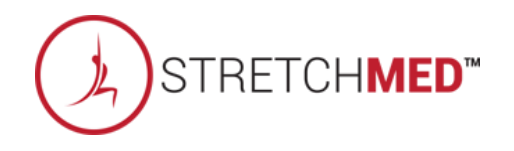

#### Se Your Login: Profile

Updating your profile and availability

| My Profile             | My Availability           | My Notify Settings  | My Photo |                                   |
|------------------------|---------------------------|---------------------|----------|-----------------------------------|
| Last Updated Wednesday | , October 5, 2016 9:22 AM |                     |          |                                   |
| First Name             |                           | Sally               |          |                                   |
| Last Name              |                           | Sales               |          |                                   |
| Gender                 |                           | Female              |          |                                   |
| Address                |                           |                     |          |                                   |
| City                   |                           |                     |          |                                   |
| State                  |                           |                     |          |                                   |
| ZIP                    |                           |                     |          |                                   |
| Email                  |                           | sally@clubready.com |          |                                   |
| Cell Phone             |                           |                     |          |                                   |
| Phone                  |                           |                     |          |                                   |
| Login Information      |                           |                     |          |                                   |
| User Name              |                           | Sally2431           |          | between 4 and 255 characters long |
| Password               |                           | ****                |          | between 4 and 10 characters long  |
| Re Enter Password      |                           | ••••                |          |                                   |

Select the **My Profile** tab. Update your information. Entering your email is important for notifications from ClubReady. The log in section will allow you to change your username (if what you want is not already taken) and password. Click update to save your changes.

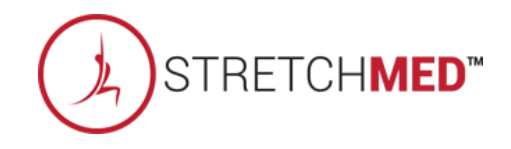

#### Sequence Your Login: Availability

#### Updating your profile and availability

| My Standard Weekly                              | y Availability             |                             |                                 |                                |                           |                     |                          |                         |         |
|-------------------------------------------------|----------------------------|-----------------------------|---------------------------------|--------------------------------|---------------------------|---------------------|--------------------------|-------------------------|---------|
| My Profile                                      | My Availability            | My Notify Settings          | My Photo                        |                                |                           |                     |                          |                         |         |
| In order to accept bookir<br>work hours change. | ngs your typical weekly wo | rk hours must be setup. Thi | s is used when customers book   | conline to define what time pe | riods are available for b | ookings. You only r | need to set this up once | and then only change it | if your |
| Click in any time cell and                      | I move the mouse down to   | drag periods. Release the m | nouse button to create the peri | od. You can duplicate days by  | using the copy tool. 'Cle | ar All' will remove | all the entered periods. |                         |         |
| Copy Sun 🗸                                      | <                          | □ Sun □ Mon □ Tue □ W       | Yed 🗌 Thu 🗌 Fri 🗌 Sat Copy      |                                |                           |                     |                          | Clear All               |         |
| Time                                            | Sun                        | Mon                         | Tue                             | Wed                            | Thu                       |                     | Fri                      | Sat                     |         |
| 6:30 AM                                         |                            |                             |                                 |                                |                           |                     |                          |                         |         |
| 6:45 AM                                         |                            |                             |                                 |                                |                           |                     |                          |                         |         |
| 7:00 AM                                         |                            | 7:00 AM                     | 8                               | 7:00 AM                        | 8 7:00 AM                 | <b>3</b> 7:00       | AM 🗧                     | 7:00 AM                 | 8       |
| 7:15 AM                                         |                            |                             |                                 |                                |                           |                     |                          |                         |         |
| 7:30 AM                                         |                            |                             |                                 |                                |                           |                     |                          |                         |         |
| 7:45 AM                                         |                            |                             |                                 |                                |                           |                     |                          |                         |         |
| 8:00 AM                                         |                            |                             |                                 |                                |                           |                     |                          |                         |         |
| 8:15 AM                                         |                            |                             |                                 |                                |                           |                     |                          |                         |         |
| 8:30 AM                                         |                            |                             |                                 |                                |                           |                     |                          |                         |         |
| 8:45 AM                                         |                            |                             |                                 |                                |                           |                     |                          |                         |         |
| 9:00 AM                                         |                            |                             |                                 |                                |                           |                     |                          |                         |         |
| 9:15 AM                                         |                            |                             |                                 |                                |                           |                     |                          |                         |         |
| 9:30 AM                                         |                            |                             |                                 |                                |                           |                     |                          |                         |         |
| 9:45 AM                                         |                            |                             |                                 |                                |                           |                     |                          |                         |         |
| 10:00 AM                                        |                            |                             |                                 |                                |                           |                     |                          |                         |         |
| 10:15 AM                                        |                            |                             |                                 |                                |                           |                     |                          |                         |         |
| 10:30 AM                                        | 10:45 AM                   | 2 11:00 AM                  |                                 | 11:00 AM                       |                           |                     |                          |                         |         |
| 10.45 AM                                        | LU.45 AINI                 | 2 11.00 MM                  |                                 | 11.00 AM                       |                           |                     |                          |                         |         |

Select My Availability tab. To select a time period as available click on the day and starting time that you are available.

You will want to hold down the left mouse button as you drag to highlight the desired length time.

**Copy** - You can copy the available time from one day to another using this tool.

**Select Location** - if you have access to more than one location, you will be able to set your availability at each location using this drop-down.

Clear All - will remove all available times.

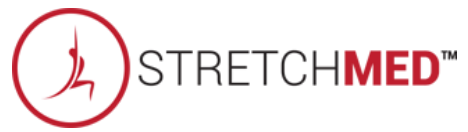

#### Setup Staff Clock In/Out Barcode

Staff > locate staff member > Go To Options > Time Clock Barcode

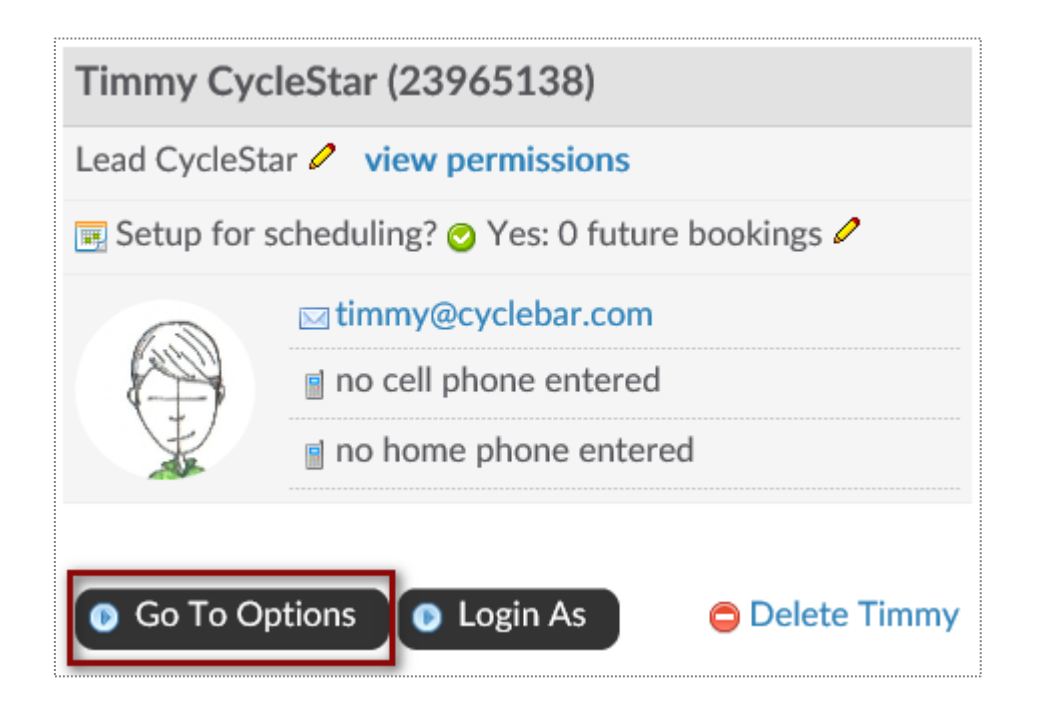

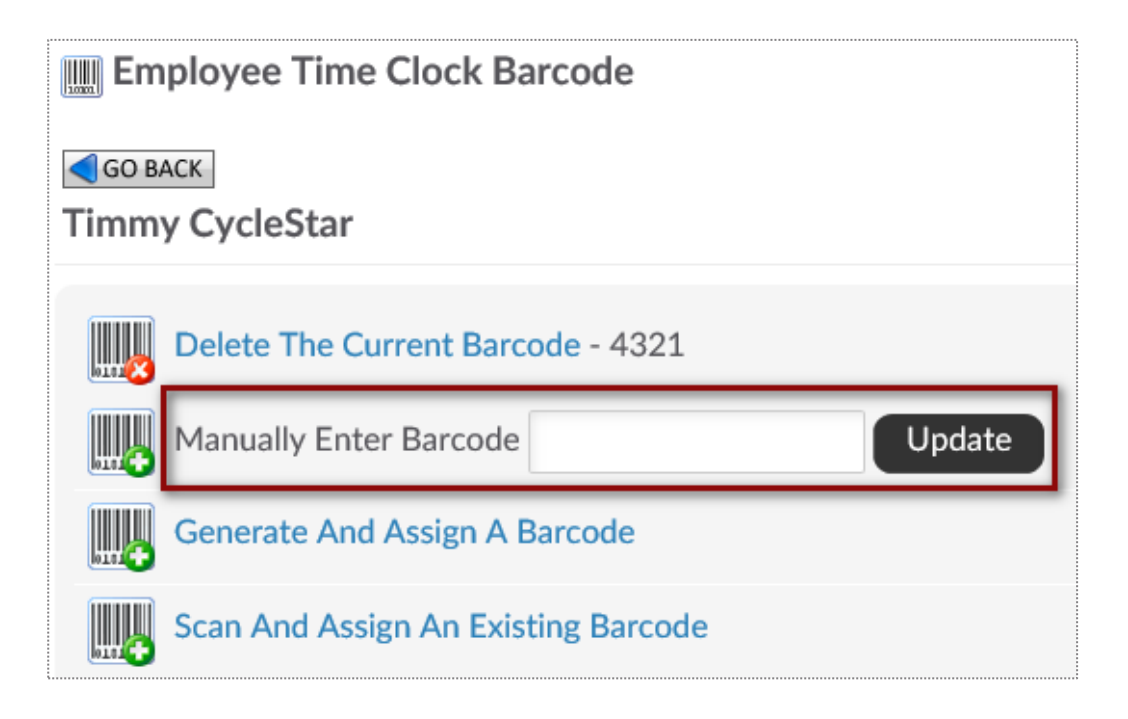

Employee must be assigned a barcode to keep track of their clocked hours. You can choose to **Manually Enter Barcode** for the staff. Any alpha numeric code that is more than 2 characters.

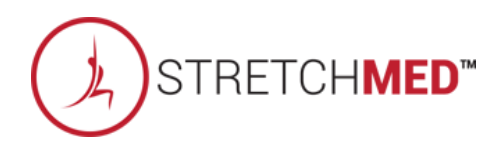

#### Setup Staff Hourly Pay Rate

Staff > locate staff member > Go To Options > Time Clock Pay Rate

| Admin | istrative                    |                                  |
|-------|------------------------------|----------------------------------|
|       | Access Their Login Area      | Imployee Time Clock Pay Rate     |
| 2     | Edit Profile                 | GO BACK<br>Frontdesk Felicity    |
| 2     | Disciplinary History & Entry | Time Clock Pay Rate \$ 14.00 /hr |
|       | Time Clock Barcode           |                                  |
|       | Time Clock Pay Rate          |                                  |

Employee must be assigned an hourly pay rate to know what will be their total pay when running the Time Clock Payroll Report. Type in **the Time Clock Pay Rate** and click **Update**.

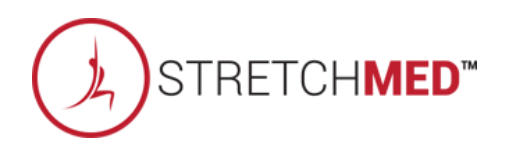

#### Scheck In Web Kiosk

Setup > General > Check In Web Kiosk

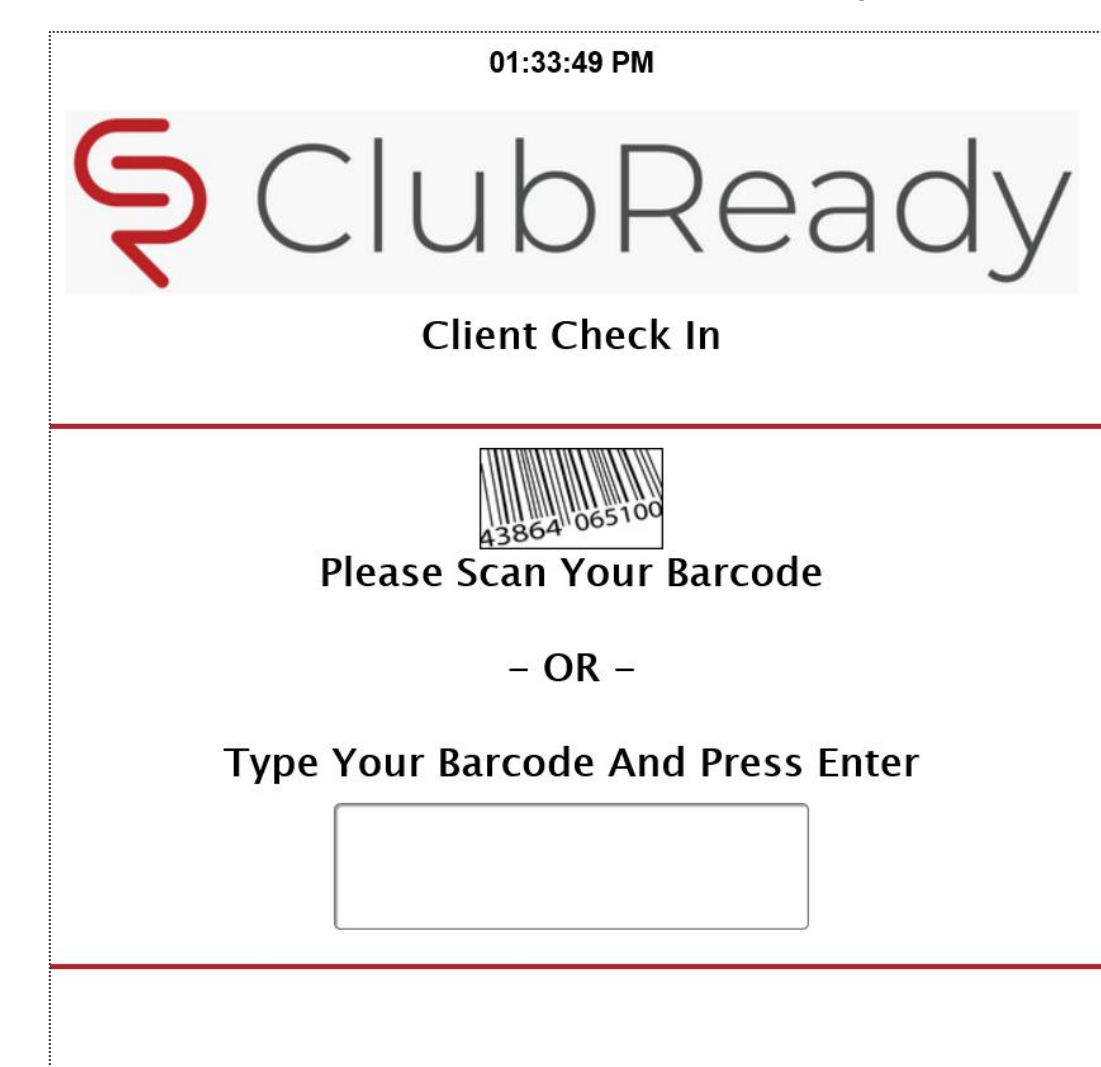

Once the employee has a barcode and an hourly pay rate assigned to them, they can start to clock in/out of ClubReady.

After logging in to activate the kiosk, the screen will update requesting staff to type their assigned barcode.

\*The Check In Web Kiosk will only be used for staff to document their worked hours.

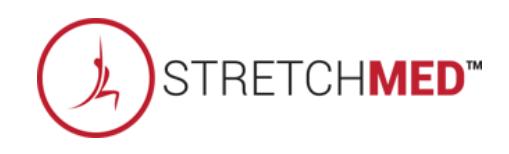

### Staff Time Clock

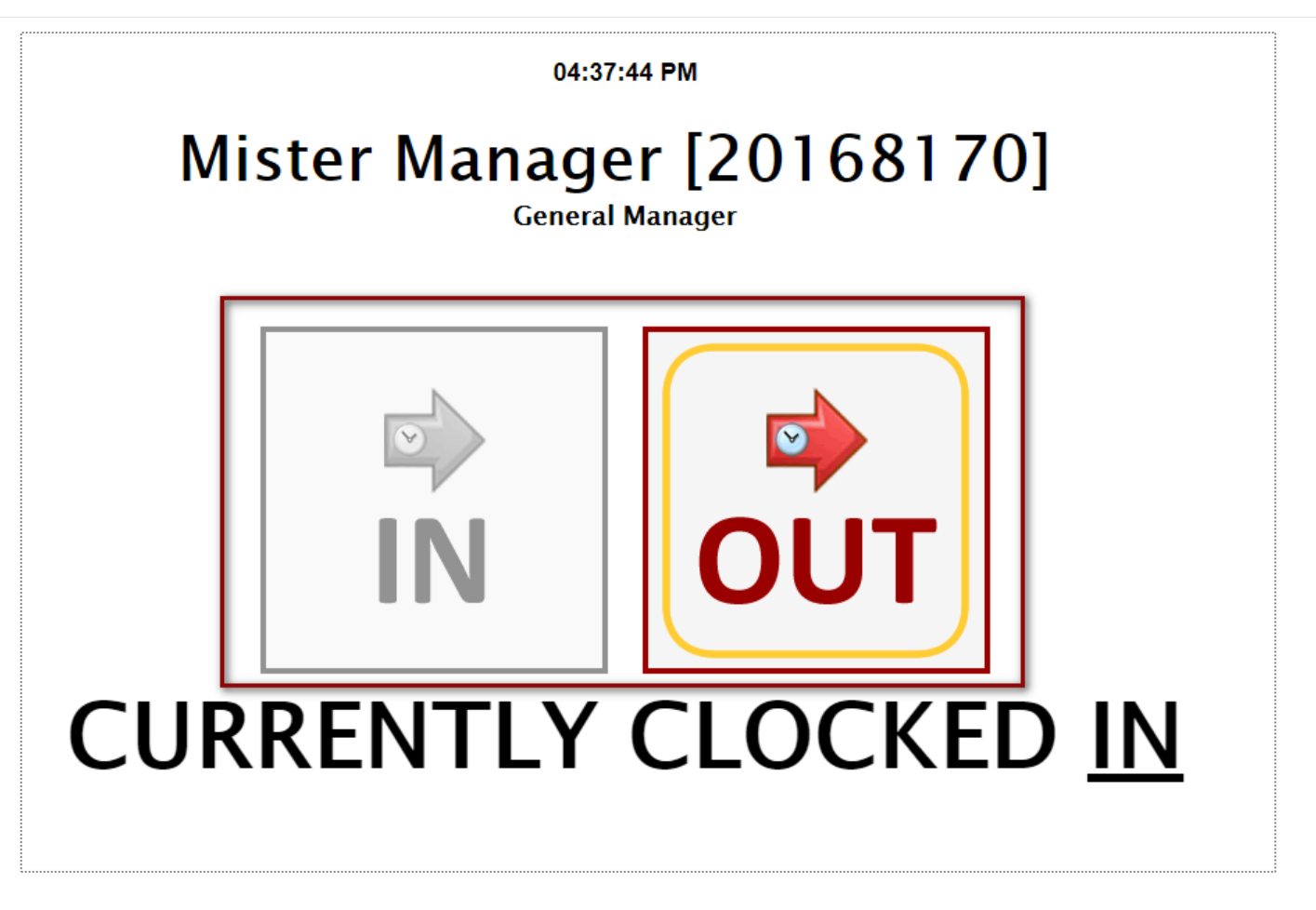

Once they are done typing the barcode, staff will need to manually select **IN** or **OUT** to document their hours.

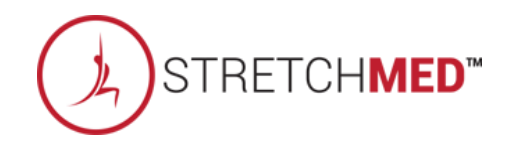

#### STime Clock Report

#### Reports > Staff > Time Clock Payroll

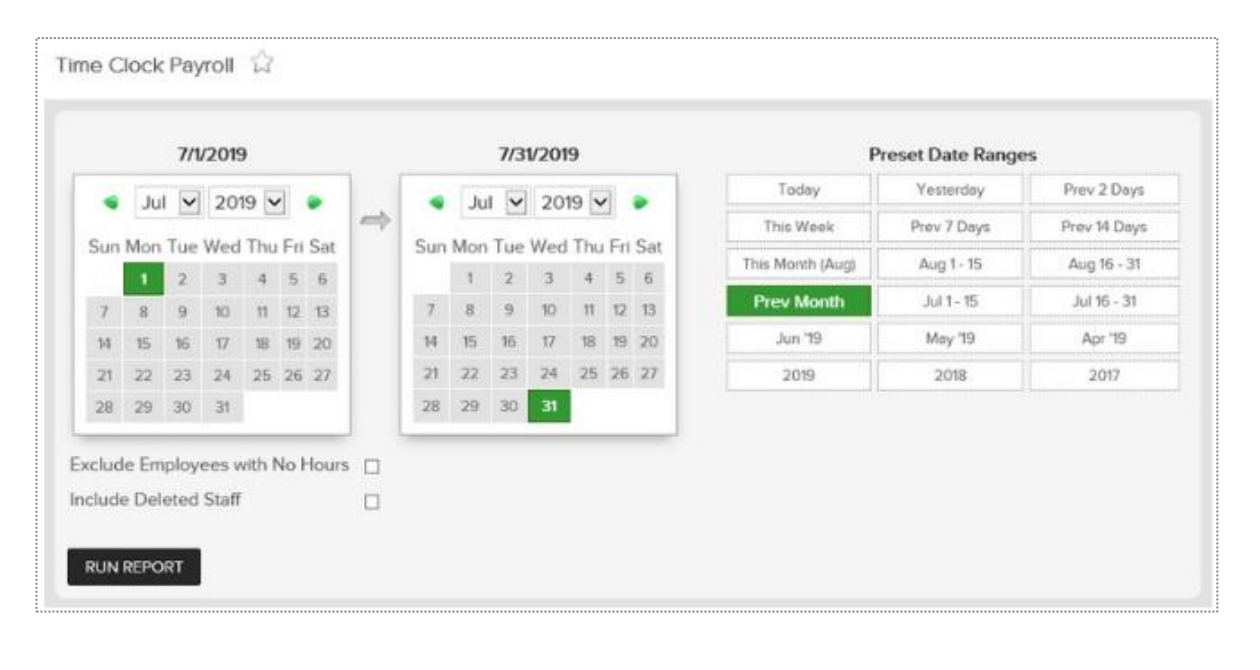

Time Clock Payroll Summary - CRTraining Membership Site (2829) 7/1/2019 - 7/31/2019

| User ID  | Employee Name      | Home Location              | Clocked<br>Hours | Clocked<br>Mins | Total<br>Minutes | Pay Rate | Total Pay  |
|----------|--------------------|----------------------------|------------------|-----------------|------------------|----------|------------|
| \$       | :                  | •                          | \$               | •               |                  | •        | \$         |
| 4670167  | Charlie Clubowner  | CRTraining Membership Site | 29               | 32              | 1.772            | \$12.75  | \$376.55   |
| 4711678  | Frontdesk Felicity | CRTraining Membership Site | 10               | 35              | 635              | \$18.00  | \$190.50   |
| 9618414  | John Cena          | CRTraining Membership Site | 9                | 42              | 582              | \$25.00  | \$242.50   |
| 18351031 | Mike Trout         | CRTraining Membership Site | 14               | 30              | 870              | \$17.00  | \$246.50   |
|          |                    |                            | 62               | 139             | 3,859            | \$72.75  | \$1,056.05 |

After you have setup Employee Check In, you can run the Time Clock Payroll Report. Select the date range from the calendars or select from the preset date ranges. Click **Generate Report**.

The online report will display **Employee Name**, their **Home Location**, total **Clocked Hours**, total **Clocked Mins**, **Total Minutes**, **Pay Rate** and **Total Pay**. Click the <u>hyperlink</u> for **Total Minutes** to view additional information for that staff member.

To export the data, select the floppy disk and choose your method of export: **CSV** (comma delimited), **PDF**, or **Excel**.

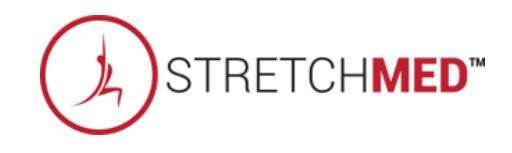

## S ClubReady

# Training & Support

#### Skey Reports

Learn > Knowledge

Complete Guide To Intelligence & Sales Reports:

https://www.clubready.com/wiki/WK30115783534

Complete Guide To Credits / Bookings Reports: https://www.clubready.com/wiki/WK30675265741

**Complete Guide To Member Reports:** 

https://www.clubready.com/wiki/WK31187557746

Complete Guide To Staff Reports:

https://www.clubready.com/wiki/WK31164984962

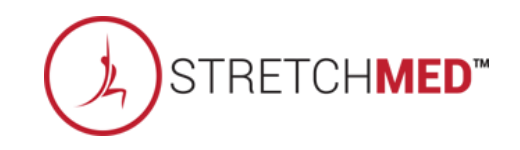

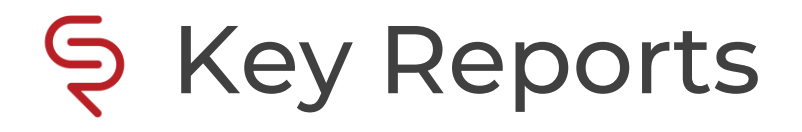

Learn > Knowledge

Complete Guide To Product Reports: <a href="https://www.clubready.com/wiki/WK31171452560">https://www.clubready.com/wiki/WK31171452560</a>

Complete Guide To Communication Reports:

https://www.clubready.com/wiki/WK3123932467

Complete Guide To Misc. Reports:

https://www.clubready.com/wiki/WK31244534454

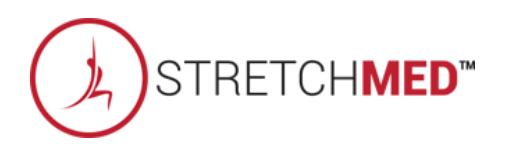

#### Training: ClubReady Foundations Webinar

| 1      |   | - • •      |
|--------|---|------------|
| l earn | > | Iraining   |
| LCUITI |   | i i an ing |

| Thursday, Oct | ober 8, 2020                                                                                 |
|---------------|----------------------------------------------------------------------------------------------|
| 10:00 AM EST  | All Club Staff Chain: StretchMed                                                             |
|               | StretchMED - ClubReady Foundations for Staff Members (Simulated) System Admin • view details |
|               | This class covers the basics of ClubReady for Staff, Trainers and Managers.                  |
|               | webinar URL https://attendee.gotowebinar.com/rt/3733557067470855437                          |
|               |                                                                                              |

Click the links below to register and join our available custom webinars for StretchMED:

StretchMED - ClubReady Foundations for Owners / Admins (Simulated) - <u>https://attendee.gotowebinar.com/rt/2623799090852275467</u>

StretchMED - ClubReady Foundations for Staff Members (Simulated) - https://attendee.gotowebinar.com/rt/3733557067470855437

#### Training: ClubReady Foundations Webinar

| ly Foundations for Staff | Members (Simulated)                             |
|--------------------------|-------------------------------------------------|
| that works best for you. |                                                 |
|                          | ~                                               |
|                          |                                                 |
| d Managers.              | $\cap \cap \cap$                                |
|                          | Q O Q                                           |
|                          |                                                 |
|                          |                                                 |
|                          |                                                 |
| Last Name*               |                                                 |
|                          |                                                 |
|                          |                                                 |
|                          |                                                 |
|                          | that works best for you. d Managers. Last Name* |

Complete the registration information and you will receive an email confirmation you have been registered to attend.

#### Training Home Page

Locate all ClubReady resources in our customized Training Page from CRUniversity, User Guide, and On Demand Videos in a "one-stop" shop:

https://www.clubready.club/stretchmed-training

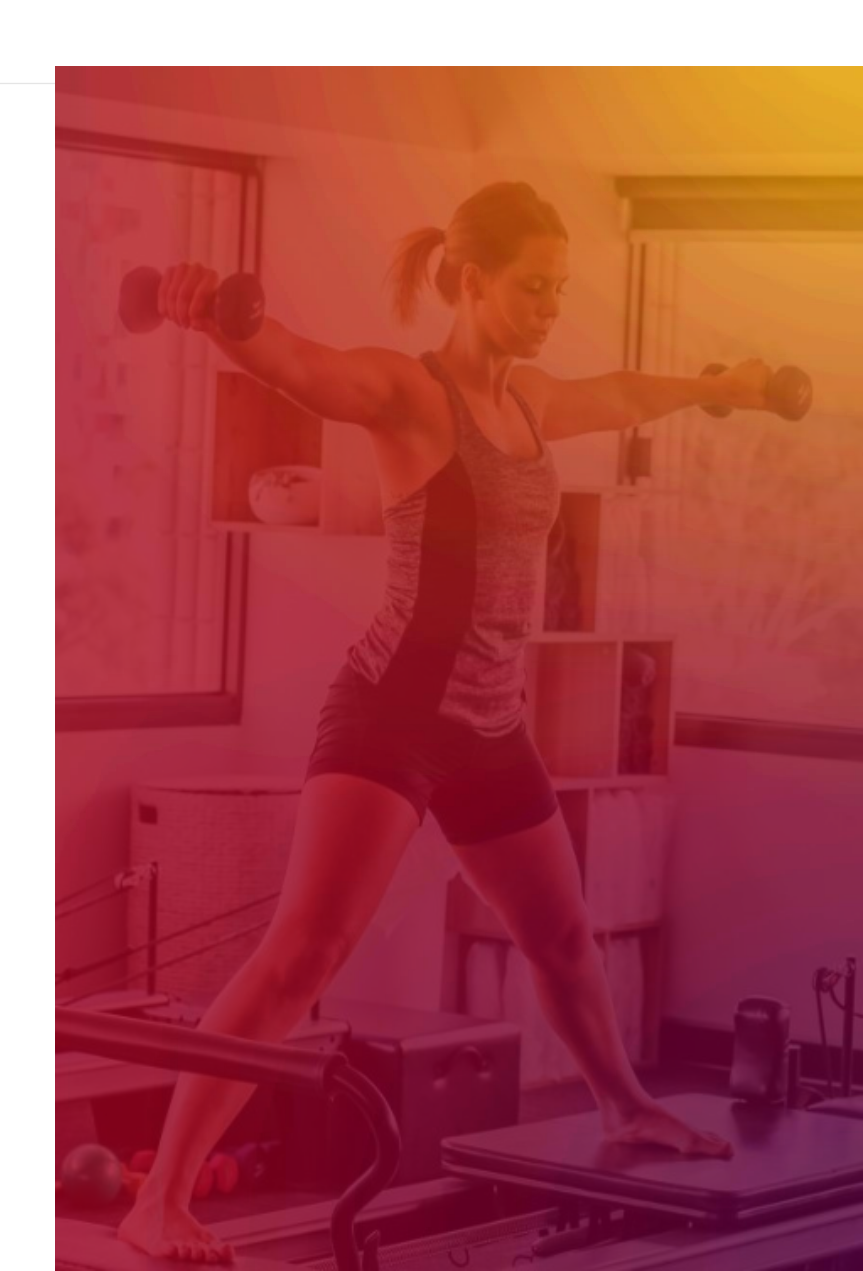

## Section CRUniversity

CRUniversity provides Learning Paths and Courses designed to assist you in mastering ClubReady through a series of video tutorials. The Courses cover everything from the Menu and how to navigate the site, how to sell agreements, using the Point of Sale, Scheduling, and more!

The following codes will automatically register you for the appropriate Foundations Learning Path:

- For Owners and Admins, enter the code: StretchMEDOwner
- For Staff Members, enter the code: StretchMEDStaff

Copy the corresponding code that applies to your location and click on the following link to create your account: <u>https://cruniversity.litmos.com/self-signup/</u>

You will then receive an email that creates your login and password at <a href="https://cruniversity.litmos.com">https://cruniversity.litmos.com</a>

Each Learning Path is made up of several courses that train the user on using the ClubReady software. You can follow the Learning Path that has been constructed, or you can look at different courses based on your individual needs in the Course Library.

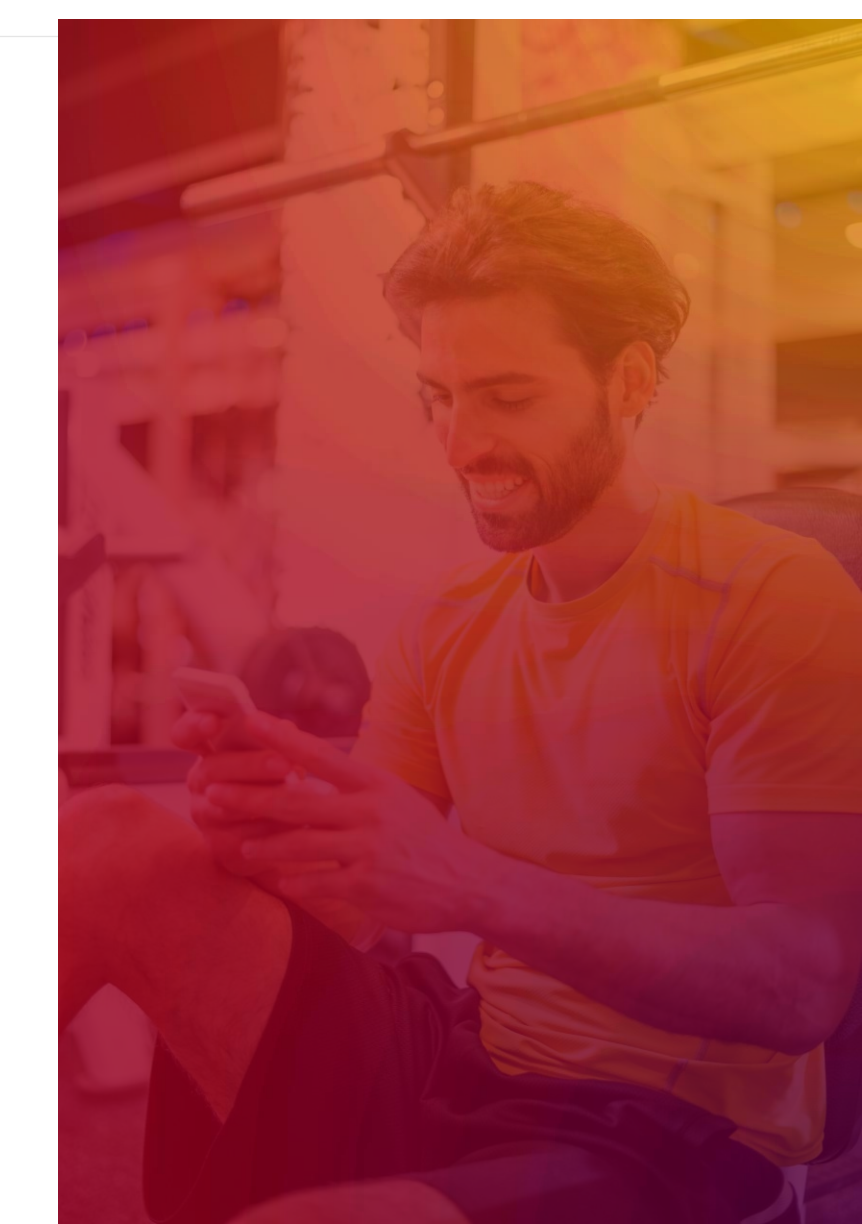

#### Support + Get Help

Got a problem or need help? Please open a support request by using the green **"SUPPORT + GET HELP"** tab on the left-hand side of your screen or send an email to support@clubready.com

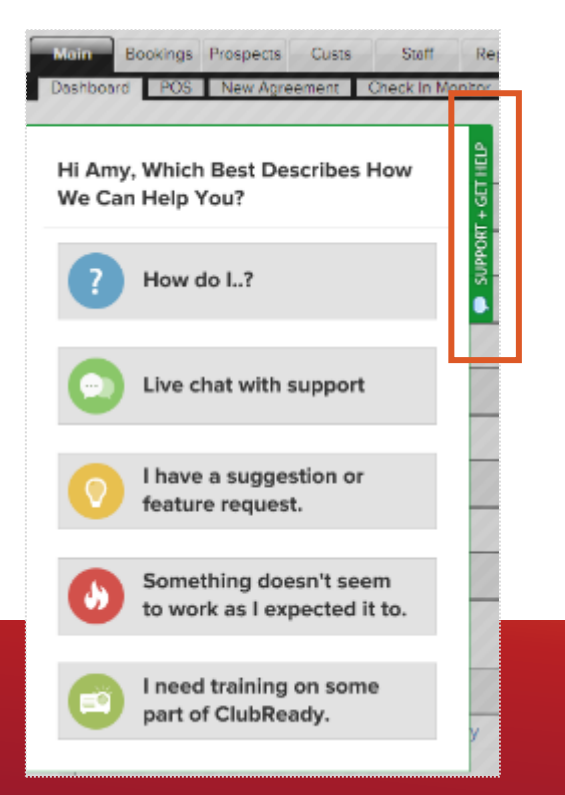

Live chat shows as an option in the support slide out and allows you to chat directly with the support team. Chats can also be converted into help desk support tickets if a resolution is not available during the chat session.

| 🕼 Disk Paulsenis FFT Peri Dar                           | 12/100 12 12 12 12 12 12                                                                                  |
|---------------------------------------------------------|----------------------------------------------------------------------------------------------------|
| H Andrew, Which Real Describes<br>New We Can Her's You? | Chat Live With ClubReady Support 🗸 🗙                                                                      |
| 🚺 Haw do L?                                             | Chris Hammond                                                                                             |
| O Darichat with support                                 | Clink Revised<br>Hello text. Now may Thelp you?                                                           |
| O Inexe a suggestion or bestare request.                | hello – I need some help                                                                                  |
| O terretiling doesn't seen                              | Chris literatured<br>I would be glad to help you today, what specifically:<br>to you have agestions with? |
| per of Configuration                                    |                                                                                                    |
| Press and                                               |                                                                                                    |

You can also reach our support team at 1-800-405-4818 MON – FRI: 6AM – 9PM CST | SAT – SUN: 8AM – 5PM CST

#### Stay Connected with ClubReady!

#### Need Help? Here's How to Get It

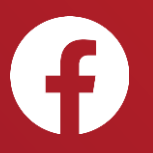

Like us on Facebook for updates on enhancements, how-to's and ClubReady news.

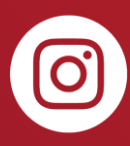

Follow us on Instagram for updates on enhancements, how-to's and ClubReady news.

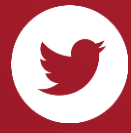

For updates on enhancements and ClubReady news follow @ClubReady

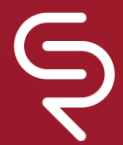

Subscribe to receive status notifications on active incidents or upcoming maintenances <u>http://status.clubready.com/</u>

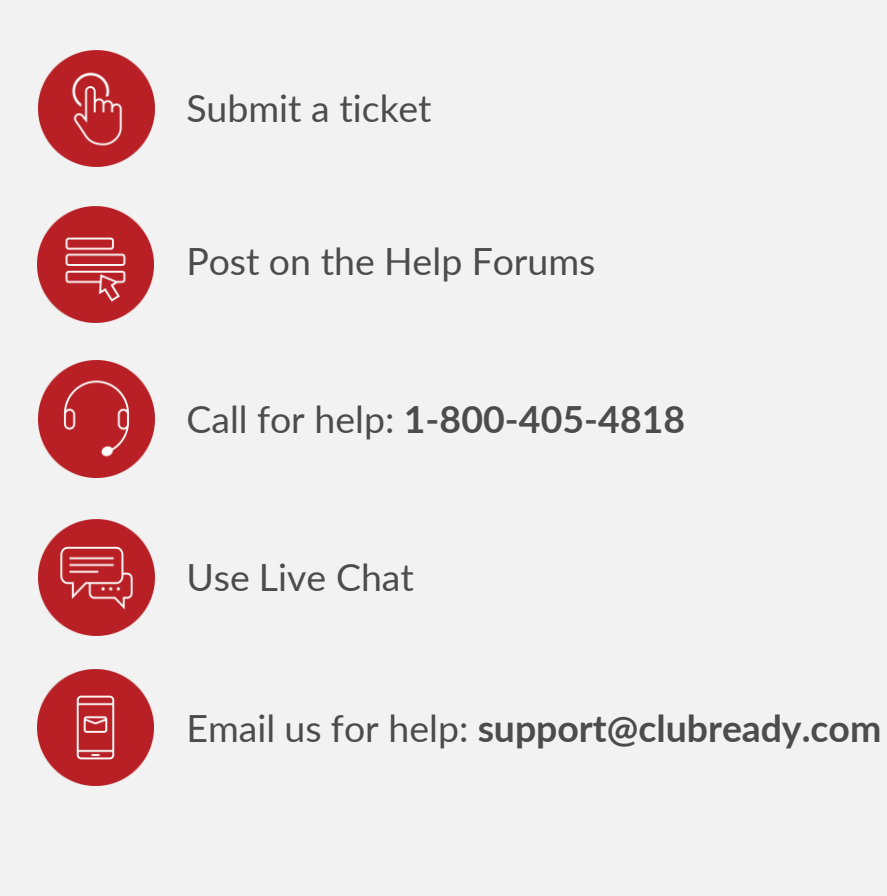

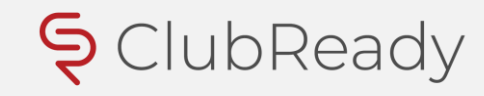